# **Copyright and Warranty Notice**

The information in this document is subject to change without notice and does not represent a commitment on part of the vendor, who assumes no liability or responsibility for any errors that may appear in this manual.

No warranty or representation, either expressed or implied, is made with respect to the quality, accuracy or fitness for any particular part of this document. In no event shall the manufacturer be liable for direct, indirect, special, incidental or consequential damages arising from any defect or error in this manual or product.

Product names appearing in this manual are for identification purpose only and trademarks and product names or brand names appearing in this document are property of their respective owners.

This document contains materials protected under International Copyright Laws. All rights reserved. No part of this manual may be reproduced, transmitted or transcribed without the expressed written permission of the manufacturer and authors of this manual.

If you do not properly set the motherboard settings causing the motherboard to malfunction or fail, we cannot guarantee any responsibility.

# WB6 Motherboard User's Manual

|                                                                           | Table of Contents |
|---------------------------------------------------------------------------|-------------------|
| Chapter 1. Introduction of WB6 Features                                   | 1-1               |
| 1-1.Features of This Motherboard                                          | 1-1               |
| 1-2. Specifications                                                       | 1-3               |
| 1-3. Layout Diagram                                                       | 1-7               |
| 1-4. The System Block Diagram                                             | 1-8               |
| Chapter 2. Installing the Motherboard                                     | 2-1               |
| 2-1. Installing the Motherboard to the Chassis                            | 2-2               |
| 2-2. Installing the Pentium <sup>®</sup> II/III, Celeron <sup>®</sup> CPU | 2-3               |
| 2-3. Installing System Memory                                             | 2-4               |
| 2-4. Connectors, Headers and Switches                                     | 2-6               |
| Chapter 3. Introduction of The BIOS                                       | 3-1               |
| 3-1. CPU Soft Menu™ II                                                    | 3-4               |
| 3-2. Standard CMOS Features Setup Menu                                    | 3-9               |
| 3-3. Advanced BIOS Features Setup Menu                                    | 3-14              |
| 3-4. Advanced Chipset Features Setup Menu                                 | 3-19              |
| 3-5. Integrated Peripherals                                               | 3-22              |
| 3-6. Power Management Setup Menu                                          | 3-28              |
| 3-7. PnP/PCI Configurations                                               | 3-36              |
| 3-8. PC Health Status                                                     | 3-39              |
| 3-9. Load Fail-Safe Defaults                                              | 3-40              |
| 3-10. Load Optimized Defaults                                             | 3-40              |
| 3-11. Set Password                                                        | 3-41              |
| 3-12. Save & Exit Setup                                                   | 3-42              |
| 3-13. Exit Without Saving                                                 | 3-43              |

MN-176-2A0-01

Rev. 1.00

- Appendix A PCI Bridge Drivers Installation for Windows<sup>®</sup> 98 SE
- Appendix B Installing the VGA Driver for Windows<sup>®</sup> 98 SE
- Appendix C Installing the Audio Driver for Windows<sup>®</sup> 98 SE
- Appendix D Installing the VGA Drivers for the Windows<sup>®</sup> NT 4.0 Server / Workstation
- Appendix E Installing the Audio Drivers for the Windows<sup>®</sup> NT 4.0 Server / Workstation
- Appendix F BIOS Flashing User Instructions
- Appendix G Installing the HighPoint XStore Pro Utility
- Appendix H Hardware Monitoring Function (Installing the Winbond Hardware Doctor Utility)
- Appendix I Installation Guide for Suspend to RAM
- Appendix J Troubleshooting (Need Assistance?)

# **Chapter 1. Introduction of WB6 Features** 1-1.Features of This Motherboard

# This motherboard is designed for a new generation CPUs. It supports the Intel SLOT1 structure (Pentium<sup>®</sup> II/III and Celeron<sup>®</sup> processors), up to 512 of memory, super I/O, and Green PC functions. The motherboard provides high performance for server systems and

meets the requirements for desktop system for multimedia in the future.

The WB6 has a built in 2D & 3D graphics engines, and the integrated 24-bit 230MHz RAMDAC can provide up to 1600\*1200 resolution in 8-bit color at an 85Hz refresh rate. The WB6 has 4MB SDRAM built in for graphic memory.

The WB6 uses the new generation Intel<sup>®</sup> 810E chipset for more efficiency and high integration of the system. The WB6 will support Ultra ATA/66 IDE devices. Ultra ATA/66 is the new standard for IDE devices. It enhances existing Ultra ATA/33 technology by increasing both performance and data integrity. This new high-speed interface doubles the Ultra ATA/33 burst data transfer rate to 66.6 Mbytes/sec. The result is maximum disc performance using the current PCI local bus environment. You can connect either Ultra ATA/33 IDE devices or Ultra ATA/66 IDE devices to the IDE connectors on this motherboard. The motherboard has built-in hardware monitoring functions, that can monitor and protect your computer insuring a safe computing environment. The motherboard can provide high performance for workstations and meets the requirements for desktop systems for multimedia in the future.

What are the features of the Intel<sup>®</sup> 810E chipset? It's structure is shown in Figure 1-4. It is a combination of three chips: the FW82810E, FW82801AA and FW82802AB. The FW82810E is called the GMCH chip, Graphics and Memory Controller Hub. The GMCH functions and capabilities include:

- Support for a single Intel<sup>®</sup> Pentium II/III and Celeron<sup>™</sup> processor configuration
- 64-bit GTL+ based system bus interface at 66MHz/100MHz/133MHz
- 32-bit host address support
- ■64-bit system memory interface with optimized support for SDRAM at 100MHz
- Integrated 2D & 3D graphics engines
- Integrated H/W motion compensation engine

The FW82801AA is also called the ICH chipset, the, I/O Controller Hub. The ICH is a highly integrated multifunctional component supporting the following functions and capabilities:

- PCI Rev. 2.2 compliant with support for 33MHz PCI operations
- Supports up to 6 Req/Gnt pairs (PCI Slots), WB6 already share one Req/Gnt signal for

PCI audio chipset.

- Integrated IDE controller with Ultra DMA/66 support
- USB host interface with support for 2 USB ports
- AC '97 2.1 compliant link for audio and telephony CODECs
- Firmware Hub (FWH) interface support

The FW82802AB is also called the FWH, Firmware Hub. The FWH component is part of several integrated Intel<sup>®</sup> chipsets. The FWH is key to enabling future security and manageability infrastructures for the PC platform. The device operates under the FWH interface/protocol. The hardware features of this device include a **R** andom **N**umber Generator (RNG), five General Purpose Inputs (GPIs), register-based block locking, and hardware-based locking. An integrated combination of logic features and non-volatile memory enables better protection for the storage/update of platform code/data, adds platform flexibility through additional GPIs and allows for quicker introduction of new security/manageability features into the current and future Intel<sup>®</sup> architecture platform. It's available in 8Mbit (82802AC), 4Mbit (82802AB), and 2Mbit (82802AA) densities. It uses the 32L PLCC or 40L TSOP industry standard packages.

The WB6 has one AMR slot onboard, it is called the Audio/Modem Riser (AMR) slot. The Audio/Modem Riser is an open industry-standard specification that defines a hardware scalable Original Equipment Manufacturer (OEM) motherboard riser board and interface, which supports both audio and modem functions. The specification's main objective is to reduce the baseline implementation cost of audio and modem functionality. In accordance with PC user's demands for feature-rich PCs, combined with the industry's current trend towards lower cost PCs, all of theses functions are built into the motherboard. But motherboard integration of the modem subsystem has been problematic to date, in large part due to FCC and other international telecom certification processes that may delay the introduction of a motherboard. Resolving the homologation/certification issue for modems is one of the AMR specification's key objectives.

In the future, not only OEM motherboards will have an AMR design, the AMR card will appear in the market and you can make a choice in buying this kind of card according to your budget. But your motherboard must have an AMR slot to be able to plug an AMR card. The WB6 insures this expandibility for this issue.

#### Y2K Problem Free

The potential threat of Year 2000 (Y2K) problems are making everyone very nervous. The Y2K issue applies to almost any device, firmware, or software that operates on or with year based dates. This problem is caused by a design flaw in the **R**eal Time Clock (RTC) unit. The RTC only changes the last two digits of the year code, but not the century information.

As a result, when it comes to 12:00 AM January 1, 2000 the RTC will switch from December 31 11:59 PM 1999 to 12:00 AM January 1 1900.

Y2K compliance deals with the date change over from 31 December 1999 to 1 January 2000, and with recording and reporting of all dates from the RTC including leap year dates. This motherboard is free from the Y2K problem because its BIOS are Y2K compliant.

#### Please Note

If the operating system or application software cannot handle Year 2000 dates, you will still be facing the Y2K threat because it is not a hardware problem that relates to the motherboard itself. According to Award BIOS, it is BIOS source code released after 31 May 1995 complies with all known Y2K issues; however, it may still fail the 2000.exe test. Award has modified its BIOS source code to accommodate the requirements of 2000.exe. Award BIOS source code issued later than 18 November 1996 passes the NTSL 2000.exe test program.

## 1-2. Specifications

#### 1. CPU

- Supports Intel<sup>®</sup> Pentium<sup>®</sup> III 450 ~ 733MHz processor cartridge (Based on 100MHz)
- Supports Intel<sup>®</sup> Pentium<sup>®</sup> II 350 ~ 450MHz processor cartridge (Based on 100MHz) and Pentium<sup>®</sup> II 233 ~ 333MHz processor cartridge (Based on 66MHz)
- Supports Intel<sup>®</sup> Celeron<sup>®</sup> 266~500MHz processor (Based on 66MHz)
- Supports 66/100/133MHz CPU external clock speeds

#### 2. Chipset

- Intel® 810 chipset (FW82810E, FW82801AA and FW82802AB)
- Supports Ultra DMA 33/66 IDE protocol
- Supports Advanced Configuration and Power Management Interface (ACPI)

#### 3. Memory

#### System Memory:

- Two 168-pin DIMM sockets support SDRAM modules
- Supports up to 512MB (512MB using 256Mb technology)

## Graphic Memory:

1-4

• 4MB SDRAM

## 4. Integrated Graphics Controller

#### **2D Graphics:**

- Up to 1600\*1200 in 8-bit color at 85Hz refresh rate
- Full hardware accelerated functions

#### **3D Graphics:**

- Flat & Gouraud shading
- Mip maps with bilinear and anisotropic filtering
- Fogging atmospheric effects
- Z buffering
- Backface culling
- Per pixel perspective correction texture mapping
- Texture compositing
- Texture color keying/chroma keying

#### **Others features:**

- 85MHz flat monitor interface or digital video output for use with a external TV encoder
- Integrated 24-bit 230MHz RAMDAC
- DDC2B compliant
- Motion video acceleration

#### 5. System BIOS

- $\bullet$  CPU SOFT MENU  ${}^{\scriptscriptstyle \rm TM}$  II, can easily set the processor parameters
- AWARD BIOS
- Supports Plug-and-Play (PnP)
- Supports Advanced Configuration Power Interface (ACPI)
- Supports Desktop Management Interface (DMI)
- Year 2000 compliant

#### 6. Multi I/O Functions

- Floppy port supports up to 2.88MB, and 3 mode floppies
- Ultra DMA/66 bus master IDE supports up to 4 IDE devices (Including LS-120 MB floppy drive)
- Built-in Standard/EPP/ECP parallel port connector
- One built-in 16550 fast UART compatible serial port connector
- One built-in 16550 fast UART compatible serial port header
- Built-in PS/2 keyboard and PS/2 mouse port connectors

- Built-in standard IrDA TX/RX header
- Two built-in USB connectors
- Built-in VGA connector
- Built-in Audio connector (Line-in, Line-out, MIC-in, Game port)
- Built-in Wake on Ring header
- Built-in CD audio line in header
- Built-in SMBus header

#### 6. Multi I/O Functions

YMF752 is an AC'97 Audio CODEC LSI, which is fully compliant with the industry standard "Audio CODEC '97" component specification (Revision 2.1).

- AC'97 Revision 2.1 Compliant
- Exceeds PC'98/'99 Audio Performance Requirements
- Analog Inputs:
  - 4 Stereo Inputs: LINE, CD, AUX
  - 1 Monaural Inputs: PC BEEP Inputs
  - 1 Independent Microphone Inputs
- PC BEEP can directly output to Line Out
- Internal +20dB amplifier circuitry for microphone
- Analog Outputs:
  - · Stereo LINE Output with volume control
  - True LINE Level with volume control
  - Monaural Output with volume control
- Supports 3D Enhancement (Wide Stereo)
- Supports Variable Sampling Rate (48k/44.1k/22.05k/16k/11.025k/8kHz)
- The A/D and D/A converter can be worked at different sampling rate.
- Programmable Power Down Mode
- Supports EAPD (External Amplifier Power Down)
- Power Supplies: Analog 5.0V, Digital 3.3V

#### 7. Audio chip features (Optional)

- PCI bus master with integrated DMA controller, deep FIFO buffering, and scatter/gather support
- Patented Sound Blaster Pro<sup>®</sup> emulation
- 64-voice wavetable synthesis (32 H/W+32 S/W)
- Game port with DirectInput acceleration
- MPU-401 compatible MIDI
- ACPI-compliant power management
- 48-channel, 300 MIPS processor
- A3D Interactive audio (8-source, MMX-accelerated)

- 1-6
- 16-channel DirectSound acceleration
- Hardware sample rate converters (16 stream, 120dB Signal to Noise Rate)
- Digital mixer and volume control (32 inputs, 16 outputs)
- Windows 3.1/95/98/2000/NT 4.0

#### 8. Miscellaneous

- Micro ATX form factor
- Three PCI slots and one AMR slots
- Supports PS/2 keyboard and PS/2 mouse wake-up functions
- Hardware monitoring : Included fan speed, voltages, CPU and system environment temperature
- Built-in two thermal sensors to detect CPU and system temperature
- Board size: 245 \* 200mm
- \*Supports Wake Up on LAN, Keyboard or Mouse, but your ATX power supply 5V standby power must be able to provide at least a 720mA current capacity. Otherwise, the functions may not work normally.
- \* Above 66/100/133MHz bus speeds are supported but not guaranteed due to the PCI and chipset specifications.
- \* Specifications and information contained in this manual are subject to change without notice.
- \* All brand names and trademarks are the property of their respective owners.

#### Important Notice

If you want to change your CPU, be sure to first cut off the AC power of your computer, don't attempt while computer is in "Shutdown" only mode. Furthermore, you also need to use the CCMOS1 jumper to clear the CMOS after you change your CPU (refer to section 2-4).

# 1-3. Layout Diagram

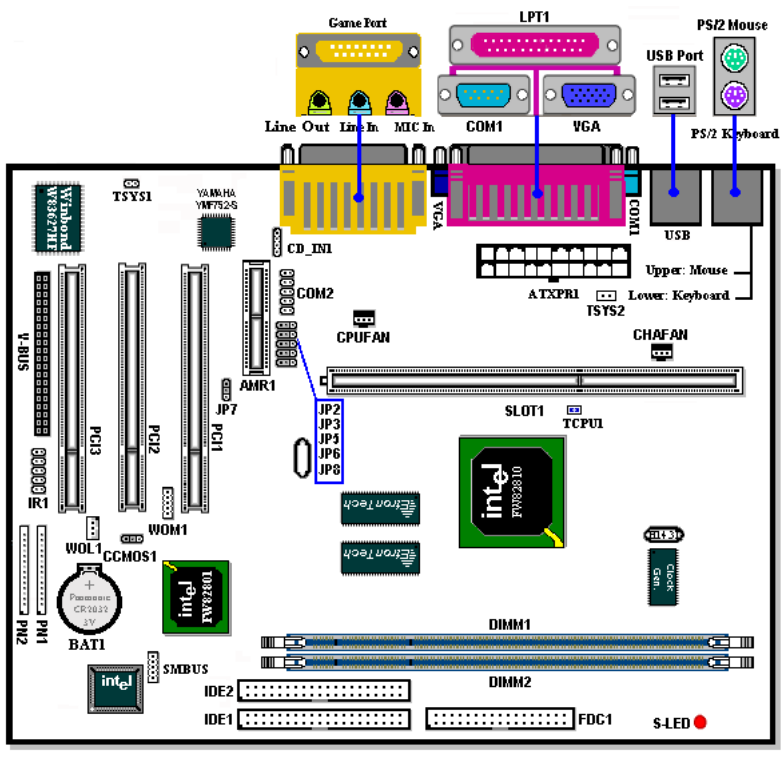

ABIT-WB6 Figure 1-3. Motherboard component location

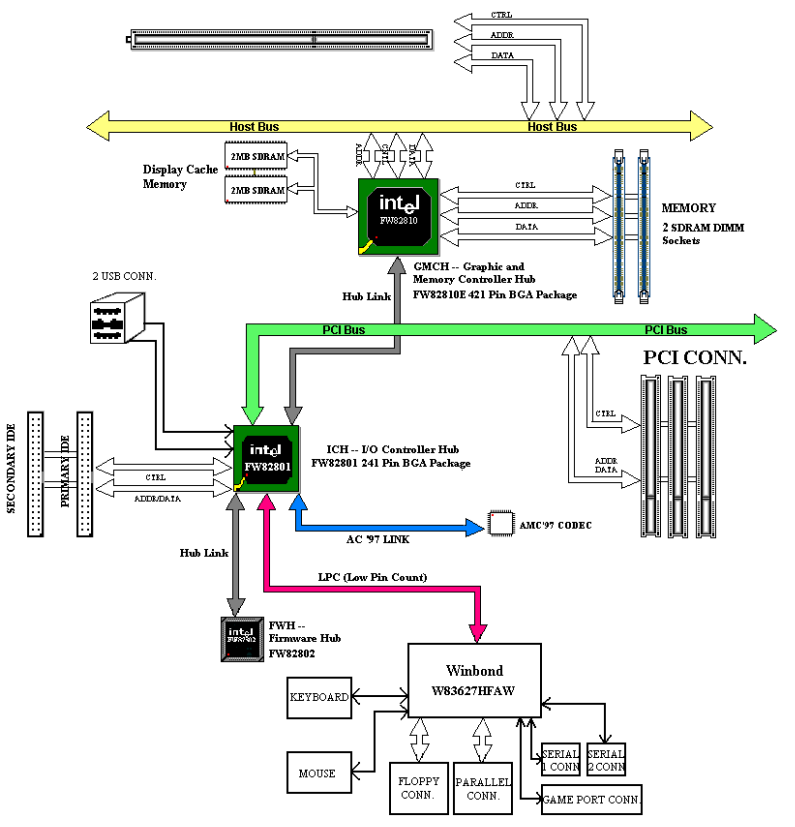

# 1-4. The System Block Diagram

Figure 1-4. System diagram of the WB6 mainboard

# **Chapter 2. Installing the Motherboard**

The WB6 motherboard not only provides all of the standard equipment for personal computers, but also provides great flexibility for meeting future upgrade demands. This chapter will introduce, step by step, all the standard equipment and will also present, as completely as possible, future upgrade capabilities. This motherboard is able to support all the Pentium II/III and Intel<sup>®</sup> Celeron<sup>™</sup> PPGA processors now on the market. (For details, see specifications in Chapter 1.)

This chapter is organized according to the following features:

- 2-1 Installing the Motherboard to the Chassis
- 2-2 Installing the Pentium II/II and Celeron<sup>™</sup> processor
- 2-3 Installing System Memory
- 2-4 Connectors, Headers and Switches

# Sefore Proceeding with the Installation

Before you install or unplug any connectors or add-on cards, please remember to turn the ATX power supply switch off (fully turn the +5V standby power off), or take the power cord off. Otherwise, you may cause the motherboard components or add-on cards to malfunction or be damaged.

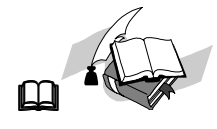

#### **User Friendly Instructions**

Our objective is to enable the novice computer user to perform the installation by himself. We have attempted to write this document in a very clear, concise and descriptive manner to help overcome any obstacles you may face during installation. Please read our instructions carefully and follow them step-by-step.

## 2-1. Installing the Motherboard to the Chassis

Most computer chassis will have a base on which there will be many mounting holes that allows the motherboard to be securely attached and at the same time, prevents short circuits. There are two ways to attach the motherboard to the base of chassis:

- with studs
- or with spacers

Please refer to figure 2-1 that shows the studs and spacers, they may have several types, but all look similar to the figures below:

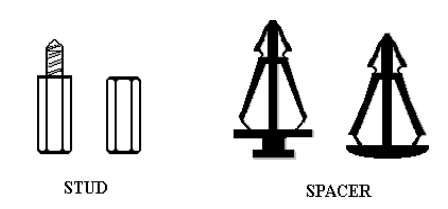

In principle, the best way to attach the motherboard is with studs, and only if you are unable to do this should you attach the board with spacers. Take a careful look at the motherboard and you will see many mounting holes on it. Line these holes up with the mounting holes on the base. If the holes line up, and there are screw holes

Figure 2-1. The outline of stub and spacer

this means you can attach the motherboard with studs. If the holes line up and there are only slots, this means you can only attach the motherboard with spacers. Take the tip of the spacers and insert them into the slots. After doing this to all the slots, you can slide the motherboard into position aligned with the slots. After the motherboard has been positioned, check to make sure everything is OK before putting the casing back on.

Figure 2-2 shows you the way to affix the motherboard using studs or spacers:

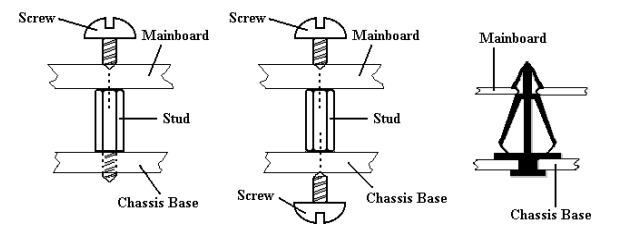

Figure 2-2. The way we fixed the motherboard

Note

If the motherboard has mounting holes, but they don't line up with the holes on the base and there are no slots to attach the spacers, don't worry, you can still attach the spacers to the mounting holes. Just cut the bottom portion of spacers (the spacer may be a little hard to cut off, so be careful of your hands). In this way you can still attach the motherboard to the base without worrying about short circuits. Sometimes you may need to use the plastic springs to isolate the screw from the motherboard PCB surface, because the circuit wire may be near by the hole. Be careful, don't let the screw contact any printed circuit wire or parts on the PCB that are near the fixing hole, otherwise it may damage the board or cause board malfunctioning.

# 2-2. Installing the Pentium® II/III, Celeron® CPU

The installation method for the CPU is printed on the package of the retention mechanism that comes with the motherboard. You can refer to it while you install the CPU. This motherboard also supports the Celeron<sup>®</sup> PPGA processor. If you want to install the Celeron<sup>®</sup> PPGA processor, you have to use an additional adapter that allows you to use a Celeron<sup>®</sup> PPGA processor in a slot 1 board. For this ABIT makes the SlotKET<sup>®</sup> adapter.

| • Installing a heat sink and cooling fan is necessary for proper heat dissipation from your CPU. Failing to install these items may result in overheating and damage of | Note:                                                                                                    |
|----------------------------------------------------------------------------------------------------|----------------------------------------------------------------------------------------------------|
| <ul> <li>Please refer to your boxed processor installation or other documentation attached with your CPU for detailed installing instructions.</li> </ul>               | <ul> <li>Installing a heat sink and cooling fan is necessary for proper heat dissipation from your CPU. Failing to install these items may result in overheating and damage of your CPU.</li> <li>Please refer to your boxed processor installation or other documentation attached with your CPU for detailed installing instructions.</li> </ul> |

## 2-3. Installing System Memory

This motherboard provides two 168-pin DIMM sites for memory expansion. The DIMM sockets support 1Mx64 (8MB), 2Mx64 (16MB), 4Mx64 (32MB), 8Mx64 (64MB), 16Mx64 (128MB), and 32Mx64 (256MB) or double sided DIMM modules. Minimum memory size is 8MB and maximum memory size is 256MB SDRAM (512MB using 128Mb technology). There are two memory module sockets on the system board. (total four banks)

In order to create a memory array, certain rules must be followed. The following set of rules allows for optimum configurations.

- The memory array is 64 or 72 bits wide. (Depending on with or without parity)
- Those modules can be populated in any order.
- Supports single and double density DIMMS.

| Bank                | Memory Module            | Total Memory |
|---------------------|--------------------------|--------------|
| Bank 0, 1           | 8MB, 16MB,               | 8MB ~ 256MB  |
| (DIMM1)             | 32MB, 64MB, 128MB, 256MB |              |
| Bank 2, 3           | 8MB, 16MB,               | 8MB ~ 256MB  |
| (DIMM2)             | 32MB, 64MB, 128MB, 256MB |              |
| Total System Memory |                          | 8MB ~ 512MB  |

Table 2-1. Valid Memory Configurations

Generally, installing SDRAM modules to your motherboard is an easy thing to do. You can refer to figure 2-5 to see what a 168-pin PC100 SDRAM module looks like.

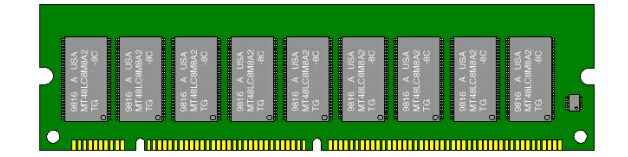

Unlike installing SIMMs, DIMMs may be "snapped" directly into the socket. Note: Certain DIMM sockets have minor physical differences.

Figure 2-5. PC100 Module and Component Mark

If your module doesn't seem to fit, please do not force it into the socket as you may damaged your memory module or DIMM socket.

The following procedure will show you how to install a DIMM module into a DIMM socket.

- **Step 1.** Before you install the memory module, please place the computer power switch in the *off* position and disconnect the AC power cord from your computer.
- Step 2. Remove the computer's chassis cover.

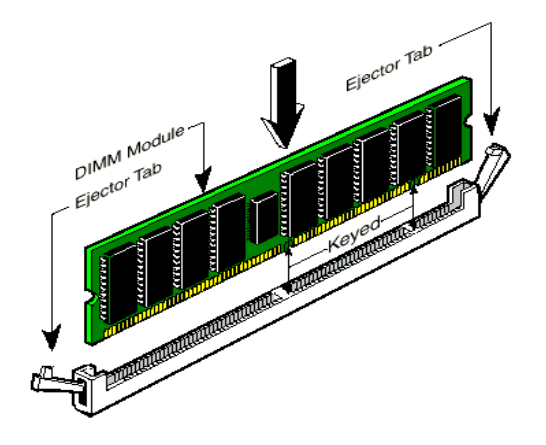

Step 3. Before touching any electronic components, make sure you first touch an unpainted, grounded metal object to discharge any static electricity stored on your clothing or body.

Step 4. Locate your computer's 168-pin memory expansion DIMM socket.

**Step 5.** Insert the DIMM module into the expansion socket as shown in the illustration. Note how the

Figure 2-6. Memory module installation

module is keyed to the socket. You can refer to figure 2-6 for the details. *This insures the DIMM module will be plugged into the socket in one way only*. Firmly press the DIMM module into the DIMM socket, making certain the module is completely seated in the DIMM socket.

Step 6. Once the DIMM module has been installed, the installation is complete and the computer's cover can be replaced. Or you can continue to install other devices and add-on cards that are mentioned in the following section.

Note

When you install a DIMM module fully into the DIMM socket, the eject tab should be locked into the DIMM module very firmly and fit into its indention on the both sides.

# 2-4. Connectors, Headers and Switches

Inside the case of any computer several cables and plugs have to be connected. These cables and plugs are usually connected one-by-one to connectors located on the motherboard. You need to carefully pay attention to any connection orientation the cables may have and, if any, notice the position of the first pin of the connector. In the explanations that follow, we will describe the significance of the first pin.

We will show you all connectors, headers and switches here, and tell you how to connect them. Please pay attention and read the whole section for necessary information before attempting to finish all of the hardware installation inside the computer chassis. Figure 2-7 shows you all of the connectors and headers that we'll discuss in the next section,

you can use this diagram to visually locate each connector and header we describe.

All connectors, headers and switches mentioned here, will depend on your system configuration. Some features you may (or may not) have and need to connect or configure depending on the peripheral. If your system doesn't have such add-on cards or switches you can ignore some special feature connectors.

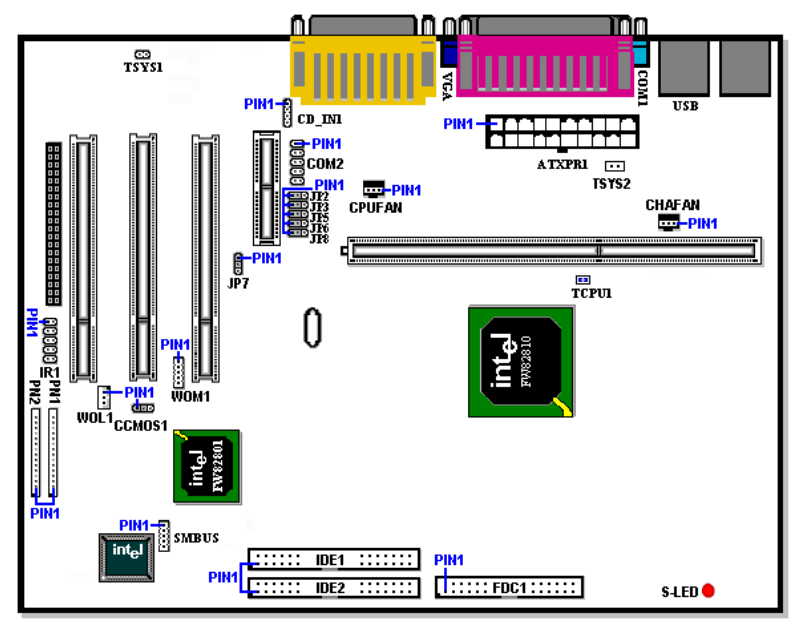

Figure 2-7. All Connectors and Headers for the WB6

First, Let's see the headers that the WB6 uses, and what their functions are.

#### ATXPR1: ATX Power Input Connector

#### Caution

If the power supply connectors are not properly attached to the ATXPR1 connector, the power supply or add-on cards may be damaged.

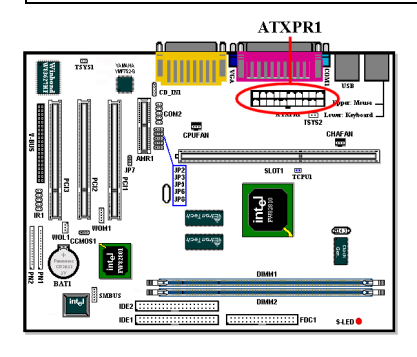

Attach the connector from the power supply to the ATXPWR1 connector here. Remember you have to push the connector from the ATX power supply firmly to the end with the ATXPWR1 connector, insuring that you have a good connection.

*Note:* Watch the pin position and the orientation

#### **CPUFAN and CHAFAN Headers**

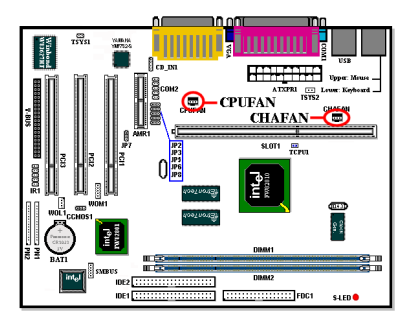

Attach the connector from the individual CPU fan to the header named CPUFAN, and attach the connector from the chassis fan to CHAFAN header.

You must attach the CPU fan to the processor, or your processor will work abnormally or may be damaged by overheating. Also, if you want the computer case's internal temperature to be kept steady

and not too high, you had better connect the chassis fan.

Note: Watch the pin position and the orientation

#### IR1: IR Header (Infrared)

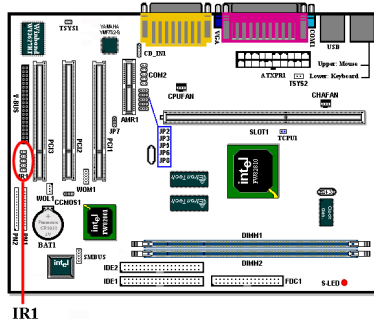

There is a specific orientation for pins 1 through 10, attach the connector from the IR KIT or IR device to the IR1 header. This motherboard supports standard IR transfer rates.

Note: Watch the pin position and the orientation

IKI

WOM1: Wake On Ring Header

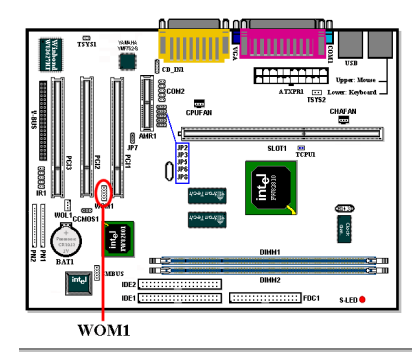

If you have an internal modem adapter that supports this feature, then you can connect the specific cable from the internal modem adapter to this header. This feature lets you wake up your computer via remote control through the modem.

*Note:* Watch the pin position and the orientation

## WOL1: Wake on LAN Header

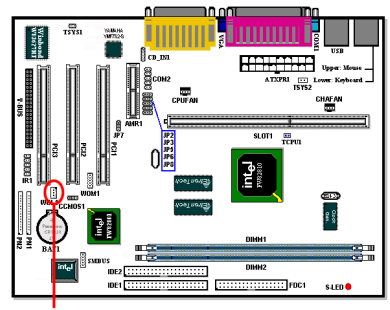

WOL1

If you have a Network adapter that supports this feature, then you can connect the specific cable from the network adapter to this header. This feature lets you wake up your computer via remote control through a local area network. You may need a specific utility to control the wake up event, like using the Intel<sup>®</sup> LDCM<sup>®</sup> utility or other similar utilities.

*Note:* Watch the pin position and the orientation

#### TSYS1 Header

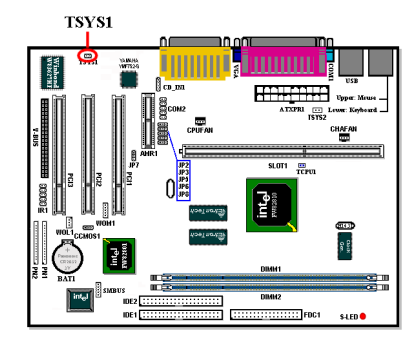

The TSYS1 is for you to connect an additional thermistor to detect the temperature in the location of your choice. You can buy the thermistor at an electronics store, ask for a  $10K\Omega$  thermistor (NTC type) which should be OK. Please don't use too long of a lead wire for the thermistor.

SMBUS: System Management Bus Connector

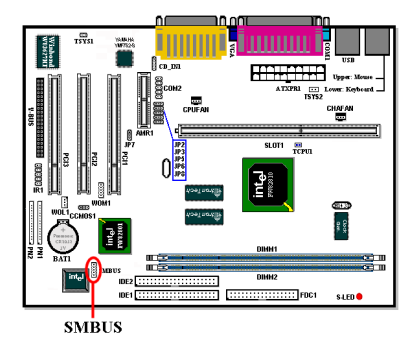

This connector is reserved for system management bus (SMBus). The SMBus is a specific implementation of an  $I^2C$  bus.  $I^2C$  is a multi-master bus, which means that multiple chips can be connected to the same bus and each one can act as a master by initiating a data transfer. If more than one master simultaneously tries to control the bus, an arbitration procedure decides which master gets priority.

Note: Watch the pin position and the orientation

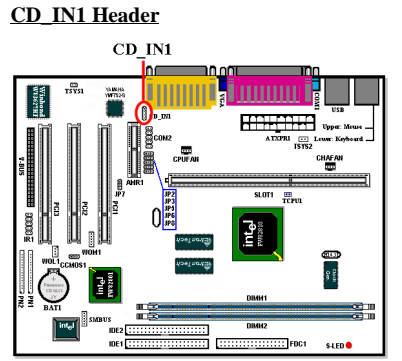

This connector is used for the internal CD-ROM drive audio cable connection

V-Bus Connector

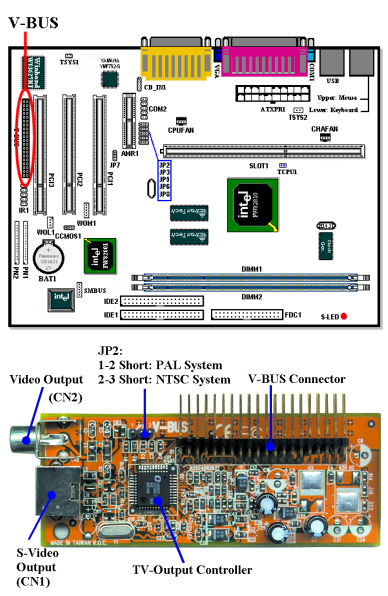

**V-BUS:** You can install the V-BUS adapter to get video output capability. When you install the V-BUS adapter, you can get two video output capabilities. One is general video output and the other is S-Video output (Super-Video output). S-video output will give you the best display quality on your TV monitor. Of course, your TV monitor must have the S-Video input jack for a S-Video cable connection. This card supports both PAL and NTSC systems for various purposes.

<u>JP 2, 3, 5, 6, 8</u>

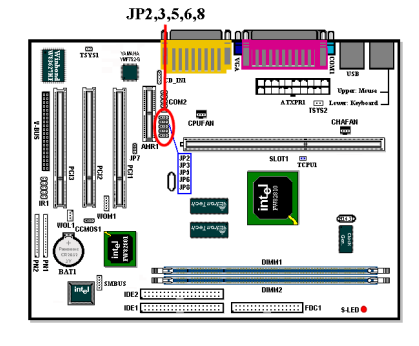

These jumper settings are used in selecting use of the built-in audio chip, AU8810 (**optional**) or using the Intel<sup>®</sup> ICH internal audio controller.

JP2, 3, 5, 6, 8 pin 1 and pin 2 shorted: This setting will choose the use of the ICH internal audio controller. (Default)

#### JP2, 3, 5, 6, 8 pin 2 and pin 3 shorted:

This setting will choose the use of the AU8810 audio chip.

JP7 Header

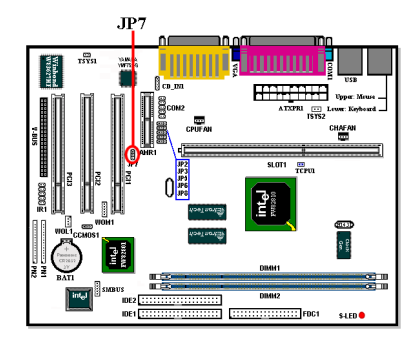

This Jumper is used in selecting use of the built-in audio chip, YMF752 or using the AMR audio controller.

Jumper 1-2 shorted: Disable AMR CODEC (use YMF752) (Default)

Jumper 2-3 shorted: Disable onboard CODEC (use AMR)

#### CCMOS1: CMOS Discharge Jumper

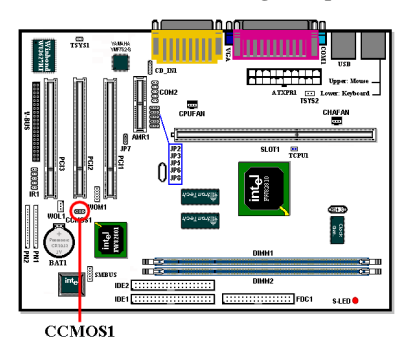

Jumper CCMOS1 discharges the CMOS memory. When you install the motherboard, make sure this jumper is set for normal operation (pin 1 and 2 shorted). See figure 2-8.

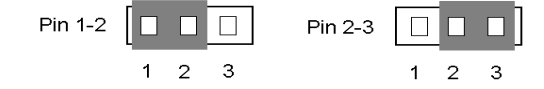

Normal Operation (Default) Discharge CMOS

Figure 2-8. CCMOS1 jumper setting

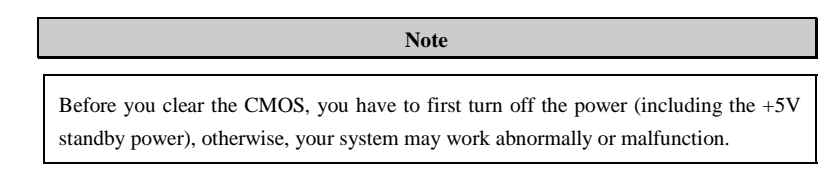

#### PN1 and PN2 Headers

2-12

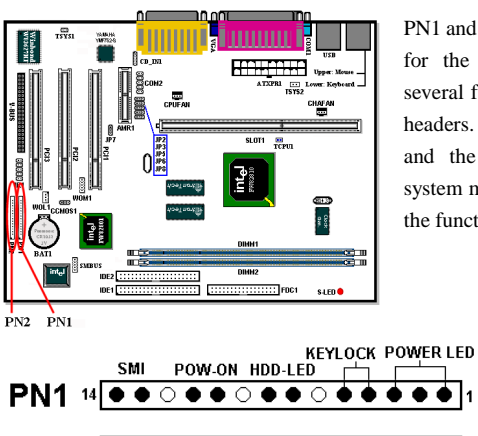

SP-LED

PN1 and PN2 are for switches and indicators for the chassis's front panel, there are several functions that come from these two headers. You have to watch the pin position and the orientation, or you may cause system malfunctions. Figure 2-9 shows you the functions of PN1 and PN2.

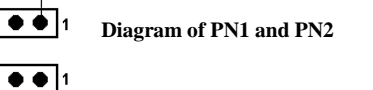

Figure 2-9. The Explanatory

#### PN1 (Pin 1-2-3-4-5): Power LED and Keylock Switch Headers

SPEAKER

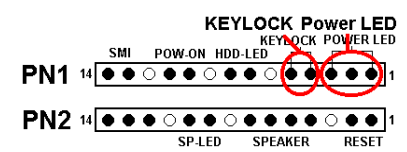

There is a specific orientation for pins 1 through 3. Insert the three-threaded power LED cable to pins  $1\sim3$ , and the two-threaded keylock cable into pins 4 and 5. Check to make sure the correct pins go to the correct

connectors on the motherboard. If you install them with the wrong direction, the power LED light will not illuminate correctly.

RESET

Note: Watch the power LED pin position and orientation.

#### PN1 (Pin 7-8): HDD LED Header

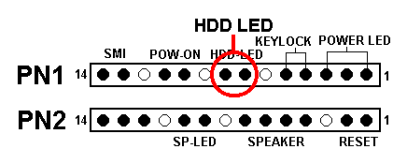

Attach the cable from the case's front panel HDD LED to this header. If you install it in the wrong direction, the LED light will not illuminate correctly.

Note: Watch the HDD LED pin position and

the orientation.

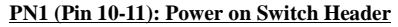

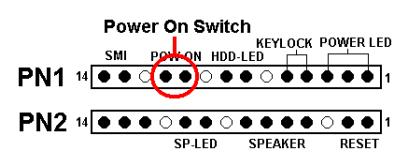

Attach the cable from the case's front panel power switch to this header.

#### PN1 (Pin 13-14): Hardware Suspend Switch (SMI Switch) Header

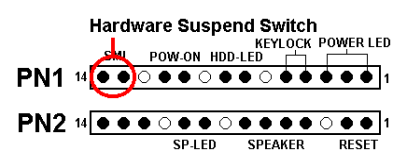

Attach the cable from the case's front panel suspend switch (if there is one) to this header. Use this switch to enable/disable the power management function by hardware.

Note: If you enable the ACPI function in

the BIOS setup, this function will not work.

#### PN2 (Pin 1-2): Hardware Reset Switch Header

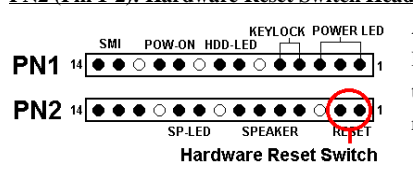

Attach the cable from the case's front panel Reset switch to this header. Press and hold the reset button for at least one second to reset the system.

#### PN2 (Pin 4-5-6-7): Speaker Header

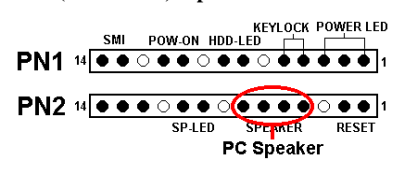

Attach the cable from the system speaker to this header.

PN2 (Pin 9-10): Suspend LED Header

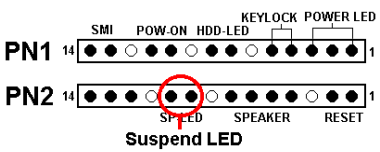

Insert the two-threaded suspend LED cable into pin 9 and pin 10. If you install it in the wrong direction, the LED light will not illuminate correctly.

Note: Watch the Suspend LED pin position and the orientation. For pin count-name list for PN1 and PN2, please refer to table 2-3.

| PIN N | lame   | Significance of signal  | PIN N | lame   | Significance of signal |
|-------|--------|-------------------------|-------|--------|------------------------|
|       | PIN 1  | VCC (+5VDC)             |       | PIN 1  | Ground                 |
|       | PIN 2  | No connection           |       | PIN 2  | Reset input            |
|       | PIN 3  | Power LED (-)           |       | PIN 3  | No connection          |
|       | PIN 4  | Keyboard inhibit Signal |       | PIN 4  | VCC (+5VDC)            |
| DN 14 | PIN 5  | Ground                  |       | PIN 5  | Ground                 |
| PNI   | PIN6   | No connection           | PN2   | PIN6   | Ground                 |
|       | PIN 7  | VCC (+5VDC)             |       | PIN 7  | Speaker Signal         |
|       | PIN 8  | HDD LED (-)             |       | PIN 8  | No connection          |
|       | PIN 9  | No connection           |       | PIN 9  | VCC (+5VDC)            |
|       | PIN 10 | 5VSB                    |       | PIN 10 | Suspend LED (-)        |
|       | PIN 11 | Power On/Off            |       | PIN 11 | No connection          |
|       | PIN 12 | No connection           |       | PIN 12 | No connection          |
|       | PIN 13 | Ground                  |       | PIN 13 | No connection          |
|       | PIN 14 | Suspend signal          |       | PIN 14 | No connection          |

Table 2-3. PN1 and PN2 pin count name list

Let's now look at the I/O connectors that the WB6 uses, and what their functions are.

#### **FDC1** Connector

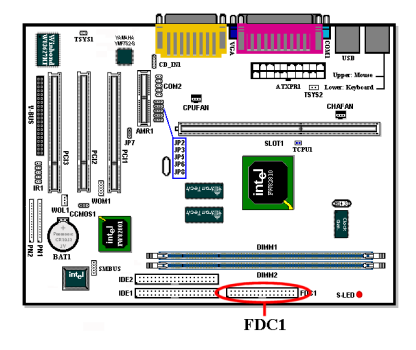

This 34-pin connector is called the "*floppy disk drive connector*". You can connect a 360K, 5.25", 1.2M, 5.25", 720K, 3.5", 1.44M, 3.5" or 2.88M, 3.5" floppy disk drive.

A floppy disk drive ribbon cable has 34 wires and two connectors to provide for the connection of two floppy disk drives. After connecting the single end to the FDC1, connect the two connectors on the other end

to the floppy disk drives. In general, people only install one floppy disk drive on their computer system.

Note

A red mark on a wire typically designates the location of pin 1. You need to align the wire pin 1 to the FDC1 connector pin 1, then insert the wire connector into the FDC1 connector.

#### **IDE1 and IDE2 Connectors**

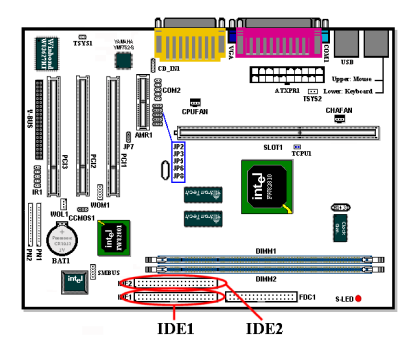

An IDE hard disk drive ribbon cable has 40 wires and two connectors to provide a connection for two IDE hard disk drives. After connecting the single end to the IDE1 (or IDE2), connect the two connectors on the other end to the IDE hard disk drives (or CD-ROM drive, LS-120, etc.).

Note: before you install a hard disk, there are some things you need to be aware of:

- ♦ "Primary" refers to the first connector on the motherboard, that is, the IDE1 connector on the motherboard.
- ♦ "Secondary" refers to the second connector on the motherboard, that is, the IDE2 connector on the motherboard.
- ♦ Two hard disks can be connected to each connector: The first HDD is referred to as the "Master", The second HDD is referred to as the "Slave".
- For performance issues, we strongly suggest you don't install a CD-ROM drive on the same IDE channel as a hard disk. Otherwise, the system performance on this channel may drop. (How much drops depends on your CD-ROM drive performance)

|   | Note                                                                                     |
|---|------------------------------------------------------------------------------------------|
| • | The Master or Slave status of the hard disk drive is set on the hard disk itself. Please |
|   | refer to the hard disk drive user's manual.                                              |
| • | A red mark on a wire typically designates the location of pin 1. You need to align the   |
|   | wire pin 1 to the IDE1 (or IDE2) connector pin 1, then insert the wire connector into    |
|   | the IDC1 (or IDE2) connector.                                                            |

The WB6 supports the Ultra ATA/66 (Also known as Ultra DMA/66) specification. It enhances existing Ultra ATA/33 technology by increasing both performance and data integrity. This new high-speed interface doubles the Ultra ATA/33 burst data transfer rate to 66.6 Mbytes/sec. The result is maximum disc performance using the current PCI local bus environment. Figure 2-10 shows you the different between the Ultra ATA/33 and Ultra ATA/66 Conductor Cable.

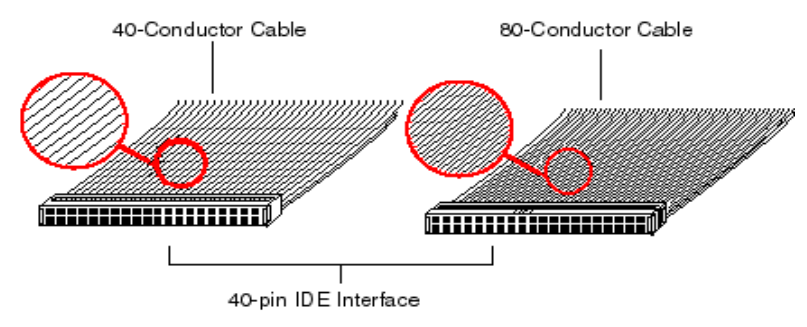

Figure 2-10. The difference between Ultra ATA/33 and Ultra ATA/66 Conductor Cables

Figure 2-11 shows you a photo of an Ultra ATA/66 Conductor Cable. An Ultra ATA/66capable cable is a 40-pin, 80-conductor cable with a black connector on one end, a blue connector on the other end and a gray connector in the middle. In addition, line 34 on the cable should be notched or cut (this may be difficult to see).

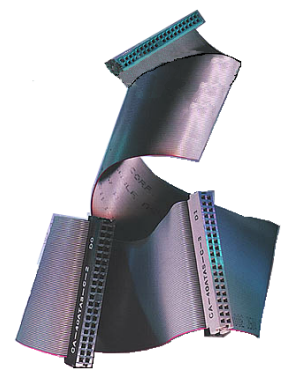

Figure 2-11. Photo of an Ultra ATA/66 Conductor

Ultra ATA/66 is backwards compatible with all Ultra ATA/33 systems, but it will be limited in its transfer mode to the Ultra ATA/33 (Ultra DMA Mode 2 - 33 Mbytes/sec) or PIO Mode 4 (16.6 Mbytes/sec). Ultra ATA/66 hard drives are 100 percent backward compatible with both Ultra ATA/33 and DMA and with existing ATA (IDE) hard drives, CD-ROM drives, and host systems. The Ultra ATA/66 protocol and commands are designed to be compatible with existing ATA (IDE) devices and systems. Although a new 40-pin, 80-conductor cable is required for Ultra ATA/66, the chip set pin connector remains the same at 40. Hard drives that support Ultra ATA/66 also support Ultra ATA/33 and legacy ATA (IDE) specifications.

There are four requirements for attaining Ultra ATA/66: \*The drive must support Ultra ATA/66.

\*The motherboard and system BIOS (or an add-in controller) must support Ultra ATA/66. \*The operating system must support Direct Memory Access (DMA); Microsoft Windows 98 and Windows 95b (OSR2) support DMA.

\*The cable must be 80-conductor; the length should not exceed 18 inches. If all the above requirements are met, you can enjoy the Ultra ATA/66 features of your computer system.

How to install the Ultra ATA/66 Cable Assembly:

- The BLUE connector MUST be plugged into the motherboard or your system will not work.
- Each connector on the Ultra ATA/66 cable assembly has a small polarization tab centrally located on the body of the plastic. This fits into the matching slot on the mating plugs on the motherboard and the drives, thus assuring positive mating (pin #1 to pin #1)
- The red line on the cable should be aligned with pin #1. On the drives this will result in the red line facing the power connector. Attach the BLUE connector to the appropriate 40 pin IDE plug on the motherboard.
- Attach the BLACK connector to the mating plug on the master hard drive. Attach the GREY connector to the mating plug on the slave drive (secondary hard drive, CD-ROM, or tape drive). Please refer figure 2-12.

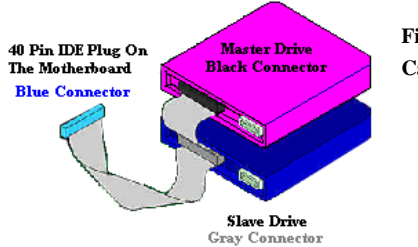

Figure 2-12. How to connect an ATA/66 Cable to the Motherboard

Figure 2-13 shows the WB6 back panel connectors, these connectors are for connections to outside devices to the motherboard. We will describe which devices will attach to these connectors below.

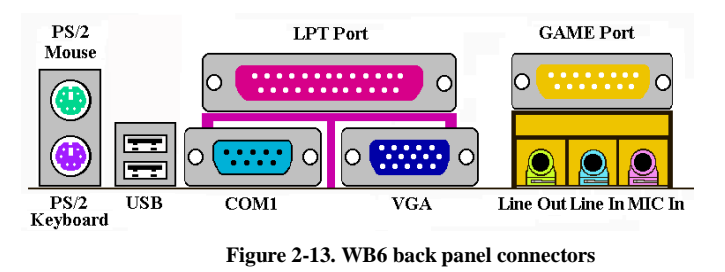

#### KBM Lower: PS/2 Keyboard Connector

2-18

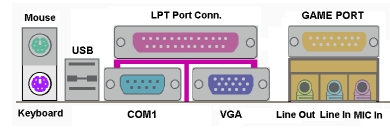

Attach a PS/2 keyboard connector to this 6pin Din-connector. If you use an AT keyboard, you can go to a computer store to purchase an AT to ATX converter adapter,

then you can connect your AT keyboard to this connector. We suggest you use a PS/2 keyboard for best compatibility.

#### KBM Upper: PS/2 Mouse Connector

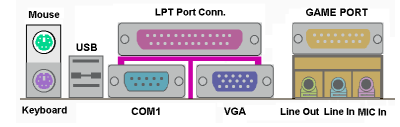

Attach a PS/2 mouse to this 6-pin Dinconnector.

#### **USB Port Connectors**

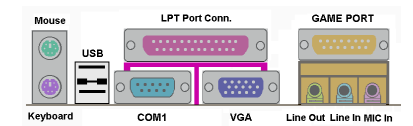

This motherboard provides two USB ports. Attach the USB connector from the individual device to these connectors.

You can attach USB devices such as a,

scanner, digital speakers, monitor, mouse, keyboard, hub, digital camera, joystick etc. to one of each USB connector. You must make sure your operating system supports this feature and you may need to install an additional driver for individual devices. In Please refer to your device user's manual for detailed information.

#### Serial Port COM1 & COM2 Port Connector

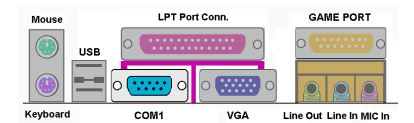

This motherboard provides two COM ports, you can connect an external modem, mouse or other devices that support this communication protocol to these connectors.

The WB6 has one built-in COM1 port connector on the motherboard, the other COM2 port will be attached to the plate with the cable in your motherboard package. You can connect and fix it on the computer chassis's back panel.

You can decide which external devices you want to connect to COM1 and COM2. Each COM port can only have one device connected at a time.

#### VGA Port Connector

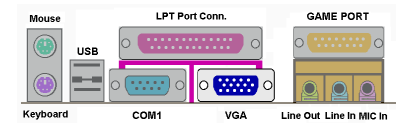

This DIN 15 pin Female connector is for VGA signal output to the monitor. You can connect the plug from the monitor to this connector. If you don't move your system we from the plug with this connector. It will

often, we suggest you to fasten the two screws from the plug with this connector. It will assure your display quality.

#### **Parallel Port Connector**

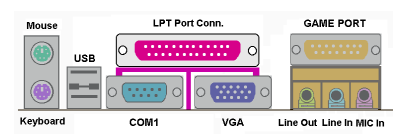

This parallel port is also called an "LPT" port, because it usually connects to the printer. You can connect other devices that support this communication protocol, like a

EPP/ECP scanner, etc.

#### Line Out, Line In and Mic In Connector

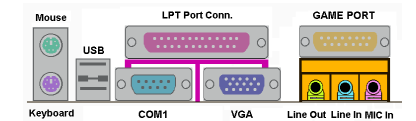

Line Out connector: You can connect an external stereo speaker signal input plug to this connector, or you can connect the plug from here to the stereo audio equipment

AUX signal input socket. Remember, the motherboard does not have a built in amplifier to drive the speaker, you have to use a speaker that has a built in amplifier. Otherwise, you may not be able to hear any sound or only a small volume of sound from the speaker.

Line In Connector: You can connect the TV adapter audio output signal, or external audio sources, like a CD walkman, video camcorder, VHS recorder audio output signal plug to this connector. Your audio software can control the input level for the line-in signal. Mic In Connector: You can connect the plug from the microphone to this connector. Do

not connect other audio (or signal) sources to this connector.

#### **GAME Port Connector**

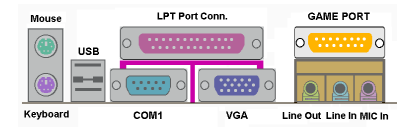

You can connect your joystick, game pad, or other simulation hardware device DIN 15pin plugs to this connector. Please refer to the further connection notes of the device's

user's manual for further detailed information.

# **Chapter 3. Introduction of The BIOS**

The BIOS is a program located on a FWH (Firmware Hub) chip on the motherboard. This program will not be lost when you turn the computer off. This program is also referred to as the "boot" program. It is the only channel for the hardware circuit to communicate with the operating system. Its main function is to manage the setup of the motherboard and interface cards parameters, including simple parameters such as time, date, hard disk drive, as well as more complex parameters such as hardware synchronization, device operating mode, <u>CPU</u> <u>SOFT MENU<sup>™</sup> II</u> features and setup of CPU speed. The computer will operate normally, or will operate at its best, only if all these parameters are correctly and optimally configured through the BIOS.

Do not change the parameters inside the BIOS unless you fully understand their meanings and consequences.

The parameters inside the BIOS are used to setup the hardware synchronization or a device's operating mode. If the parameters are not correct, they will produce errors, the computer will crash, and sometimes you will even not be able to boot the computer after it has crashed. We recommend that you do not change the parameters inside the BIOS unless you are very familiar with them. If you are not able to boot your computer anymore, please refer to the "CMOS Discharge Jumper" in Section 2-4, Chapter 2.

When you start the computer, it is controlled by the BIOS program. The BIOS first operates an auto-diagnostic test called POST (Power On Self Test) for all the necessary hardware, it then configures the parameters of the hardware synchronization, and detects all the hardware. Only when these tasks are completed does it give up control of the computer to the program of the next level, which is the operating system (OS). Since the BIOS is the only channel for hardware and software to communicate, it is the key factor for system stability, and in insuring that your system performs at its best. After the BIOS has achieved the auto-diagnostic and auto-detection operations, it will display the following message:

## PRESS DEL TO ENTER SETUP

The message will be displayed for three to five seconds, if you press the **Del** key, you will access the BIOS Setup menu. At that moment, the BIOS will display the following screen:

| Note                                                                                                    |                                                                                                    |  |
|----------------------------------------------------------------------------------------------------|----------------------------------------------------------------------------------------------------|--|
| <ul> <li>To improve stability and functions, BIOSes are constantly improving, therefore; the BIOS screens in this chapter may not fully match your current BIOS screen.</li> <li>All default setting is use the <i>Load Optimized Defaults</i> settings. If you use the <i>Load Fail-Safe Defaults</i>, some items default values will be changed.</li> </ul> |                                                                                                    |  |
| CMOS Setup Utility - Copyright (C) 1984-1999 Award Software                                                                                                    |                                                                                                    |  |
| <ul> <li>&gt; !! CPU SOFT MENU II !!</li> <li>&gt; Standard CMOS Features</li> <li>&gt; Advanced BIOS Features</li> <li>&gt; Advanced Chipset Features</li> <li>&gt; Integrated Peripherals</li> <li>&gt; Power Management Setup</li> <li>&gt; PnP/PCI Configurations</li> </ul>                                                                              | ▶ PC Health Status<br>Load Fail-Safe Defaults<br>Load Optimized Defaults<br>Set Password<br>Save & Exit Setup<br>Exit Without Saving |  |
| Esc : Quit F9 : Menu in BIOS ↑↓ → + : Select Item<br>F10 : Save & Exit Setup                                                                                                    |                                                                                                    |  |
| Change CPU's Clock & Voltage                                                                                                    |                                                                                                    |  |

Figure 3-1. CMOS Setup Utility Main Screen Shot

This motherboard uses a totally different operating interface so the Award BIOS screens are different than in other versions. It provides more functions with increased user friendliness. In the BIOS Setup main menu in Figure 3-1, you can see several options. We will explain these options step by step in the following pages of this chapter, but let us first see a short description of the function keys you may use here:

- Press ↑↓→← (up, down, and right) to choose the option you want to confirm or to modify in the main menu.
- Press the **Enter** key to select the item you want. Simply move the highlight to the field you want to select, and press Enter.
- Press **F10** when you have completed setting up the BIOS parameters to save them and exit the BIOS Setup menu.
- Press **Esc** to *Exit* the BIOS Setup.
- $\bullet$  Press F1 to display the General Help screen.

In addition to the **Item Help** window, more information can be provided for the alternate function by pressing the F1 key in any menu in the BIOS.

- Press F5 to reset current screen settings to their Setup Default values.
- Press **F6** to return to the *Fail-Safe Default* setting i.e. if you use the wrong settings causing a system boot failure, use this function key to quickly return to the system default settings.
- Press F7 to quickly set the system to the Optimized Defaults setting.

| CMOS Setup Utility -                                                                                                    | Copyright (C) 1984-1999 AW                                                                                |
|----------------------------------------------------------------------------------------------------|----------------------------------------------------------------------------------------------------|
| F                                                                                                    | 'ower Management Setup                                                                                    |
| ACPI Function                                                                                                    | Enabled                                                                                                   |
| ACPI Suspend Type                                                                                                    | S1(POS)                                                                                                   |
| Power Management                                                                                                    | User Define                                                                                               |
| Video Off Method                                                                                                    | DPMS                                                                                                    |
| Video Off In Suspend                                                                                                    | Yes                                                                                                    |
| Suspend Type                                                                                                    | Stop Grant                                                                                                |
| WODEM Upo TPD                                                                                                    | Scroll Bor                                                                                                |
| Nober 925 Ing                                                                                                    | Jisables                                                                                                  |
| Suspend Mode                                                                                                    | Disabled                                                                                                  |
| HDD Power Bown                                                                                                    | Instant-Off                                                                                               |
| Soft-Off by PWR-BTTN                                                                                                    | Disabled                                                                                                  |
| Wake-Up by PCI card                                                                                                    | Enabled                                                                                                   |
| Power On by Ring                                                                                                    | Enabled                                                                                                   |
| CPU Thermal-Throttling                                                                                                   | 50.0%                                                                                                    |
| Resume by Alarm                                                                                                    | Disabled                                                                                                  |
| X Date(of Month) Alarm                                                                                                   | 0                                                                                                    |
| X Time(hh:mm:ss) Alarm                                                                                                   | 0 0 0                                                                                                    |
|                                                                                                    |                                                                                                    |
| Pointer Setup                                                                                                    | Utility - Copyrig<br>Standard                                                                             |
| Pointer<br>Date (mm:dd:yy<br>Time (hh:mm:ss                                                                              | Utility - Copyrig<br>Standard<br>) Fri,<br>) O:                                                           |
| CMOS Setup                                                                                                    | Utility - Copyrig                                                                                         |
| Pointer                                                                                                    | Standard                                                                                                  |
| Date (nm:dd:yy                                                                                                    | ) Fri,                                                                                                    |
| time (hh:mm:ss                                                                                                    | ) D :                                                                                                    |
| IDE Primary Ma                                                                                                    | ster Press                                                                                                |
| CMOS Setup<br>Date (nm:dd:yy<br>rime (hh:nm:ss<br>) IDE Primary Ma<br>IDE Primary Si<br>IDE Secondary<br>) IDE Secondary | Utility - Copyrig<br>Standard<br>) Fri,<br>) Ø:<br>ster Press<br>ave Press<br>Master Press<br>Slave Press |

In some setup menu screens, you can see the scroll bar on the right side of the window. You can use the  $\uparrow$  and  $\checkmark$  keys or the up and down arrow keys to scroll the screen to view more help information or functions to select.

You may see the right cursor symbol appear on the left side of some items, indicating that additional information or options can be select in a Sub-Menu for this item.

Note

The item heading in the square outlet represents the default setting for that field

#### Computer Knowledge: CMOS Data

Maybe you have heard of someone losing CMOS DATA. What is the CMOS? Is it important? CMOS is the memory in which the BIOS parameters that you have configured are stored. This memory is passive, you can both read its data, and store data in it. But this memory has to be powered by a battery in order to avoid data loss when the computer is turned off. If the CMOS battery dies, you will loose all CMOS data. We therefore recommend that you write down all the parameters of your hardware, or you put a label with these parameters on your hard disk.

# 3-1. CPU Soft Menu<sup>TM</sup> II

The CPU can be setup through a programmable switch (**CPU SOFT MENU<sup>TM</sup> II**), that replaces the traditional manual hardware configuration. This feature allows the user to more easily complete the installation procedures. You can install the CPU without configuring any jumpers or switches. The CPU must be setup according its specifications.

| CMOS Setup Utility - Copyright (C) 1984-1999 Award Software<br>!! CPU SOFT MENU II !!                                |                                                     |                                                  |  |
|----------------------------------------------------------------------------------------------------|-----------------------------------------------------|--------------------------------------------------|--|
| CPU Name Is                                                                                                    | Intel Pentium II MMX                                | Item Help                                        |  |
| CPU Operating Speed<br>x - Ext. Clock (PCI)<br>x - Multiplier Factor<br>x - L2 Cache Latency<br>x - Speed Error Hold | 233(66)<br>66MHz(1/2)<br>x3.5<br>Default<br>Enabled | Menu Level →                                     |  |
| CPU Power Supply<br>x - Core Voltage                                                                                 | CPU Default<br>2.00v                                |                                                  |  |
| Spread Spectrum                                                                                                    | Disabled                                            |                                                  |  |
|                                                                                                    |                                                     |                                                  |  |
| ↑↓→+:Move Enter:Select<br>F5:Previous Values                                                                         | +/-/PU/PD:Value F10:Save<br>F6:Fail-Safe Defaults F | ESC:Exit F1:General Help<br>7:Optimized Defaults |  |

Figure 3-2. CPU Soft Menu II Screen Shot

#### CPU Name Is:

- ► Intel Pentium III MMX
- ► Intel Pentium II MMX
- ► Intel Celeron MMX

#### **CPU Operating Speed:**

This option sets the CPU speed.

In this field, the CPU speed is indicated like this:  $\underline{CPU \text{ speed}} = \underline{External \ clock * Multiplier}$ factor, select the CPU speed according the type and the speed of your CPU.

For Intel Pentium<sup>®</sup> II/II and Celeron<sup>™</sup> PPGA MMX processors, you can choose the following settings:

| ►233 (66) <b>∽ default</b> | ▶266 (66)  | ▶300 (66) | ▶300 (100) |
|----------------------------|------------|-----------|------------|
| ▶333 (100)                 | ▶350 (100) | ▶366 (66) | ▶400 (66)  |
| ▶400 (100) | ►433 (66)    | ►450 (100) | ►466 (66)  |
|------------|--------------|------------|------------|
| ▶500 (66)  | ►500 (100)   | ▶533 (66)  | ►533 (133) |
| ▶550 (100) | ▶600 (100)   | ▶600 (133) | ▶650 (100) |
| ▶667 (133) | ►700 (100)   | ▶733 (133) | ▶800 (100) |
| ▶800 (133) | ►User Define |            |            |

User defined external clock and multiplier factor:

# ► User Defined:

When you choose the User Define, you will be able to set the following five items.

| <b>XXX</b> Warning                                                                                                    |
|----------------------------------------------------------------------------------------------------|
| The wrong settings of the multiplier and external clock in certain circumstances may<br>cause CPU damage. Setting the working frequency higher than the PCI chipset or<br>processor space, may cause phoemal managery module functioning system barge |
| processor specs, may cause abnormal memory module functioning, system hangs,<br>hard disk drive data lose, abnormal functioning of the VGA card, or abnormal<br>functioning with other add-on cards. Using non-specification settings for your CPU is |
| not the intention of this explanation. These should be used for engineering testing, not for normal applications.                                                                                                    |
| It you use non-specification settings for normal operation, your system may not be<br>stable, and may effect system reliability. Also, we do not guarantee the stability and                                                                          |

stable, and may effect system reliability. Also, we do not guarantee the stability and compatibility for settings that are not within specification, and any damage of any elements on the motherboard or peripherals, is not our responsibility.

| - | Ext. | Clock | (PCI): |
|---|------|-------|--------|
|---|------|-------|--------|

| ►66MHz (1/2) ∽ <b>default</b> | ►100MHz(1/3)  | ►133MHz (1/4) |
|-------------------------------|---------------|---------------|
| ►68MHz (1/2)                  | ►70MHz (1/2)  | ►83MHz (1/2)  |
| ►107MHz (1/3)                 | ►112MHz (1/3) | ►124MHz (1/3) |
| ►133MHz (1/3)                 | ►138MHz (1/4) | ►138MHz (1/3) |
| ►140MHz (1/4)                 | ►143MHz (1/4) | ►150MHz (1/3) |
|                               |               |               |

# **Important Notice**

If you want to change your CPU, be sure to first cut off the AC power of your computer, don't attempt while computer is in "Shutdown" only mode. Furthermore, you also need to use the CCMOS1 jumper to clear the CMOS after you change your CPU (refer to section 2-4).

| CPU (Ext. Clock) | SDRAM | PCI   |
|------------------|-------|-------|
| 66.8             | 100.2 | 33.4  |
| 100.30           | 100.3 | 33.4  |
| 133.60           | 133.6 | 44.53 |
| 68.33            | 102.5 | 34.17 |
| 70.0             | 105.0 | 35.0  |
| 83.3             | 83.3  | 27.74 |
| 107.0            | 107.0 | 35.67 |
| 112.0            | 112.0 | 37.33 |
| 124.0            | 124.0 | 41.33 |
| 133.60           | 100.2 | 33.4  |
| 137.33           | 103.0 | 34.34 |
| 138.0            | 138.0 | 46.0  |
| 140.0            | 105.0 | 35.0  |
| 155.0            | 155.0 | 51.67 |
| 143.96           | 108.0 | 36.0  |
| 150.0            | 150.0 | 50.0  |

## ICS 9248-87 Frequency Selections

- Multiplier Factor:

You can choose the following multiplier factors:

> x2 > x2.5 > x3 > x3.5 > x4 > x4.5 > x5 > x5.5 > x6 > x6.5 > x7 > x7.5 > x8

The default setting is x4.5.

### - L2 Cache Latency:

Sixteen setting are available, Default, and 1 to 15. This item can let you adjust the processor L2 cache speed, the larger the value, the faster the L2 cache will run. You have to be aware that if you set the L2 cache speed too fast, it will cause the L2 cache to fail. If the L2 cache fails it will cease to run until you reset the value, but the processor and L1 cache will still function, just not as well. To make sure your L2 cache functions properly please choose an appropriate setting. The default setting is *Default*.

# - Speed Error Hold:

The default setting is *Enabled*. If you change the setting to Disabled, when the CPU speed setting is wrong, the system will not hold.

Normally, we do not recommend that you use the "User Define" option to setup CPU speed and multiplier factors This option is for setup of future CPUs whose specifications are still unknown. The specifications of all present CPUs are included in the default settings. Unless you are very familiar with all CPU parameters, it is very easy to make mistakes when you define the external clock and the multiplier factor by yourself.

### Solution in case of booting problem due to invalid clock setup:

Normally, if the CPU clock setup is wrong, you will not be able to boot. In this case, turn the system off then on again. The CPU will automatically use its standard parameters to boot. You can then enter the BIOS Setup again and set up the CPU clock. If you can't enter the BIOS setup, you must try turning the system on a few times (3~4 times) or press "INSERT" key when turning on and the system will automatically use its standard parameters to boot. You can then enter BIOS SETUP again and set up the new parameters.

### When you change your CPU:

This motherboard has been designed in such a way that you can turn the system on after having inserted a CPU in the socket without having to configure any jumpers or DIP switches. But if you change your CPU, normally you just have to turn off the power supply, change the CPU and then, set up the CPU parameters through **SOFT MENU<sup>TM</sup> II**. However, if the new CPU is slower than the old one (and is same brand and type), we offer you two methods to successfully complete the CPU change operation.

- Method 1: Setup up the CPU for the lowest speed for its brand. Turn the power supply off and change the CPU. Then turn the system on again, and set up the CPU parameters through **SOFT MENU<sup>™</sup> II**.
- Method 2: Since you have to open the computer case when you change the CPU, it could be a good idea to use the CCMOS jumper to erase the parameters of the original CPU and to enter BIOS Setup to set up CPU parameters again.

Attention

After setting up the parameters and leaving the BIOS SETUP, and having verified that the system can be booted, do not press the Reset button or turn off the power supply. Otherwise the BIOS will not read correctly, the parameters will fail and you must enter **SOFT MENU<sup>™</sup> II** again to set up the parameters all over again.

#### CPU Power Supply:

This option allows you to switch between CPU default and User Define voltages.

➤CPU Default: The system will detect the CPU type and select the proper voltage automatically. When it is enabled, the option "Core Voltage" will show the current voltage setting that is defined by the CPU and this will not be changeable. We recommend using this CPU default setting and not changing it unless the current CPU type and voltage setting can not be

detected or is not correct.

- ➤User Define: This option lets the user select the voltage manually. You can change values in the "Core Voltage" option lists by using the arrow up and down keys.
- Core Voltage:

This voltage depends on which processor you use. When the processor is installed, the BIOS will automatically detect and provide the range that you can use to make the adjustment.

### Spread Spectrum:

WB6

Two options are available: Disabled  $\rightarrow$  Enabled. The default setting is *Disabled*. For EMC (Electro-Magnetic Compatibility Test) testing you may need to adjust these options for optimal results, we do not recommend you change the default, except for special reasons. Some values you select may cause system instability under some situations, please be careful.

# 3-2. Standard CMOS Features Setup Menu

This contains the basic configuration parameters of the BIOS. These parameters include date, hour, VGA card, FDD and HDD settings.

| CMOS Setup Utility                                                                                                    | y - Copyright (C) 1984-1999<br>Standard CMOS Features                        | Award Software                                             |
|----------------------------------------------------------------------------------------------------|------------------------------------------------------------------------------|------------------------------------------------------------|
| Date (mm:dd:yy)<br>Time (bb:mm:ss)                                                                                           | Mon, Oct 18 1999                                                             | Item Help                                                  |
| <ul> <li>IDE Primary Master</li> <li>IDE Primary Slave</li> <li>IDE Secondary Master</li> <li>IDE Secondary Slave</li> </ul> | Press Enter None<br>Press Enter None<br>Press Enter None<br>Press Enter None | Menu Level →<br>Change the day, month,<br>year and century |
| Drive A<br>Drive B<br>Floppy 3 Mode Support                                                                                  | 1.44M, 3.5 in.<br>None<br>Disabled                                           |                                                            |
| Video<br>Halt On                                                                                                    | EGA/VGA<br>All,But Keyboard                                                  |                                                            |
| Base Memory<br>Extended Memory<br>Total Memory                                                                               | 640K<br>65535K<br>1024K                                                      |                                                            |
| ↑↓++:Move Enter:Select<br>F5:Previous Values                                                                                 | +/-/PU/PD:Value F10:Save<br>F6:Fail-Safe Defaults                            | ESC:Exit F1:General Help<br>F7:Optimized Defaults          |

Figure 3-3. Standard CMOS Setup Screen Shot

# Date (mm:dd:yy):

You can set the date in this item: month (mm), date (dd) and year (yy).

### Time (hh:mm:ss):

You can set the time in this item: hour (hh), minute (mm) and second (ss).

# IDE Primary Master / Slave and IDE Secondary Master / Slave:

These items have a sub-menu to let you choose further options. You can refer to figure 3-4 to check what options are available.

| IDE HOD Auto-Detection     Press Enter     Item Help       IDE Primary Master     Auto     Menu Level →       Access Mode     O MB     Selects the type       Capacity     O MB     will let you sele       Cylinder     O     O       Head     O     O       Precomp     O     Note: PRECOMP=655       Landing Zone     O     Note: PRECOMP=655 | CMOS Setup Utility -              | Copyrig<br>IDE Pr | ht (C) 1984-1<br>imary Master | 999 Award Software                                                                   |
|----------------------------------------------------------------------------------------------------|-----------------------------------|-------------------|-------------------------------|--------------------------------------------------------------------------------------|
| IDE Primary Master     Auton<br>Auton     Menu Level       Access Mode     Auton     Selects the type<br>fixed disk.'User       Capacity     0 MB     Will let you sele<br>the number of<br>cylinders, heads,<br>Precomp       Landing Zone     0       Sector     0                                                                             | IDE HDD Auto-Detection            | Press             | Enter                         | Item Help                                                                            |
| Capacity     0     MB     Fixed disk. User       Cylinder     0     will let you sele       Head     0     cylinders, heads,       Precomp     0     Note: PRECOMP=655       Landing Zone     0     means NONE !                                                                                                    | IDE Primary Master<br>Access Mode | Auto<br>Auto      |                               | Menu Level >><br>Selects the tune of                                                 |
| Cylinder 0 the number of cylinders, heads, Precomp 0 Note: PRECOMP=655 Mote: PRECOMP=655 Means NONE !                                                                                                    | Capacity                          | 0                 | MB                            | fixed disk.'User type                                                                |
| Landing Zone D means NOME ! Sector D                                                                                                    | Cylinder<br>Head<br>Precomn       | 0<br>0<br>0       |                               | will let you select<br>the number of<br>cylinders, heads, etc<br>Note: PRECOMP=65535 |
|                                                                                                    | Landing Zone<br>Sector            | Ō                 |                               | means NONE !                                                                         |
|                                                                                                    |                                   |                   |                               |                                                                                      |
|                                                                                                    |                                   |                   |                               |                                                                                      |
| ↓→+:Move Enter:Select +/-/PU/PD:Value F10:Save ESC:Exit F1:Genera                                                                                                    | ↓++:Move Enter:Select +/          | -/PU/PD:          | Value F10:Sa                  | we_ESC:Exit_F1:General He                                                            |

Figure 3-4. IDE Primary Master Setup Screen Shot

# **IDE HDD Auto-Detection:**

Press the *Enter* key for the BIOS to auto detect all detailed parameters of the hard disk drivers (HDD). If auto detection is successful, the correct values will be shown in the remaining items of this menu.

| Note | N | ote | è |
|------|---|-----|---|
|------|---|-----|---|

- A new IDE HDD must be first formatted, otherwise it can not read/write. The basic step in using a HDD is to make a **HDD low-level format**, then run FDISK, and then FORMAT the drive. Most current HDDs have already been subjected to low-level format at the factory, so you can probably skip this operation. Remember though, the primary IDE HDD must have its partition set to active within the FDISK procedure.
- If you are using an old HDD that is already formatted, auto detection can not detect the correct parameters. You may need to do a low-level format or set the parameters manually, and then check if the HDD is working.

## **IDE Primary Master:**

Three settings are available: *Auto, Manual and None.* If you choose Auto, the BIOS will automatically check what kind hard disk you are using. If you want to set the HDD parameters yourself, make sure you fully understand the meaning of the parameters, and be sure to refer to the manual provided by the HDD manufacture to get the settings right.

### Access Mode:

Since old operating systems were only able to support HDDs with capacities no bigger than 528MB, any hard disk with more than 528MB was unusable. AWARD BIOS features a solution to this problem: you can, according to your operating system, choose four operating modes: NORMAL  $\rightarrow$  LBA  $\rightarrow$  LARGE  $\rightarrow$ Auto.

The HDD auto detection option in the sub-menu will automatically detect the parameters of your hard disk and the mode supported.

► Auto:

Just let the BIOS detect your HDD access mode and make the decisions.

► Normal mode:

Standard normal mode supports hard disks of up to 528MB or less. This mode directly uses positions indicated by Cylinders (CYLS), Heads, and Sectors to access data.

# ► LBA (Logical Block Addressing) mode:

The earlier LBA mode can support HDD capacities of up to 8.4GB, and this mode uses a different method to calculate the position of disk data to be accessed. It translates Cylinders (CYLS), Heads and Sectors into a logical address where data is located. The Cylinders, Heads, and Sectors displayed in this menu do not reflect the actual structure of the hard disk, they are just reference values used to calculate actual positions. Currently, all high capacity hard disks support this mode, that's why we recommend you use this mode. Currently, the BIOS can support the INT 13h extension function, enabling the LBA mode to support hard disk drive capacities exceeding 8.4GB.

### ► Large Mode:

When the number of cylinders (CYLs) of the hard disk exceeds 1024 and DOS is not able to support it, or if your operating system does not support LBA mode, you should select this mode.

### Capacity:

This item auto displays your HDD size. Note that this size is usually slightly greater than the size given by a disk checking program of a formatted disk.

| Note                                                                                                 |
|----------------------------------------------------------------------------------------------------|
| All the items below are available when you set the item <i>Primary IDE Master</i> to <i>Manual</i> . |

# Cylinder:

When disks are placed directly above one another along the shaft, the circular vertical "slice" consisting of all the tracks located in a particular position is called a cylinder. You

can set the number of cylinders for a HDD. The minimum number you can enter is 0, the maximum number you can enter is 65536.

# Head:

This is the tiny electromagnetic coil and metal pole used to create and read back the magnetic patterns on the disk (also called the read/write head). You can configure the number of read/write heads. The minimum number you can enter is 0, the maximum number you can enter is 255.

### Precomp:

The minimum number you can enter is 0, the maximum number you can enter is 65536.

| Warning                                             |  |
|-----------------------------------------------------|--|
|                                                     |  |
| Setting a value of 65536 means no hard disk exists. |  |

### Landing Zone:

This is a non-data area on the disk's inner cylinder where the heads can rest when the power is turned off. The minimum number you can enter is 0, the maximum number you can enter is 65536.

#### Sector:

The minimum segment of track length that can be assigned to stored data. Sectors usually are grouped into blocks or logical blocks that function as the smallest units of data permit. You can configure this item to sectors per track. The minimum number you can enter is 0, the maximum number you can enter is 255.

#### Driver A & Driver B:

If you have installed the floppy disk drive here, then you can select the type of floppy drive it can support. Six options are available: None $\rightarrow$  360K, 5.25 in.  $\rightarrow$  1.2M, 5.25in.  $\rightarrow$  720K, 3.5 in.  $\rightarrow$  1.44M, 3.5 in.  $\rightarrow$  2.88M, 3.5 in.

## Floppy 3 Mode Support:

Four options are available: Disabled  $\rightarrow$  Driver A  $\rightarrow$  Driver B  $\rightarrow$  Both. The default setting is *Disabled*. 3 Mode floppy disk drives (FDD) are 3 1/2" drives used in Japanese computer systems. If you need to access data stored in this kind of floppy, you must select this mode, and of course you must have a 3 Mode floppy drive.

You can select the VGA modes for your video adapter, four options are available: EGA/VGA  $\rightarrow$  CGA 40  $\rightarrow$  CGA 80  $\rightarrow$  MONO. The default setting is EGA/VGA.

# Halt On:

You can select which type of error will cause the system to halt. Five options are available: All Errors  $\rightarrow$  No Errors  $\rightarrow$  All, But Keyboard  $\rightarrow$  All, But Diskette  $\rightarrow$  All, But Disk/Key.

You can see your system memory list in the lower right box, it shows the *Base Memory*, *Extended Memory* and *total Memory size* configurations in your system. It is detected by the system during boot-up procedure.

User's Manual

# 3-3. Advanced BIOS Features Setup Menu

In each item, you can press < Enter> at any time to display all the options for this item.

| Attention                                                                                                    |                                                                                                    |                                                                                                    |
|----------------------------------------------------------------------------------------------------|----------------------------------------------------------------------------------------------------|----------------------------------------------------------------------------------------------------|
| Advanced BIOS Features Setup<br>you do not really understand eac<br>the default values.                                                                                                    | Menu has already been<br>h of the options in this 1<br>opyright (C) 1984-199                                                                                                 | set for maximum operation. If<br>menu, we recommend you use<br>99 Award Software                                                                                                    |
| Ad<br>Virus Warning                                                                                                    | vanced BIUS Features                                                                                                    | ▲ Item Help                                                                                                    |
| CPU Level 1 Ĉache<br>CPU Level 2 Ĉache<br>CPU L2 Cache ECC Checking<br>Processor Number Feature<br>Quick Power On Self Test<br>First Boot Device<br>Second Boot Device<br>Boot Other Device<br>Boot Other Device<br>Boot Up Floppy Seek<br>Boot Up Floppy Seek<br>Boot Up Floppy Seek<br>Boot Up NumLock Status<br>Typematic Rate Setting<br>Typematic Rate Setting<br>Typematic Delay (Msec)<br>Security Option<br>OS Select For DRAM > 64MB<br>Report No FDD For WIN 95 | Enabled<br>Enabled<br>Enabled<br>Enabled<br>Enabled<br>Floppy<br>HDD-D<br>LS/ZIP<br>Enabled<br>Disabled<br>Disabled<br>On<br>Enabled<br>30<br>250<br>Setup<br>Non-DS2<br>Noo | Menu Level ><br>Allows you to choose<br>the UIRUS warning<br>feature for IDE Hard<br>Disk boot sector<br>protection. If this<br>function is enabled<br>and someone attempt to<br>write data into this<br>area, BIOS will show a<br>warning message on<br>screen and alarm beep |
| ↑↓++:Move Enter:Select +/-/<br>F5:Previous Values F6:                                                                                                    | PU/PD:Value F1D:Save<br>Fail-Safe Defaults                                                                                                    | ESC:Exit F1:General Help<br>F7:Optimized Defaults                                                                                                    |

Figure 3-5. Advanced BIOS Features Setup Screen Shot

### Virus Warning:

This item can be set to Enabled or Disabled, the default setting being *Disabled*. When this feature is enabled, if there is any attempt from a software or an application to access the boot sector or the partition table, the BIOS will warn you that a boot virus is attempting to access the hard disk.

# CPU Level 1 Cache:

This item is used to enable or to disable the CPU level 1 cache. When the cache is set to *Disabled* it is much slower, so the default setting for this item is *Enabled* since it will speed up memory access. Some old and very poorly written programs will make the computer malfunction or crash if the system speed is too high. In this case, you should disable this

feature. The default setting is *Enabled*.

### CPU Level 2 Cache:

This item is used to enable or to disable the CPU level 2 cache. When the external cache is *enable*, it will speed up memory access, and the system works faster. The default setting is *Enabled*.

## CPU L2 Cache ECC Checking:

This item is used to enable or to disable the CPU level 2 cache ECC checking function. The default setting is *Enabled*.

### **Processor Number Feature:**

This feature can let the program read the data inside your processor. This feature only works with Intel<sup>®</sup> Pentium<sup>®</sup> III processors. When you install a Pentium<sup>®</sup> III processor into your motherboard, and when your system boots-up then this item will show up in BIOS.

Two items will be available: Enabled and Disabled. When you choose Enabled, the specific program can read your processor's serial number. When you choose Disabled it will not allow the program to read your processor's serial number. The default setting is Disabled.

### Quick Power On Self Test:

After the computer has been powered on, the BIOS of the motherboard will run a series of tests in order to check the system and its peripherals. If the Quick Power on Self-Test feature is enable, the BIOS will simplify the test procedures in order to speed up the boot process. The default setting is *Enabled*.

### **First Boot Device:**

When the computer boots up, the BIOS attempts to load the operating system from the devices in the sequence selected in these items: floppy disk drive A, LS/ZIP devices, hard drive C, SCSI hard disk drive or CD-ROM. There are ten options for the boot sequence that you can choose (The default setting is *Floppy*.):

Floppy  $\rightarrow$  LS/ZIP  $\rightarrow$  HDD-0  $\rightarrow$  SCSI  $\rightarrow$  CDROM  $\rightarrow$  HDD-1  $\rightarrow$  HDD-2  $\rightarrow$  HDD-3  $\rightarrow$  LAN  $\rightarrow$  Disabled.

## Second Boot Device:

Description is the same as the First Boot Device, the default setting is HDD-0.

## **Third Boot Device:**

Description is same as the First Boot Device, the default setting is LS/ZIP

#### **Boot Other Device:**

Two options are available: Enabled or Disabled. The default setting is *Enabled*. This setting allows the BIOS to try three kinds of boot devices that set from the above three items.

### Swap Floppy Drive:

This item can be set as Enabled or Disabled. The default setting is *Disabled*. When this feature is enabled, you don't need to open the computer case to swap the position of floppy disk drive connectors. Drive A can be set as drive B and drive B can be set as drive A.

### **Boot Up Floppy Seek:**

When the computer boots up, the BIOS detects if the system has a FDD or not. When this item is enable, if the BIOS detects no floppy drive, it will display a floppy disk drive error message. If this item is disabled, the BIOS will skip this test. The default setting is *Disabled*.

## Boot Up NumLock Status:

- ➤ On: At boot up, the Numeric Keypad is in numeric mode. (Default Settings)
- ➤ Off: At boot up, the Numeric Keypad is in cursor control mode.

## **Typematic Rate Setting:**

This item allows you to adjust the keystroke repeat rate. When set to *Enabled*, you can set the two keyboard typematic controls that follow (*Typematic Rate* and *Typematic Rate Delay*). If this item is set to *Disabled*, the BIOS will use the default setting. The default setting is *Enabled*.

### Typematic Rate (Chars/Sec):

When you press a key continuously, the keyboard will repeat the keystroke according to the

rate you have set (Unit: characters/second ) . Eight options are available:  $6 \rightarrow 8 \rightarrow 10 \rightarrow 12$  $\rightarrow 15 \rightarrow 20 \rightarrow 24 \rightarrow 30 \rightarrow Back to 6$ . The default setting is 30.

### **Typematic Delay (Msec):**

When you press a key continuously, if you exceed the delay you have set here, the keyboard will automatically repeat the keystroke according to a certain rate (Unit: milliseconds). Four options are available:  $250 \rightarrow 500 \rightarrow 750 \rightarrow 1000 \rightarrow$  Back to 250. The default setting is 250.

### Security Option:

This option can be set to System or Setup. The default setting is *Setup*. After you have created a password through PASSWORD SETTING, this option will deny access to your system (System) or modification of computer setup (BIOS Setup) by unauthorized users.

- **>**SYSTEM: When you choose System, a password is required each time the computer boots up. If the correct password is not given, the system will not start.
- ➤SETUP: When you choose Setup, a password is required only when accessing the BIOS Setup. If you have not set a password in the PASSWORD SETTING option, this option is not available.

To disable security, select *Set Supervisor Password* at main menu and then you will be asked to enter password. Do not type anything and just press the *Enter* key and it will disable security. Once security is disabled, the system will boot and you can enter the *BIOS setup menu* freely

Notice

Don't forget your password. If you forget the password, you will have to open the computer case and clear all information in the CMOS before you can start up the system. But by doing this, you will have to reset all previously set options.

# OS Select For DRAM > 64MB:

When the system memory is bigger than 64MB, the communication method between the BIOS and the operating system will differ from one operating system to another. If you use OS/2, select *OS2*; if you are using another operating system, select *Non-OS2*. The default setting is *Non-OS2*.

# Report No FDD For WIN 95:

When using Windows<sup>®</sup> 95 without a floppy drive, please set this item to *Yes*. Otherwise, set it to *No*. The default setting is *No*.

# **Delay IDE Initial (Sec):**

This item is used to support some old models or special types of hard disks or CD-ROMs. They may need a longer amount of time to initialize and prepare for activation. Since the BIOS may not detect those kinds of devices during system booting. You can adjust the value to fit such devices. Larger values will give more delay time to the device. The minimum number you can enter is 0, the maximum number you can enter is 15. The default setting is *0*. For best system performance, we strongly suggest you to set it to 0.

# 3-4. Advanced Chipset Features Setup Menu

The Advanced Chipset Features Setup Menu is used to modify the contents of the buffers in the chipset on the motherboard. Since the parameters of the buffers are closely related to hardware, if the setup is not correct or is false, the motherboard will become unstable or you will not be able to boot up. If you don't know the hardware very well, use default values (i.e. use the *Load Optimized Defaults* option). The only time you might consider making any changes is if you discover that data is being lost while using your system.

| SURAM CAS Latency lime                                                                                                    | 3                                                                                                    | Item Help    |
|----------------------------------------------------------------------------------------------------|----------------------------------------------------------------------------------------------------|--------------|
| SURAM RAS-to-CAS Delay<br>SURAM RAS-to-CAS Delay<br>SURAM RAS-to-CAS Delay<br>System BIOS Cacheable<br>Video BIOS Cacheable<br>Memory Hole At 15M-16M<br>Delayed Transaction<br>On-Chip Video Window Size<br>Local Memory Frequency<br>* Onboard Display Cache Se<br>CAS# Latency<br>Paging Mode Control<br>RAS-to-CAS Override<br>RAS# Timing<br>RAS# Precharge Timing | Enabled<br>Enabled<br>Disabled<br>Enabled<br>64MB<br>100 Mhz<br>tting *<br>3<br>Open<br>by CAS# LT<br>Fast<br>Fast | Menu Level → |

Figure 3-6. Advanced Chipset Features Setup Screen Shot

You can use the arrow keys to move between the items. Use  $\uparrow$ ,  $\checkmark$  and Enter key to change the values. When you have finished setting up the chipset, press **Esc** to go back to the main menu.

The first chipset settings deal with CPU access to DRAM. The default timings have been carefully chosen and should only be altered if data is being lost. Such a scenario might well occur if your system has mixed speed DRAM chips installed so that greater delays may be required to preserve the integrity of the data held in the slower memory chips.

## **SDRAM CAS Latency Time:**

Two options are available: 2 and 3. The default setting is 3. You can select SDRAM CAS (Column Address Strobe) latency time according your SDRAM specification.

# SDRAM Cycle Time Tras/Trc:

Two options are available: 5/7 and 6/8. The default setting is 6/8. This item controls the number of SDRAM clocks (SCLKs) used per access cycle.

### SDRAM RAS-to-CAS Delay

Two options are available: 2 and 3. The default setting is 3. This item lets you insert a timing delay between the CAS and RAS strobe signals, used when DRAM is written to, read from, or refreshed. *Fast* gives faster performance; and *Slow* gives more stable performance. This item applies only when synchronous DRAM is installed in the system.

### **SDRAM RAS Precharge Time:**

Two options are available: 2 and 3. The default setting is 3. This option lets you insert a timing delay between the CAS and RAS strobe signals, used when DRAM is written to, read from, or refreshed. *Fast* gives faster performance; and *Slow* gives more stable performance. This item applies only when synchronous DRAM is installed in the system.

### System BIOS Cacheable:

You can select Enabled or Disabled. The default setting is *Enabled*. When you select *Enabled* allows caching of the system BIOS ROM at F0000h-FFFFFh, resulting in better system performance. However, if any program writes to this memory area, a system error may result.

### Video BIOS Cacheable:

You can select Enabled or Disabled. The default setting is *Enabled*. When you select *Enabled* allows caching of the video BIOS, resulting in better system performance. However, if any program writes to this memory area, a system error may result.

## Memory Hole At 15M-16M:

Two options are available: Enabled and Disabled. The default setting is *Disabled*. This option is used to reserve the memory block 15M-16M for ISA adapter ROM. Some special peripherals need to use a memory block located between 15M and 16M, and this memory block has a size of 1M. We recommend that you disable this option.

## **Delayed Transaction:**

Two options are available: Enabled and Disabled. The default setting is *Disabled*. Set the option to enabled or disabled PCI 2.1 features including passive release and delayed transaction for the chipset. This function is used to meet the latency of PCI cycles to or from the ISA bus. This option must be enabled to provide PCI 2.1 compliance. If you have an ISA card compatibility problem, you can try to enable or disable this option for optimal results.

### **On-Chip Video Window Size:**

Three options are available:  $64MB \rightarrow 32MB \rightarrow D$  is abled  $\rightarrow B$  ack to 64MB. The default setting is 64MB. This option specifies the amount of system memory that can be used by the AGP graphic data.

## Local Memory Frequency:

Two options are available: 100 MHz and 133 MHz. The default setting is *100 MHz*. You can choose the running speed for local memory, but if your memory module does not support the speed you choose, it may cause a system boot failure or data loss problem.

# **Onboard Display Cache Setting:**

When using the onboard VGA function, you had best use the default setting.

## CAS# Latency:

Two options are available: 2 and 3. The default setting is 3. You can select the local memory clock periods.

## Paging Mode Control:

Two options are available: Close and Open. The default setting is *Open*. You can select the paging mode control to open or close.

### **RAS-to-CAS Override:**

Two options are available: by CAS# LT and Override (2). The default setting is *by CAS# LT*. This is the display cache clock period control.

## **RAS# Timing:**

Two options are available: Slow and Fast. The default setting is *Fast*. This item controls RAS# active to Protegra, and refresh to RAS# active delay (in local memory area).

### **RAS#** Precharge Timing:

Two options are available: Slow and Fast. The default setting is *Fast*. This item controls RAS# precharge (in local memory area).

# **3-5. Integrated Peripherals**

In this menu, you can change the onboard I/O device and other hardware peripheral settings.

| CMOS Setup Utility - Copyright (C) 1984-1999 Award Software<br>Integrated Peripherals |                                |                                         |                                                |
|---------------------------------------------------------------------------------------|--------------------------------|-----------------------------------------|------------------------------------------------|
| Onboard IDE-1 Controller                                                              | Enabled                        | ≜.                                      | Item Help                                      |
| - Master Urive PIU Mode                                                               | Huto                           |                                         | Manual and the state                           |
| - Slave Drive rio mode                                                                | HULO                           |                                         | menu Level 🕨                                   |
| - Slave Deive Ultea DMA                                                               | Auto                           |                                         |                                                |
| Ophoard IDE-2 Controller                                                              | Enabled                        |                                         |                                                |
| - Master Drive PIN Mode                                                               | Auto                           |                                         |                                                |
| - Slave Drive PID Mode                                                                | Auto                           |                                         |                                                |
| - Master Drive Ultra DMA                                                              | Auto                           |                                         |                                                |
| <ul> <li>Slave Drive Ultra DMA</li> </ul>                                             | Auto                           |                                         |                                                |
| USB Controller                                                                        | Enabled                        |                                         |                                                |
| <ul> <li>USB Keyboard Support</li> </ul>                                              | Disabled                       |                                         |                                                |
| Init Display First                                                                    | PCI Slot                       |                                         |                                                |
| AC97 Audio                                                                            | Auto                           |                                         |                                                |
| AC97 Modem                                                                            | Auto                           |                                         |                                                |
| IDE HDD Block Mode                                                                    | Enabled                        |                                         |                                                |
| Power Un Function                                                                     | Button Only                    |                                         |                                                |
| - Hot Key Power Un                                                                    | 6tr1-r1                        | 2                                       |                                                |
| Unboard FUU Controller                                                                | Enabled                        |                                         |                                                |
| I Onboard Serial Port 1                                                               | 2071008                        | ~~~~~~~~~~~~~~~~~~~~~~~~~~~~~~~~~~~~~~~ | ~~~~~~                                         |
| Onboard Serial Fort 7                                                                 | 2071004                        |                                         |                                                |
| - Anhoard IR function                                                                 | Normal                         |                                         |                                                |
| - RyD. TyD Active                                                                     | Hilo                           |                                         |                                                |
| - IB Transmission delay                                                               | Enabled                        |                                         |                                                |
| - UB2 Duplex Mode                                                                     | Full                           |                                         |                                                |
| - Use IR Pins                                                                         | IB-Bx2Tx2                      |                                         |                                                |
| Onboard Parallel Port                                                                 | 378/IR07                       |                                         |                                                |
| - Parallel Port Mode                                                                  | SPP                            |                                         |                                                |
| - EPP Mode Select                                                                     | EPP1.7                         |                                         |                                                |
| – ECP Mode Use DMA                                                                    | 3                              |                                         |                                                |
| PWRON After PWR-Fail                                                                  | Off                            |                                         |                                                |
| Game Port Address                                                                     | 201                            |                                         |                                                |
| Midi Port Address                                                                     | 330                            |                                         |                                                |
| Midi Port IKŲ                                                                         | TU                             |                                         |                                                |
| ↑↓++:Move Enter:Select +/-<br>F5:Previous Values F6                                   | /PU/PD:Value<br>:Fail-Safe Def | F10:Save E<br>aults F7                  | SC:Exit F1:General Help<br>:Optimized Defaults |

Figure 3-7. Integrated Peripherals Setup Screen Shot

## **Onboard IDE-1 Controller:**

The onboard IDE 1 controller can be set as Enabled or Disabled. The default setting is *Enabled*. The integrated peripheral controller contains an IDE interface with support for two IDE channels. If you choose *Disabled*, it will effect the settings of four items not available. For example, if you disabled the *Onboard IDE-1 Controller*, you will also disable the *Master/Slave Drive PIO Mode* and *Master/Slave Drive Ultra DMA*.

### Master/Slave Drive PIO Mode:

Six options are available: Auto  $\rightarrow$  Mode 0  $\rightarrow$  Mode 1  $\rightarrow$  Mode 2  $\rightarrow$  Mode 3  $\rightarrow$  Mode 4  $\rightarrow$  Back to Auto. The four IDE PIO (Programmed Input/Output) items let you set a PIO mode

(0-4) for each of the four IDE devices that the onboard IDE interface supports. Modes 0 through 4 provide successively increased performance. In Auto mode (default setting), the system automatically determines the best mode for each device.

### Master/Slave Drive Ultra DMA:

Two options are available: Auto and Disabled. The default setting is *Auto*. Ultra DMA is a DMA data transfer protocol that utilizes ATA commands and the ATA bus to allow DMA commands to transfer data at a maximum burst rate of 33 MB/sec.

Ultra DMA/33 or Ultra DMA/66 implementation is possible only if your IDE hard drive supports it and the operating environment includes a DMA driver (Windows<sup>®</sup> 95 OSR2 or a third-party IDE bus master driver).

- Auto: If your hard drive and your system software both support Ultra DMA/33, select Auto to enable BIOS support. For Ultra DMA/66 devices, please refer the requirements mentioned in page 2-18. (Default setting)
- Disabled: If you encounter a problem in using Ultra DMA devices, you can try to disable this item.

## **Onboard IDE-2 Controller:**

Description is same as the Onboard IDE-1 Controller.

# **USB Controller:**

Two options are available: Enabled and Disabled. The default setting is *Enabled*. This motherboard provide two Universal Serial Bus (USB) ports, can supports USB devices. If you don't want to use USB devices, set it to *Disabled*, then the item *USB Keyboard Support* will also be disabled.

# - USB Keyboard Support:

You can choose either the OS or the BIOS to support the USB keyboard. Depending on the situation. Two options are available: *OS* or *BIOS*, OS is the default setting. With the BIOS option, you can use a USB keyboard under the MS-DOS environment but don't need to install a driver.

## Init Display First:

Two options are available: PCI Slot and Onboard. The default setting is PCI Slot. When you

install additional PCI display cards, you can choose either a PCI display card or an onboard VGA chip to activate the display boot-up screen.

### AC97 Audio:

Two options are available: Auto and Disabled. The default setting is *Auto*. If you set it to *Enabled*, it will allow the BIOS to detect audio device you use. If an audio device is detected, the onboard audio controller (Intel<sup>®</sup> 810 chipset family) will be able to support it. If you want to use the other audio adapter card to connect the audio connectors, please set this item to *Disabled*.

# AC97 Modem:

Two options are available: Auto and Disabled. The default setting is *Auto*. If you set it to *Enabled*, it will allow the BIOS to detect the modem device you use. If a modem device is detected, the onboard modem controller (Intel<sup>®</sup> 810 chipset family) will be able to support it. If you want to use the other modem adapter card to connect the modem signal connectors, please set this item to *Disabled*.

### **IDE HDD Block Mode:**

Block mode is also called block transfer, multiple commands, or multiple sector read/write. If your IDE hard drive supports block mode (most new drives do), select *Enabled* for automatic detection of the optimal number of block read/writes per sector the drive can support. The default setting is *Enabled*.

## **Power On Function:**

This item allows you to select which way you want your system to power on. Five items are available: Button Only  $\rightarrow$  Keyboard 98  $\rightarrow$  Hot Key  $\rightarrow$  Mouse Left  $\rightarrow$  Mouse Right. Default setting is *Button Only*.

Note

The mouse wake up function can only be used with the PS/2 mouse, not with a mouse that uses the COM port and USB connection. *Mouse Left (Mouse Right)* means, you need to double click the mouse *left (right)* button, for the computer to power on. You also need to note the compatibility issue with your PS/2 mouse. Some PS/2 mice cannot wake up the system, because of compatibility problems. Also, if the specs of your keyboard are too old, it may fail to power on.

## - Hot Key Power On:

There are twelve options are available, Ctrl-F1 to Ctrl-F12. You can select this item and using the Ctrl plus the one of each function key (F1 to F12) to power on the computer. The default setting is *Ctrl-F1*.

## **Onboard FDD Controller:**

Two options are available: Enabled and Disabled. The default setting is *Enabled*. You can enable or disable the onboard FDD controller.

## **Onboard Serial Port 1:**

This is used to specify the I/O address and IRQ of Serial Port 1. Six options are available: Disabled  $\Rightarrow$  3F8/IRQ4  $\Rightarrow$  2F8/IRQ3  $\Rightarrow$  3E8/IRQ4  $\Rightarrow$  2E8/IRQ3  $\Rightarrow$  AUTO. The default setting is 3F8/IRQ4.

## Onboard Serial Port 2:

This is used to specify the I/O address and IRQ of Serial Port 1. Six options are available: Disabled  $\Rightarrow$  3F8/IRQ4  $\Rightarrow$  2F8/IRQ3  $\Rightarrow$  3E8/IRQ4  $\Rightarrow$  2E8/IRQ3  $\Rightarrow$  AUTO. The default setting is 2F8/IRQ3.

- Onboard IR Function:

Three options are available: IrDA (HPSIR) mode  $\rightarrow$  ASK IR (Amplitude Shift Keyed IR) mode  $\rightarrow$  Normal. The default setting is *Normal*.

- RxD , TxD Active:

Four options are available: Hi, Hi  $\rightarrow$  Hi, Lo  $\rightarrow$  Lo, Hi  $\rightarrow$  Lo, Lo. The default setting is *Hi*, *Lo*. Set IR transmission/reception polarity as High or Low.

# - IR Transmission Delay:

Two options are available: Enabled and Disabled. The default setting is *Enabled*. Set IR transmission delays 4 character-time (40 bit-time) when SIR is changed from RX mode to TX mode.

- UR2 Duplex Mode:

Two options are available: Full and Half. The default setting is *Full*. This item is lets you choose the operation mode for your IR KIT. Some IR device only can work at half duplex mode. Refer to your IR KIT user's guide to find out which setting is correct.

### - Use IR Pins:

Two options are available: RxD2, TxD2 and IR-Rx2Tx2. The default setting is *IR*-*Rx2Tx2*. If you choose *RxD2*, *TxD2*, your motherboard must support a COM port IR KIT connection. Otherwise, you can only choose the *IR*-*Rx2Tx2* to use the IR header on your motherboard to connect your IR KIT. Please use the default setting.

## **Onboard Parallel Port:**

Sets the I/O address and IRQ of the onboard parallel port. Four options are available: Disable  $\rightarrow$  3BC/IRQ7  $\rightarrow$  378/IRQ7  $\rightarrow$  278/IRQ5. Default setting is 378/IRQ7.

- Parallel Port Mode:

Four options are available: SPP  $\rightarrow$  ECP  $\rightarrow$  ECP  $\rightarrow$  ECP+EPP. The default setting is *SPP* mode.

- EPP Mode Select:

Two options are available: EPP1.7  $\rightarrow$  EPP1.9. The default setting is *EPP 1.7*. When the mode selected for the parallel port mode is EPP, the two EPP version options are available.

- ECP Mode Use DMA:

Two options are available:  $1 \rightarrow 3$ . The default setting is 3. When the mode selected for the parallel port mode is ECP, the DMA channel selected can be Channel 1 or Channel 3.

# **PWRON After PWR-Fail:**

This setting lets you set the system action after a power failure. Three options are available: On  $\rightarrow$  Former-Sts  $\rightarrow$  Off. The default setting is *Off*.

# Game Port Address:

Three options are available: Disabled  $\rightarrow 201 \rightarrow 209$ . The default setting is 201. This item sets the address of the onboard game port connector.

### Midi Port Address:

Three options are available: Disabled  $\Rightarrow$  330  $\Rightarrow$  300  $\Rightarrow$  290. The default setting is 330. This item sets the address of the onboard midi port connector.

# Midi Port IRQ:

Two options are available:  $5 \rightarrow 10$ . The default setting is *10*. This item sets the IRQ of the onboard midi port connector. If you choose disable the *Midi Port Address*, then this field is not available.

| Note                                                                                    |  |  |
|-----------------------------------------------------------------------------------------|--|--|
|                                                                                         |  |  |
| If you buy the audio adapter and want to replace the use of onboard audio solution, you |  |  |
| have to disable three items in BIOS. Otherwise, your audio adapter may not working      |  |  |
| AC 97 Audio set to Disabled                                                             |  |  |
| Game Port Address set to Disabled                                                       |  |  |
| Midi Port Address set to Disabled                                                       |  |  |

User's Manual

# 3-6. Power Management Setup Menu

The difference between Green PCs and traditional computers is that Green PCs have a power management feature. With this feature, when the computer is powered on but inactive, the power consumption is reduced in order to save energy. When the computer operates normally, it is in Normal mode. In this mode, the Power Management Program will control access to video, parallel ports, serial ports and drives, and the operating status of the keyboard, mouse and other device. These are referred to as Power Management Events. If none of these events occur, the system enters the power saving mode. When one of the controlled events occurs, the system immediately returns to normal mode and operates at its maximum speed. Power saving modes can be divided into three modes according to their power consumption: Doze Mode, Standby Mode, and Suspend Mode. The four modes proceed in the following sequence:

Normal Mode ===> Doze Mode ===> Standby Mode ===> Suspend Mode

The system consumption is reduced according the following sequence:

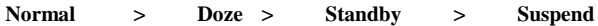

1. In the Main Menu, select "Power Management Setup" and press "Enter". The following screen is displayed:

| CMOS Setup Utility - Copyright (C) 1984-1999 Award Software<br>Power Management Setup |                                           |                  |                                                 |
|---------------------------------------------------------------------------------------|-------------------------------------------|------------------|-------------------------------------------------|
| ACPI Function                                                                         | Enabled                                   | 4                | Item Help                                       |
| Power Management                                                                      | User Define                               |                  | Menu Level →                                    |
| Video Uff Method<br>Video Off In Suspend                                              | V/H SYNC+Blank<br>Yes                     |                  |                                                 |
| Suspend Type                                                                          | Stop Grant<br>No                          |                  |                                                 |
| Suspend Mode                                                                          | Disabled                                  |                  |                                                 |
| Soft-Off by PWR-BTTN                                                                  | Instant-Off                               |                  |                                                 |
| Wake-Up by PCI card<br>Power On by Ring                                               | Disabled<br>Disabled                      |                  |                                                 |
| Resume by Alarm                                                                       | Disabled                                  |                  |                                                 |
| x - Time(hh:mm:ss) Alarm                                                              | ő o o                                     |                  |                                                 |
| ** Reload Global Timer                                                                | Events **                                 |                  |                                                 |
| Primary IDE D<br>Primary IDE 1                                                        | Disabled<br>Disabled                      | ÷ 🕴              |                                                 |
| Secondary TRE 0                                                                       |                                           | ~~~~~            | ~~~~~~~~~~~~~~~~~~~~~~~~~~~~~~~~~~~~~~~         |
| Secondary IDE 1                                                                       | Disabled                                  |                  |                                                 |
| PCI PIRQ[A-D]#                                                                        | Enabled<br>Disabled                       |                  |                                                 |
| ^↓++:Move Enter:Select +<br>F5:Previous Values                                        | /-/PU/PD:Value F10<br>F6:Fail-Safe Defaul | l:Save<br>Its Fi | SC:Exit F1:General Help<br>7:Optimized Defaults |

Figure 3-9. Power Management Setup Screen Shot

- 2. Use the arrow keys to go to the item you want to configure. To change the settings, use  $\uparrow, \downarrow$  and Enter key.
- 3. After you have configured the power management feature, press **Esc** to go back to the Main Menu.

We are now going to briefly explain the options in this menu:

## ACPI Function (Advanced Configuration and Power Interface):

ACPI gives the operating system direct control over the power management and Plug and Play functions of a computer.

There are two options that can be selected, "Enabled" and "Disabled". You can select "Enabled" to enable ACPI functions. If you want ACPI functions to work normally, you should notice two things. One is your operating system must support ACPI, as of now only Microsoft<sup>®</sup> Windows<sup>®</sup> 98 supports these functions. The second thing is that all devices and add-on cards in your system must fully support ACPI, both hardware and software (drivers). If you want to know if your devices or add-on cards support ACPI or not, please contact the device or add-on card manufacture for more information. If you want to know more about ACPI specifications, please go to the address below for more detailed information: http://www.teleport.com/~acpi/acpihtml/home.htm

Note: If you enable the ACPI function in the BIOS setup, the SMI function will not work.

ACPI requires an ACPI-aware operating system. ACPI features include:

- Plug and Play (including bus and device enumeration) and APM functionality normally contained in the BIOS.
- Power management control of individual devices, add-in cards (some add-in cards may require an ACPI-aware driver), video displays, and hard disk drives.
- A Soft-off feature that enables the operating system to power off the computer.
- Support for multiple wake-up events (see Table 3-6-1).
- Support for a front panel power and sleep mode switch. Table 3-6-2 describes the system states based on how long the power switch is pressed, depending on how ACPI is configured with an ACPI-aware operating system.

Note

If you enable the ACPI function in the BIOS setup, the SMI switch function will not work.

### System States and Power States

Under ACPI, the operating system directs all system and device power state transitions. The operating system puts devices in and out of low-power states based on user preferences and knowledge of how devices are being used by applications. Devices that are not being used can be turned off. The operating system uses information from applications and user settings to put the system as a whole into a low-power state.

## Table 3-6-1: Wake Up Device and Events

The table below describes which devices or specific events can wake the computer from specific states.

| These device/events can wake up the |                                 |
|-------------------------------------|---------------------------------|
| computer                            | from this state                 |
| Power switch                        | Sleeping mode or power off mode |
| RTC alarm                           | Sleeping mode or power off mode |
| LAN                                 | Sleeping mode or power off mode |
| Modem                               | Sleeping mode or power off mode |
| IR command                          | Sleeping mode                   |
| USB                                 | Sleeping mode                   |
| PS/2 keyboard                       | Sleeping mode                   |
| PS/2 mouse                          | Sleeping mode                   |

Table 3-6-2: Effect of Pressing the Power Switch

| If the system is in this | and the power switch   |                        |
|--------------------------|------------------------|------------------------|
| state                    | is pressed for         | the system enters this |
|                          |                        | state                  |
| Off                      | Less than four seconds | Power on               |
| On                       | More than four seconds | Soft off/Suspend       |
| On                       | Less than four seconds | Fail safe power off    |
| Sleep                    | Less than four seconds | Wake up                |

## **ACPI Suspend Type:**

Two options are available: S1(POS) and S3(STR). The default setting is *S1(POS)*. Generally, ACPI has six states: System S0 state, S1, S2, S3, S4, S5. S1 and S3 states are described below:

# The S1 (POS) State (POS means Power On Suspend):

While the system is in the S1 sleeping state, its behavior is as described below:

- The processor is not executing instructions. The processor's complex context is maintained.
- Dynamic RAM context is maintained.
- Power Resources are in a state compatible with the system S1 state. All Power Resources

that supply a System Level reference of S0 are in the OFF state.

- Devices states are compatible with the current Power Resource states. Only devices which solely reference Power Resources which are in the ON state for a given device state can be in that device state. In all other cases, the device is in the D3 (off) state.
- Devices that are enabled to wake the system and that can do so from their current device state can initiate a hardware event which transitions the system state to S0. This transition causes the processor to continue execution where it left off.

To transition into the S1 state, the operating software does not have to flush the processor's cache.

### The S3 (STR) State (STR means Suspend to RAM):

The S3 state is logically lower then the S2 state and is assumed to conserve more power. The behavior of this state is defined as follows:

- Processor is not executing instructions. The processor complex context is not maintained.
- Dynamic RAM context is maintained.
- Power Resources are in a state compatible with the system S3 state. All Power Resources that supply a System Level reference of S0, S1, or S2 are in the OFF state.
- Devices states are compatible with the current Power Resource states. Only devices which solely reference Power Resources which are in the ON state for a given device state can be in that device state. In all other cases, the device is in the D3 (off) state.
- Devices that are enabled to wake the system and that can do so from their current device state can initiate a hardware event which transitions the system state to S0. This transition causes the processor to begin execution at its boot location. The BIOS performs initialization of core functions as required to exit an S3 state and passes control to the firmware resume vector. Please see the ACPI Specification Rev. 1.0 book section 9.3.2 for more details on BIOS initialization.

From the software point of view, this state is functionally the same as the S2 state. The operational difference can be that some Power Resources that could be left ON in the S2 state might not be available to the S3 state. As such, additional devices can be required to be in logically lower D0, D1, D2, or D3 state for S3 than S2. Similarly, some device wake events can function in S2 but not S3.

Because the processor context can be lost while in the S3 state, the transition to the S3 state requires that the operating software flush all dirty cache to DRAM.

\* Above information for system S0 & S3 were refer to ACPI Specification Rev. 1.0.

### **Power Management:**

This item allows you to select the type (or degree) of power saving and is directly related to the following modes:

- 1. Suspend Mode
- 2. HDD Power Down

There are three options for power management, three of which have fixed mode settings:

► User Define

"User Define" defines the delay for accessing the power modes.

Suspend Mode: Disabled → 1 Min → 2 Min → 4 Min → 8 Min → 12 Min → 20 Min → 30 Min → 40 Min → 1 Hour. The default setting is Disabled.

HDD Power Down: Disabled → 1 Min → 2 Min → 3 Min → 4 Min → 5 Min → 6 Min → 7 Min → 8 Min → 9 Hour → 10 Min → 11 Min → 12 Min → 13 Min → 14 Min → 15 Min. The default setting is Disabled.

► Min Saving

When these two saving modes are enabled, the system is set up for minimum power savings.

Suspend Mode = 1 Hour HDD Power Down = 15 Min

 Max Saving When the two saving modes are enabled, the system is set up for maximum power savings.
 Suspend Mode = 1 Min HDD Power Down = 1 Min

#### Video Off Method:

Three video off methods are available: "Blank Screen", "V/H SYNC + Blank" and "DPMS". The default is " *V/H SYNC* + *Blank* ".

If this setting does not shut off the screen, select "Blank Screen". If your monitor and video card support DMPS standard, select "DPMS".

 Blank Screen:
 This option only writes blanks to the video buffer.

 V/H SYNC + Blank:
 This selection will cause the system to turn off the vertical and

**DPMS:** 

horizontal synchronization ports and write blanks to the video buffer. Initial display power management signaling.

## Video Off In Suspend:

Two options are available: Yes or No. The default setting is *Yes*. This item determines the manner in which the monitor is blanked.

### Suspend Type:

Two options are available: Stop Grant and PwrOn Suspend. The default setting is Stop Grant.

## Modem Use IRQ:

You can specify the IRQ for modem use. Eight options are available: N/A  $\rightarrow$  3  $\rightarrow$  4  $\rightarrow$  5  $\rightarrow$  7  $\rightarrow$  9  $\rightarrow$  10  $\rightarrow$  11. The default setting is *N*/A.

# Suspend Mode/HDD Power Down:

These two items will be enable to change setting when item *Power Management* is set to *User Define*, theses two item will also changes as table 3-6-3 below.

# Table 3-6-3: Power Management Settings

| Items          | Power Management Settings                                                                                                    |            |            |
|----------------|----------------------------------------------------------------------------------------------------|------------|------------|
|                | User Define                                                                                                    | Min Saving | Max Saving |
| Suspend Mode   | Disabled $\rightarrow$ 1 Min $\rightarrow$ 2 Min $\rightarrow$ 4 Min                                                                                               | 1 Hour     | 1 Min      |
|                | → 8 Min → 12 Min → 20 Min → 30                                                                                                    |            |            |
|                | Min $\rightarrow$ 40 Min $\rightarrow$ 1 Hour. The default                                                                                                    |            |            |
|                | setting is Disabled.                                                                                                    |            |            |
| HDD Power Down | Disabled $\rightarrow$ 1 Min $\rightarrow$ 2 Min $\rightarrow$ 3 Min                                                                                               | 15 Min     | 1 Min      |
|                | $\rightarrow$ 4 Min $\rightarrow$ 5 Min $\rightarrow$ 6 Min $\rightarrow$ 7 Min                                                                                    |            |            |
|                | → 8 Min → 9 Hour → 10 Min → 11                                                                                                    |            |            |
|                | $\operatorname{Min} \twoheadrightarrow 12 \operatorname{Min} \twoheadrightarrow 13 \operatorname{Min} \twoheadrightarrow 14 \operatorname{Min} \twoheadrightarrow$ |            |            |
|                | 15 Min. The default setting is Disabled.                                                                                                    |            |            |

## Soft-Off by PWR-BTTN:

Two options are available: Instant-Off and Delay 4 Sec.. The default setting is Instant-Off.

Pressing the power button for more than four seconds forces the system to enter the Soft-Off state when the system has "hung".

# Wake-Up by PCI card:

Two options are available: Enabled and Disabled. Default setting is *Disabled*. This item can let you wake-up your computer by PCI devices. For instance, if you had installed a PCI LAN card with Wake-Up on LAN capability, then you could wake-up your computer from another computer via a network by sending a wake-up frame signal. This feature also allows the PCI card built-in hardware function to support the wake up function without special cables connected to the motherboard.

Note

This feature needs a specific network interface, this is optional. Also your ATX power supply +5V standby power must with at least 720mA capability.

### Power On by Ring:

Two options are available: Enabled and Disabled. Default setting is *Disabled*. If you connect an external modem to the onboard serial port, the system will be turned on when a telephone ring-up occurs.

### **Resume by Alarm:**

Two options are available: Enabled and Disabled. Default setting is *Disabled*. The RTC alarm can turn on the system. You can set Date (of month) and Time (hour, minute, and second) when you set this item to *Enabled*.

### **Reload Global Timer Events**

When one of the specified events occur, the count down made for entry in power saving mode goes back to zero. Since the computer will enter a power saving mode only after an inactivity delay specified (time specific for Doze, Standby and Suspend modes) and after it has no activity, during this time period, any event will cause the computer to re-count the time elapsed. Resume events are operations or signals that cause the computer to resume time counting.

Two options are available: Enabled and Disabled. The default setting is *Disabled*. If any primary IDE master/slave I/O activity occurs, it will cause the computer to re-count the time elapsed.

## ► Secondary IDE 0/Secondary 1:

Two options are available: Enabled and Disabled. Default setting is *Disabled*. If any secondary IDE master/slave I/O activity occurs, it will cause the computer to re-count the time elapsed.

# ► FDD, COM, LPT Port:

Two options are available: Enabled and Disabled. Default setting is *Enabled*. If any floppy disk, COM ports and Parallel port I/O activity occurs, it will cause the computer to re-count the time elapsed.

# ► PCI PIRQ[A-D]#:

Two options are available: Enabled and Disabled. Default setting is *Disabled*. If any INTA~INTD signal activity occurs, it will cause the computer to re-count the time elapsed.

User's Manual

# 3-7. PnP/PCI Configurations

This section describes configuring the PCI bus system. PCI, or **Personal Computer** Interconnect, is a system which allows I/O devices to operate at speeds nearing the speed the CPU itself uses when communicating with its own special components. This section covers some very technical items and it is strongly recommended that only experienced users should make any changes to the default settings.

| CMOS Setup Utility - Copyright (C) 1984-1999 Award Software<br>PnP/PCI Configurations |                       |                          |  |
|---------------------------------------------------------------------------------------|-----------------------|--------------------------|--|
| PNP OS Installed                                                                      | Ho                    | Item Help                |  |
| Force Update ESED                                                                     | Disabled              | Menu Level →             |  |
| Resources Controlled By                                                               | Auto(ESCD)            | Select Yes if you are    |  |
| × IRQ Resources                                                                       | Press Enter           | using a Plug and Play    |  |
| PCI/UGA Palette Snoop                                                                 | Disabled              | capable operating        |  |
| PIRQ D Use IRQ No.                                                                    | Auto                  | system Select No if      |  |
| PIRQ 1 Use IRQ No.                                                                    | Auto                  | you need the BIOS to     |  |
| PIRQ 2 Use IRQ No.                                                                    | Auto                  | configure non-boot       |  |
| PIRQ 3 Use IRQ No.                                                                    | Auto                  | devices                  |  |
| ↑↓++:Move Enter:Select +/-                                                            | /PU/PD:Value F1D:Save | ESC:Exit F1:General Help |  |
| F5:Previous Values F6                                                                 | :Fail-Safe Defaults   | F7:Optimized Defaults    |  |

Figure 3-11. PnP/PCI Configurations Setup Screen Shot

### PnP OS Installed:

The device resource assigned by PnP OS (e.g., Windows 95) or BIOS.

### Force Update ESCD

Two options are available: Enabled and Disabled. Default setting is *Disabled*. Normally, you leave this field *Disabled*. Select *Enabled* to reset Extended System Configuration Data (ESCD) when you exit Setup if you have installed a new add-on card and the system reconfiguration has caused a resource conflict that the operating system can not boot.

Computer Knowledge: ESCD (Extended System Configuration Data)

The ESCD contains the IRQ, DMA, I/O port, memory information of the system. This is a specification and a feature specific to the Plug & Play BIOS.

## **Resources Controlled By:**

Two options are available: Auto(ESCD) and Manual. Default setting is *Auto(ESCD)*. When the setting is Auto(ESCD), the *IRQ Resources* and *Memory Resources* can not be changed. When resources are controlled manually, the *IRQ Resources* and *Memory Resources* can then be changed.

The Award Plug and Play BIOS has the capability to automatically configure all of the boot and Plug and Play compatible devices. If you select *Auto (ESCD)*, The IRQ Resources item will be disabled, as the BIOS automatically assigns them. But if you have trouble in assigning the interrupt resources automatically, you can select *Manual* to set which IRQ and DMA are assigned to PCI PnP cards.

Figure 3-12 shows you the screen of IRQ resources. Each item has two options: *PCI Device* and *Reserved*. The default setting is *PCI Device*.

| CMOS Setup Utility - Copyright (C) 1984-1999 Award Software<br>IRQ Resources                                                                                                    |                                                                                                    |                                                                                                    |  |
|----------------------------------------------------------------------------------------------------|----------------------------------------------------------------------------------------------------|----------------------------------------------------------------------------------------------------|--|
| IRQ-3 assigned to<br>IRQ-4 assigned to<br>IRQ-7 assigned to<br>IRQ-7 assigned to<br>IRQ-9 assigned to<br>IRQ-11 assigned to<br>IRQ-11 assigned to<br>IRQ-14 assigned to<br>IRQ-15 assigned to | PCI Device<br>PCI Device<br>PCI Device<br>PCI Device<br>PCI Device<br>PCI Device<br>PCI Device<br>PCI Device<br>PCI Device<br>PCI Device | Item Help<br>Menu Level →→<br>Reserved for devices<br>compliant with the<br>original PC AT bus<br>specification, PCI<br>Device for PCI devices<br>compliant with the<br>Plug and Play standard<br>whether designed for<br>PCI bus architecture |  |
| ↑↓++:Move Enter:Select<br>F5:Previous Values                                                                                                    | +/-/PU/PD:Value F10:Save<br>F6:Fail-Safe Defaults                                                                                        | ESC:Exit F1:General Help<br>F7:Optimized Defaults                                                                                                    |  |

Figure 3-12. PnP/PCI Configurations - IRQ Resources Setup Screen Shot

# PCI /VGA Palette Snoop:

This option allows the BIOS to preview VGA Status, and to modify the information delivered from the Feature Connector of the VGA card to the MPEG Card. This option can solve the display inversion to black after you have used the MPEG card.

# PIRQ\_0~PIRQ3:

Eleven options are available: Auto, 3, 4, 5, 7, 9, 10, 11, 12, 14, 15. Default setting is *Auto*. This item allows the system to automatically specify the IRQ number for the device installed on PCI slots. Which means, the system can specify the fixed IRQ number for the device installed on the PCI slots (PCI slot 1 to PCI slot 5). This is a useful function when you want to fix the IRQ for a specific device.

For example, if you want to move your hard disk to another computer and don't want to re-install Windows<sup>®</sup> NT, then you can specify the IRQ for the device installed on the new computer to fit the original computer settings.

This feature is for the operating system which will record and fix the PCI configuration status, if you want to change it.

For the relations between the hardware layout of PIRQ (the signals from the 810 chipset), INT# (means PCI slot IRQ signals) and devices, please refer to the table below:

| Signals | PCI slot 1 | PCI slot 2 | PCI slot 3 | Onboard<br>Audio |
|---------|------------|------------|------------|------------------|
| PIRQ_0  | INT A      | INT B      | INT C      | INT D            |
| PIRQ_1  | INT B      | INT C      | INT D      | INT A            |
| PIRQ_2  | INT C      | INT D      | INT A      | INT B            |
| PIRQ_3  | INT D      | INT A      | INT B      | INT C            |

• Each PCI slot has four INT#s (INT A~INT D).

# **3-8. PC Health Status**

You can set the warning and shutdown temperatures for your computer system, and you can check the fan speeds and power supply voltages of your computer system. The features are useful for monitoring all the important parameters within your computer system. We call it the *PC Health Status*.

| CMOS Setup Utility - Copyright (C) 1984-1999 Award Software<br>PC Health Status                                                                                             |                                                                                                    |                                                   |  |  |
|----------------------------------------------------------------------------------------------------|----------------------------------------------------------------------------------------------------|---------------------------------------------------|--|--|
| Temperature Warning                                                                                                    | 75                                                                                                    | Item Help                                         |  |  |
| CPU Temperature<br>System Temperature 1<br>System Temperature 2<br>CPU Fan Speed<br>Chassis Fan Speed<br>Ucore<br>Utt<br>Uio<br>+ 5 U<br>+12 U<br>-12 U<br>- 5 U<br>UBAT(U) | 60°C/140°F<br>60°C/140°F<br>0°C/32°F<br>4500 RPM<br>0 RPM<br>1.98 V<br>1.53 V<br>3.39 V<br>5.05 V<br>12.16 V<br>-12.28 V<br>- 4.99 V<br>1.29 V | Menu Level →                                      |  |  |
| ↑↓++:Move Enter:Select<br>F5:Previous Values                                                                                                    | +/-/PU/PD:Value F10:Save<br>F6:Fail-Safe Defaults                                                                                              | ESC:Exit F1:General Help<br>F7:Optimized Defaults |  |  |

Figure 3-13. PC Health Status Screen Shot

### **Temperature Warning:**

This item lets you select the temperature at which you want the system to send out a warning message to the PC speakers of when the temperature goes beyond either limit. You can select the temperatures you want. The ranges are from  $30^{\circ}$ C /  $86^{\circ}$ F to  $120^{\circ}$ C /  $248^{\circ}$ F, default setting is  $75^{\circ}$ C /  $158^{\circ}$ F.

### All Voltages, Fans Speed and Thermal Monitoring:

These items list the current states of the CPU and environment temperatures as well as fan speeds (CPU fan and chassis fan). It can not be changed by the user.

The following items list the voltage states of the system power. It is also unchangeable.

# 3-9. Load Fail-Safe Defaults

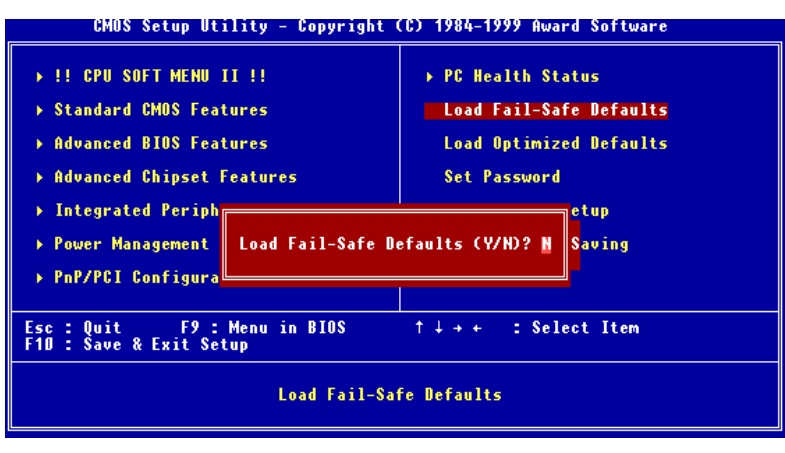

Figure 3-14. Load Fail-Safe Defaults Screen Shot

When you press <Enter> on this item you get a confirmation dialog box with a message similar to:

```
Load Fail-Safe Defaults (Y/N)? N
```

Pressing 'Y' loads the BIOS default values for the most stable, minimal-performance system operations.

# **3-10. Load Optimized Defaults**

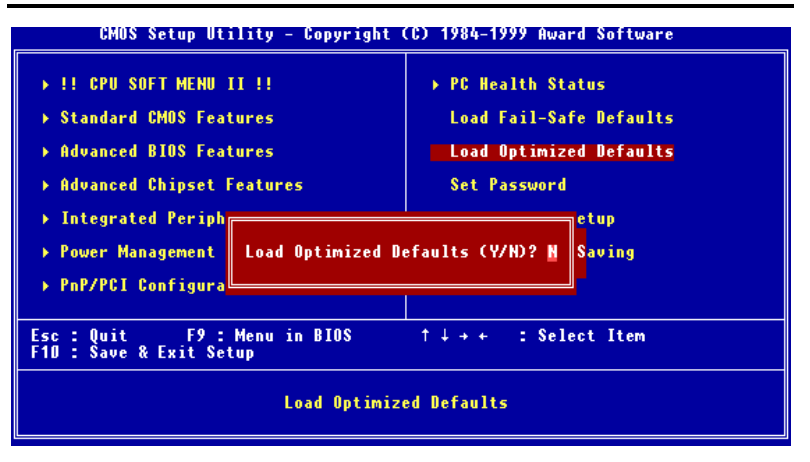

Figure 3-15. Load Optimized Defaults Screen Shot
When you press <Enter> on this item you get a confirmation dialog box with a message similar to:

### Load Optimized Defaults (Y/N)? N

Pressing 'Y' loads the default values that are factory settings for optimal performance system operations.

## 3-11. Set Password

This option allows you to set a password required to start the system (System) or to access to the BIOS (Setup).

After you have set a password through the **Set Password** option, you can enter the "**Advanced BIOS Features**" (refer to 3-3) to set the "**Security Option**". In this way, you can prevent unauthorized access.

#### Password setting procedure:

When you choose the Set Password option, the following message is displayed:

### "Enter Password:"

Type your password. When complete, press <Enter>. The following message is displayed:

### "Confirm Password:"

Type your password again. When complete, press <Enter>. The password setting is completed.

#### Password clearing procedure:

When you select the Set Password option, the following message is displayed:

### "Enter Password:"

Press <Enter>, the message "Password Disabled !!!" is displayed. Press a key. The password clearing procedure is completed.

#### Notice

Do not forget your password. If you forget it, you will have to open the computer case, clear the contents of the CMOS, and boot the system up again. By doing this, you must reset all your parameters.

## 3-12. Save & Exit Setup

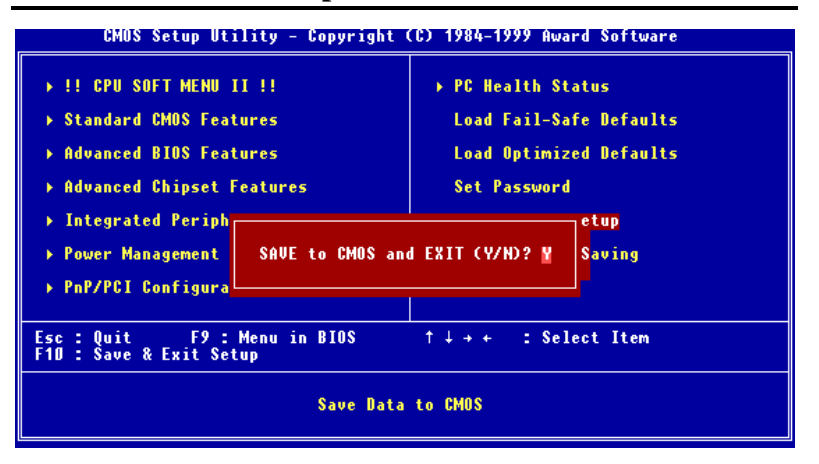

Figure 3-19. Save & Exit Setup Screen Shot

Pressing <Enter> on this item asks for confirmation:

### Save to CMOS and EXIT (Y/N)? Y

Pressing "Y" stores the selections made in the menus in CMOS - a special section of memory that stays on after you turn your system off. The next time you boot your computer, the BIOS configures your system according to the Setup selections stored in CMOS. After saving the values the system is restarted again.

# 3-13. Exit Without Saving

| CMOS Setup Utility - Copyright (                                                        | (C) 1984-1999 Award Software |  |  |
|-----------------------------------------------------------------------------------------|------------------------------|--|--|
| ▶ !! CPU SOFT MENU II !!                                                                | ▶ PC Health Status           |  |  |
| ▶ Standard CMOS Features                                                                | Load Fail-Safe Defaults      |  |  |
| ▶ Advanced BIOS Features                                                                | Load Optimized Defaults      |  |  |
| ▶ Advanced Chipset Features                                                             | Set Password                 |  |  |
| → Integrated Periph<br>→ Power Management<br>→ PnP/PCI Configura<br>↓ PnP/PCI Configura |                              |  |  |
| Esc : Quit F9 : Menu in BIOS ↑↓→ ← : Select Item<br>F10 : Save & Exit Setup             |                              |  |  |
| Abandon all Datas                                                                       |                              |  |  |

Figure 3-20. Exit Without Saving Screen Shot

Pressing <Enter> on this item asks for confirmation:

# Quit without saving (Y/N)? Y

This allows you to exit Setup without storing in CMOS any change. The previous selections remain in effect. This exits the Setup utility and restarts your computer.

# Appendix A PCI Bridge Drivers Installation for Windows<sup>®</sup> 98 SE

After you've installed Windows<sup>®</sup> 98, you need to install the PCI Bridge driver. We will tell you step by step in the following section how to do this.

Please insert the WB6 CD-Title into your CD-ROM drive. It should execute the program automatically. If not, you can go to the CD location and execute the execution file from the main directory of this CD-Title. After it is executed, the screen below will appear.

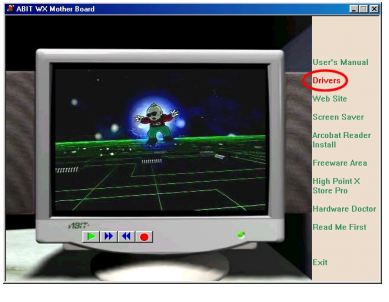

Move the cursor to "**Drivers**" and click on it. You will go to the next screen.

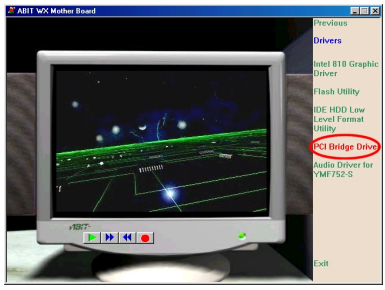

Move the cursor to "**PCI Bridge Driver**" and click on it. Go to the next screen.

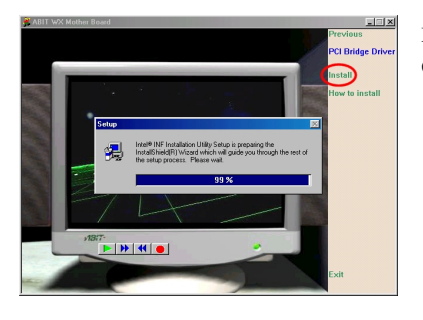

Move the cursor to "**Install**" and click on it. Go to the next screen.

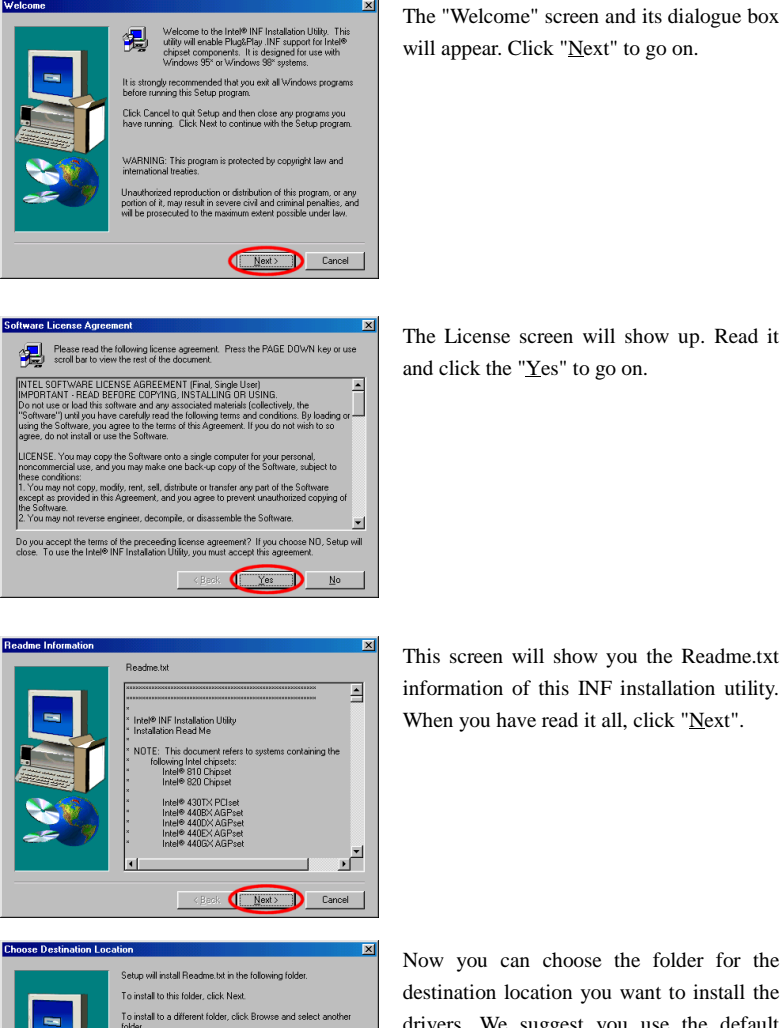

Browse...

Next D Cancel

Now you can choose the folder for the destination location you want to install the drivers. We suggest you use the default

folder as the destination location. After

checking the folder click "Next".

WB6

You can exit Setu

Destination Folde

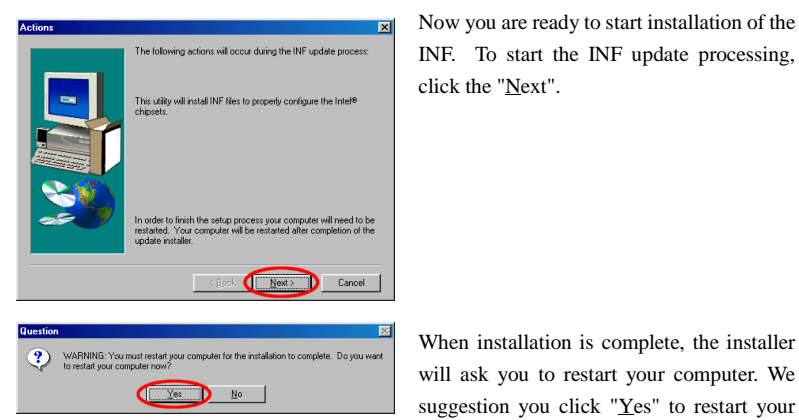

Now you are ready to start installation of the INF. To start the INF update processing, click the "Next".

When installation is complete, the installer

suggestion you click "Yes" to restart your

computer to finish the system INF updating.

When your computer system restarts, will see Windows® 98 SE start the updating process and several new hardware devices will be found and updated. When restarting Windows® 98 SE, the CD-ROM drives will fail to be found in the updating process. If the prompt dialogue box asks you to put the Windows® 98 SE CD into the CD-ROM drive, just ignore this message and let it go to the next process. If the prompt dialogue box tells you that it can not find \*.cat file, you can select the path to "windows\catroot\".

User's Manual

# Appendix B Installing the VGA Driver for Windows<sup>®</sup> 98 SE

Now we will show you how to install the VGA drive to your Windows<sup>®</sup> 98 SE operating system in this section.

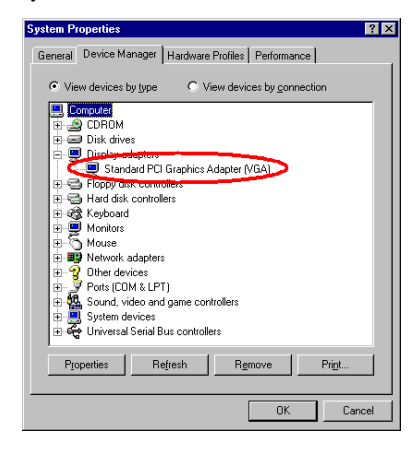

First, go to check the System Properties  $\rightarrow$  Device Manager  $\rightarrow$  Display Adapters, Your system now shows the "Standard PCI Graphics Adapter [VGA]".

Exit the device manager and insert the WB6 CD-Title into your CD-ROM drive, it should execute the program automatically. If not, you can go to the CD location and execute the execution file at the main directory of this CD-Title. After it has been executed you will see the screen below. Move the cursor to the "Drivers" and click on it. This will take you to the next screen.

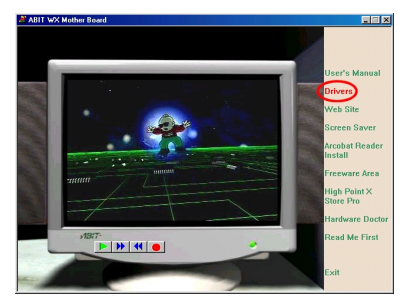

Move the cursor to "Drivers" and click on it. You will go to the next screen.

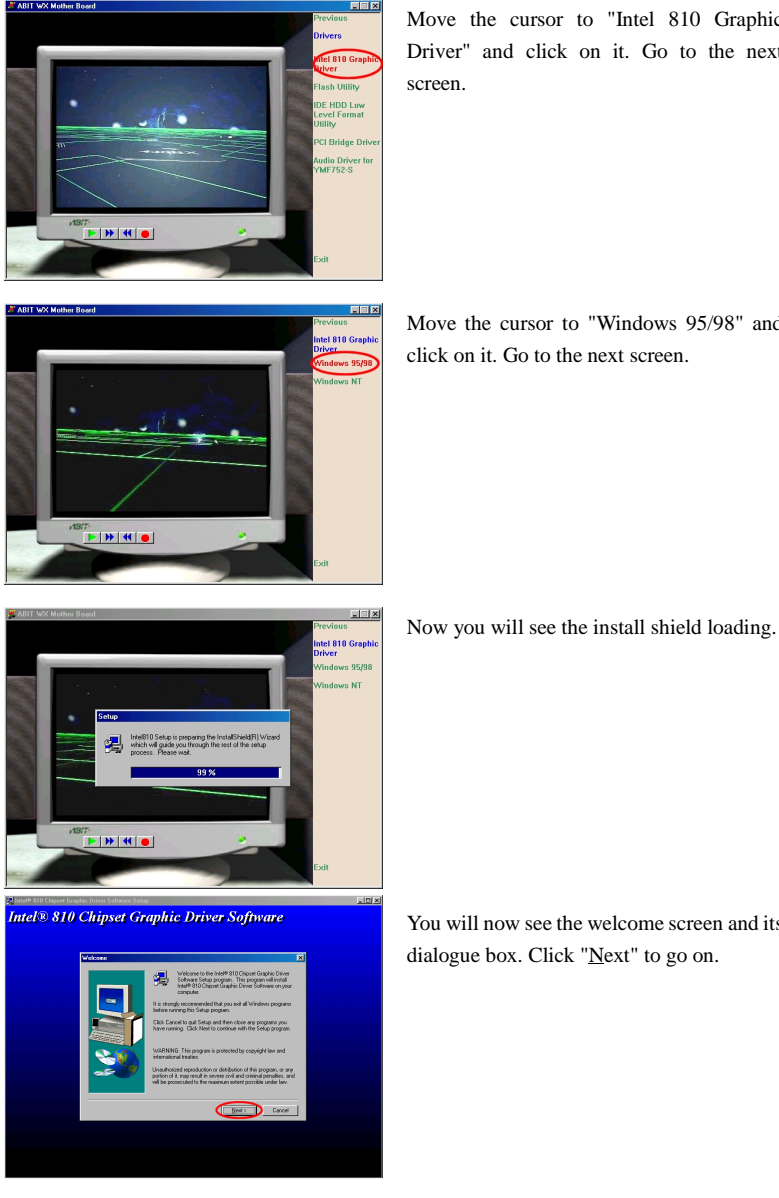

Move the cursor to "Intel 810 Graphic Driver" and click on it. Go to the next

Move the cursor to "Windows 95/98" and click on it. Go to the next screen.

WB6

You will now see the welcome screen and its dialogue box. Click " $\underline{N}ext$ " to go on.

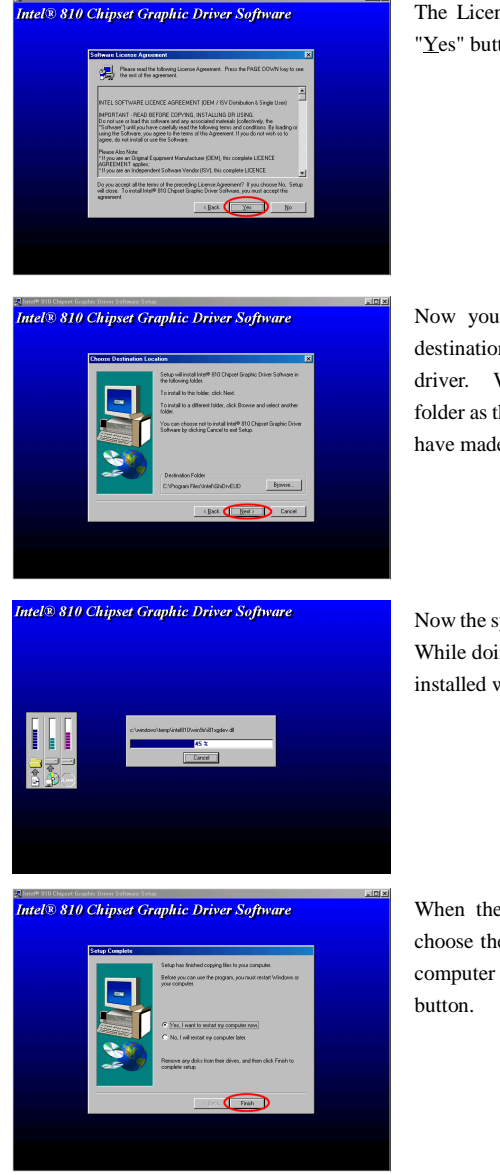

The License screen will appear. Click the "Yes" button to go on.

Now you can choose the folder for the destination location you want to install the driver. We suggest you use the default folder as the destination location. When you have made sure of the folder, click "Next".

Now the system will install the VGA drivers. While doing so, the percentage of the driver installed will be displayed on the screen.

When the installation is complete, please choose the item: "Yes, I want to restart my computer now" and then click the "Finish" button.

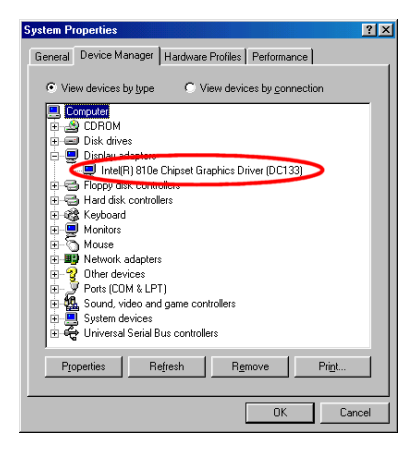

When the computer restarts and enters Windows, check System Properties  $\rightarrow$ Device Manager  $\rightarrow$  Display Adapters. You should see the device changed to "Intel [R] 810E Chipset Graphics Driver [DC133]". After you confirm this change, the update process is now fully complete. You can now choose the desktop size and resolution you want now.

WB6

# Appendix C Installing the Audio Driver for Windows<sup>®</sup> 98 SE

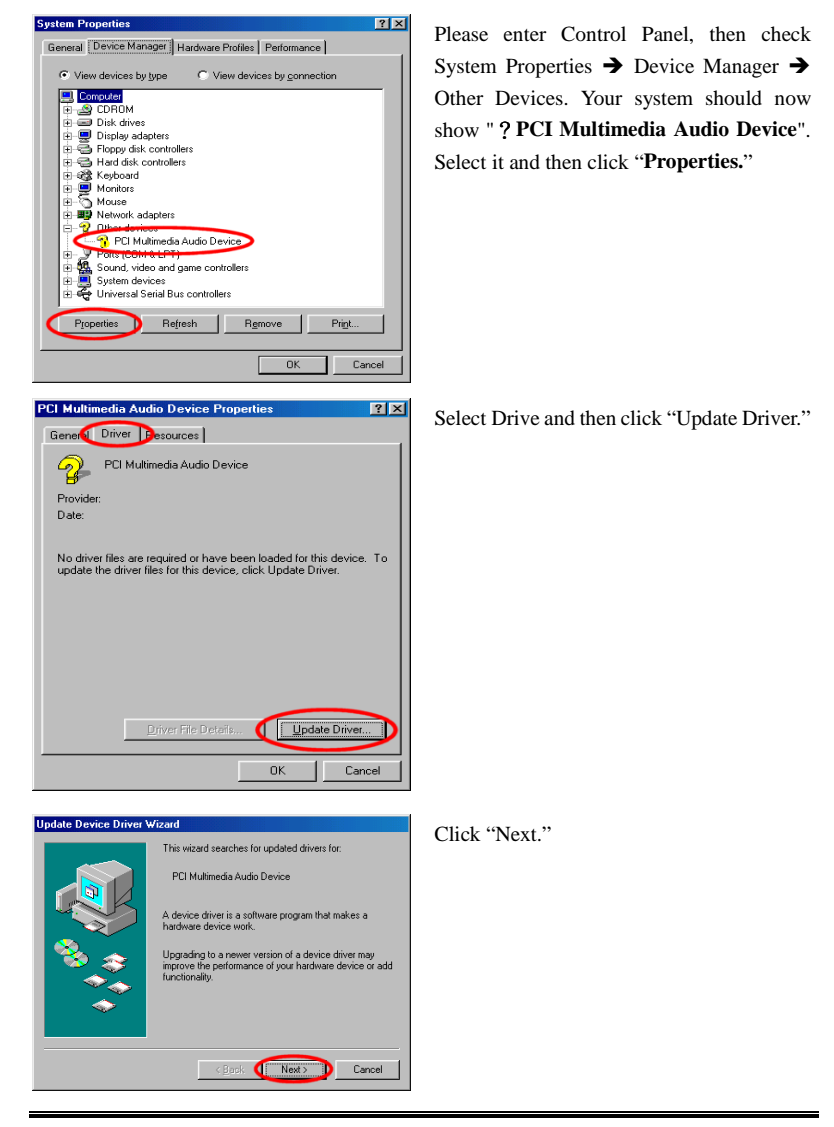

We will show you how to install the audio drivers for Windows® 98 SE operating system.

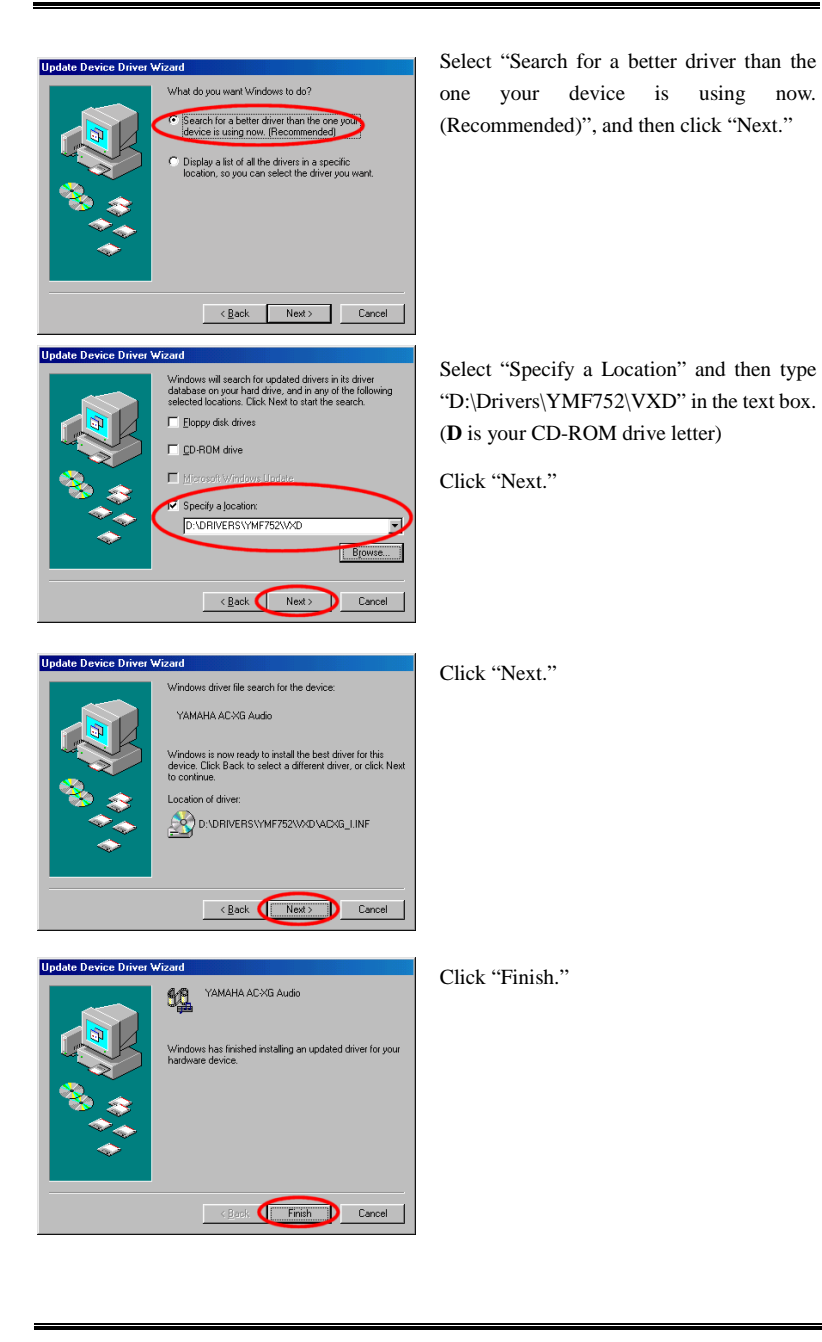

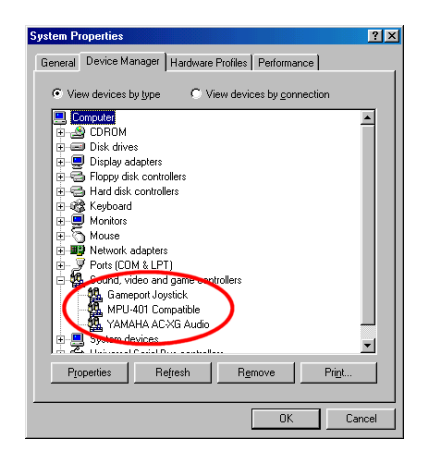

Once Windows has restarted, go to "System Properties" to double check. You should find the "? PCI Multimedia Audio Device" has disappeared, and Yamaha AC-XG audio Codec is there instead.

# Appendix D Installing the VGA Drivers for the Windows<sup>®</sup> NT 4.0 Server / Workstation

In this section we will show you how to install the VGA drives to your Windows<sup>®</sup> NT 4.0 Server/Workstation operating system. All screen shots are from Windows<sup>®</sup> NT 4.0 server version. Before you install the audio drivers, please install Windows<sup>®</sup> NT 4.0 Service Pack 4 (or the latest version) first. Then you can install the audio drivers.

Please insert the WB6 CD-Title into your CD-ROM drive. It should execute the program automatically. If not, you can go to the CD location and execute the execution file from the main directory of this CD-Title. After it is executed, you will see the screen below.

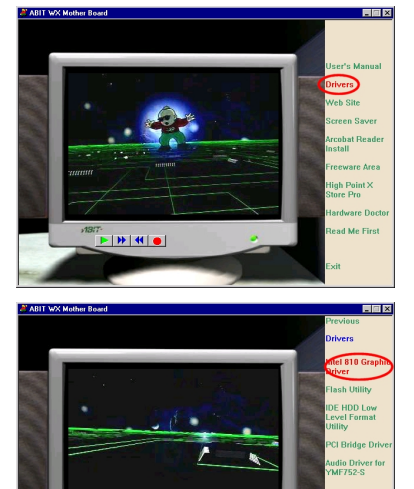

**₩ 4 0** 

**>** 

Move the cursor to "Drivers" and click on it. This will bring you to the next screen.

Move the cursor to "Intel 810 Graphic Driver" and click on it. Go to the next screen.

Move the cursor to "Windows NT " and click on it. Go to the next screen.

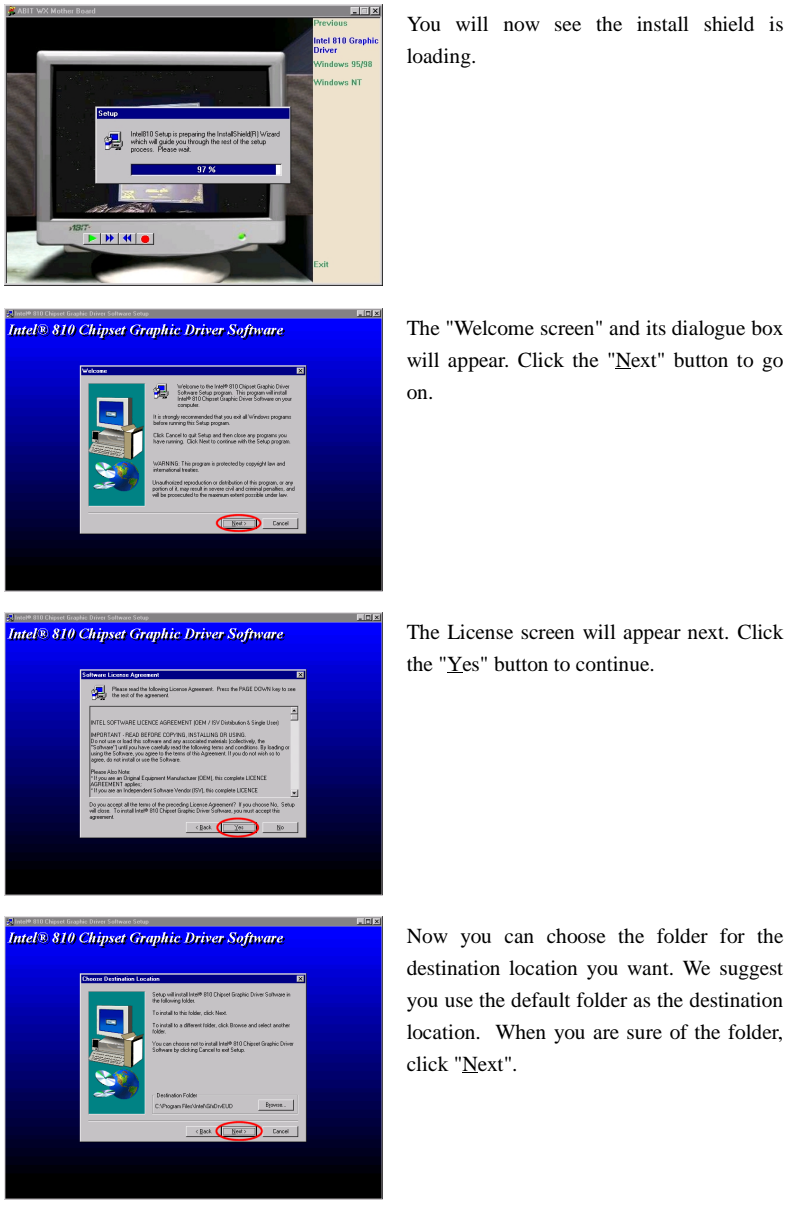

You will now see the install shield is

The "Welcome screen" and its dialogue box will appear. Click the " $\underline{N}ext"$  button to go

The License screen will appear next. Click the "Yes" button to continue.

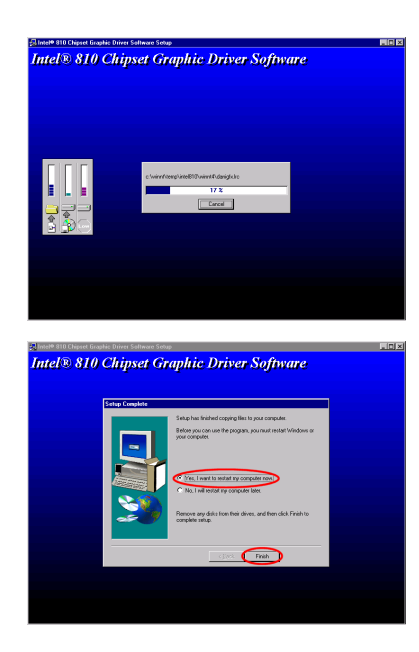

The system will now start to install the VGA drivers. While doing so, it will display the percentage installed on the screen.

When installation is complete please choose the item: "Yes, I want to restart my computer now". Then click the "Finish" button to restart your computer.

# Appendix E Installing the Audio Drivers for the Windows<sup>®</sup> NT

In this section we will show you how to install the audio drives to your Windows<sup>®</sup> NT 4.0 Server/Workstation operating system. All screen shot are from Windows<sup>®</sup> NT 4.0 server version. Before you install the audio drivers, please install Windows<sup>®</sup> NT 4.0 Service Pack 4 (or the latest version) first. Then you can install the audio drivers.

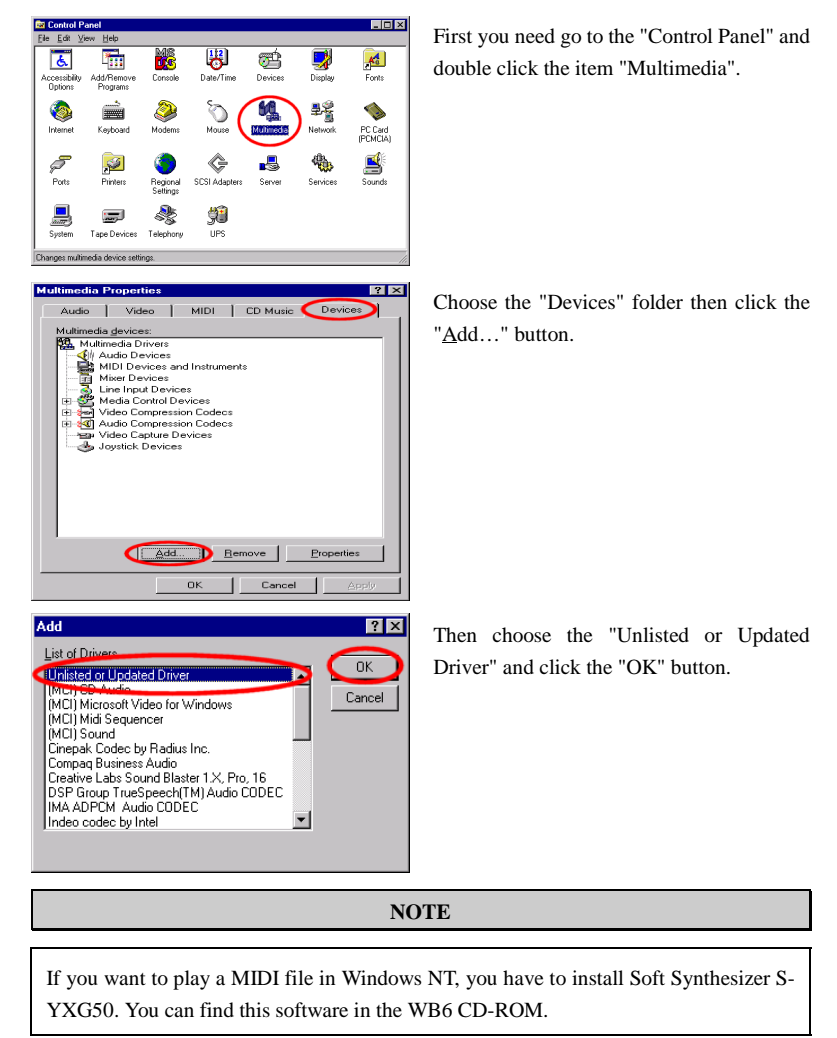

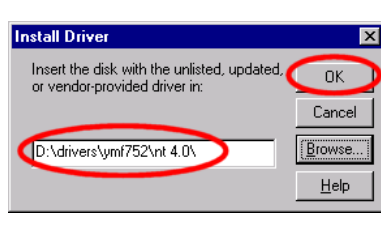

You have to specify and manually type the path of driver location. We've put the audio drivers under the "DRIVERS\YMF752\ NT4.0". The code name of the CD-ROM drive will depend on how many devices installed on your computer system. Here it is

shown as D:\.

| Add Unlisted or Updated Driver                               | Who   |
|--------------------------------------------------------------|-------|
|                                                              | w ne  |
|                                                              | choo  |
| Cancel                                                       | Dair  |
|                                                              | Driv  |
| Help                                                         |       |
|                                                              |       |
| <b>Y</b>                                                     |       |
|                                                              |       |
|                                                              |       |
| YAMAHA AC-XG Audio Driver                                    | Clic  |
|                                                              | Che   |
|                                                              |       |
| Valuation and VC and a Detune                                |       |
| TAMARA AC-AG AUUID DRVer                                     |       |
| Version 4.00.1005                                            |       |
| Copyright YAMAHA Corporation 1999                            |       |
| All Rights Reserved                                          |       |
| Ū                                                            |       |
|                                                              |       |
|                                                              |       |
|                                                              |       |
|                                                              |       |
| System Setting Change 🛛 🗙                                    | The   |
| The YAMAHA AC-XG Driver driver has been added.               | C1    |
| For the new driver to take effect, you must quit and         | Cha   |
| restart windows NT.                                          | com   |
|                                                              |       |
| Don't Restart Now Restart Now                                | Clic  |
|                                                              | voui  |
|                                                              | you   |
| Multimedia Properties ? 🗙                                    | Afte  |
| Audio Video MIDI CD Music Devices                            | Ane   |
| Multimedia devices:                                          | "Mu   |
| Multimedia Drivers                                           | tha ' |
| Audio for YAMAHA AC-XG Driver                                | the   |
| MIDI Devices and instantents                                 |       |
| E S Line Input Devices                                       |       |
| General Control Devices     Jeneral Video Compression Codecs |       |
| Audio Compression Codecs                                     |       |
| Joystick Devices                                             |       |
|                                                              |       |
|                                                              |       |
|                                                              |       |
|                                                              |       |
| Add Bemove Properties                                        |       |
|                                                              |       |
| OK Cancel Apply                                              |       |

When Windows finds the driver you can hoose the item "YAMAHA AC-XG Driver" and click "OK" button.

Click "OK."

The screen shows the "System Setting Change" message. You need to restart your computer to complete the updating process. Click the "<u>Restart Now</u>" button to restart your computer.

After Windows<sup>®</sup> NT restarts, check the "Multimedia Properties" again. You will see the Yamaha AC-XG had been identify.

# Appendix F BIOS Flashing User Instructions

When your motherboard needs to be upgraded with new features or some compatibility problems in the BIOS need to be fixed, you will need to use this BIOS flash utility. This utility is provided by Award Software makes it easy to flash by yourself. However, please read all the information in this section before flashing.

Before you can flash the BIOS you need to go into the *pure DOS environment* by rebooting your system and going directly into DOS. Basically, there are two ways to flash your BIOS. One is to directly type the full line commands that are described in this section. The utility will then flash your BIOS. When you finish the flash operation, you will see the screen as in Figure F-2 <sup>Note F-1</sup>.

The other method is to just type *awdflash* (under Award flash BIOS utility directory) then press enter. The Flash Memory Writer V7.33 screen will appear. Please refer to Figure F-1 Note F-1. You need to type "NEWBIOS" (the file name or you can use another name if you choose) into the "File Name to Program", then press enter.

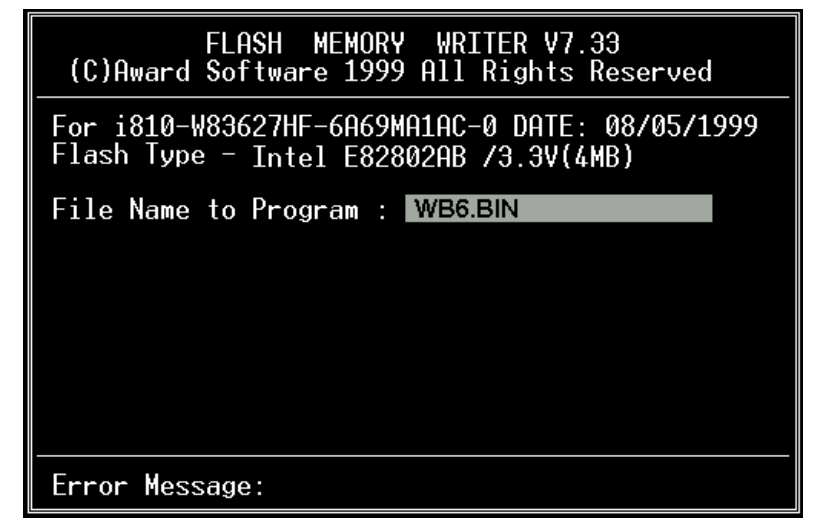

Figure F-1. Award Flash Memory Writer V7.33 Start Screen

When you have finished updating your BIOS, you will see the screen as in Figure F-2. You then need to press the F1 key to reset the system, or press the F10 key to exit the writer.

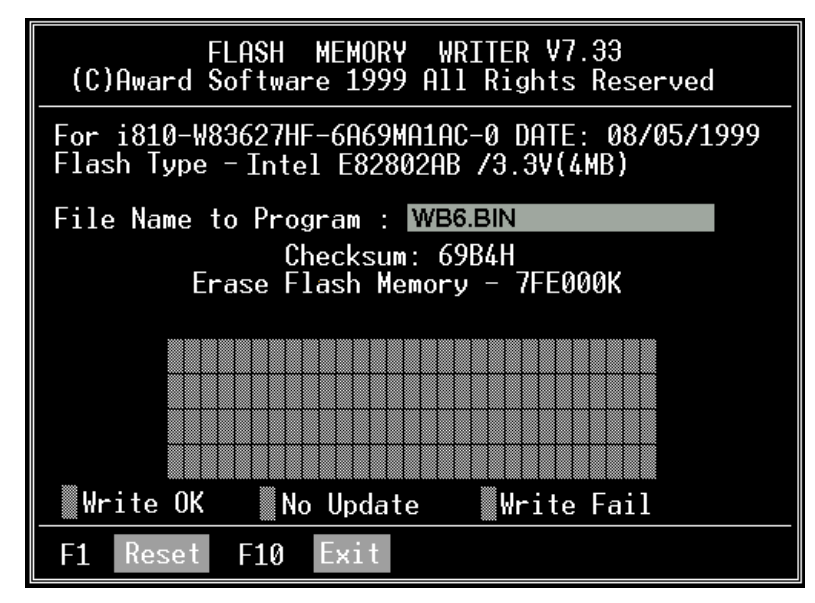

Figure F-2. Award Flash Memory Writer V7.33 Complete Screen

Figure F-3 shows you what commands you can use for the flashing program. You need to go into the pure DOS environment and type *awdflash*. Figure F-3 will then appear.

| Awdflash 7.33 (C)Award Software 1999 All Rights Reserved                                                                                                    |  |  |  |  |
|----------------------------------------------------------------------------------------------------|--|--|--|--|
| Usage: AWDFLASH [FileName1] [FileName2] [/ <sw>[/<sw>]]<br/>FileName1 : New BIOS Name For Flash Programming<br/>FileName2 : BIOS File For Backing-up the Original BIOS<br/>(Sutches)</sw></sw> |  |  |  |  |
| ?: Show Help Messages                                                                                                    |  |  |  |  |
| py: Program Flash Memory pn: No Flash Programming                                                                                                    |  |  |  |  |
| sv: Backup Original BIO\$ To Disk File sn: No Original BIO\$ Backup                                                                                                    |  |  |  |  |
| Sb: Skip BootBlock programming sd: Save DMI data to file                                                                                                    |  |  |  |  |
| cp: Clear PnP(ESCD) Data After Programming                                                                                                    |  |  |  |  |
| cd: Clear DMI Data After Programming                                                                                                    |  |  |  |  |
| cc: Clear CMOS Data After Programming                                                                                                    |  |  |  |  |
| R: RESET System After Programming cks: Show update Binfile checksum                                                                                                    |  |  |  |  |
| Tiny: Occupy lesser memory                                                                                                    |  |  |  |  |
| E: Return to DOS When Programming is done                                                                                                    |  |  |  |  |
| F: Use Flash Routines in Original BIOS For Flash Programming                                                                                                    |  |  |  |  |
| LD: Destroy CMOS Checksum And No System Halt For First Reboot                                                                                                    |  |  |  |  |
| After Programming                                                                                                    |  |  |  |  |
| cksXXXX: Compare Binfile CheckSum with XXXX                                                                                                    |  |  |  |  |
| Example: AWDFLASH 2a59i000.bin /py/sn/cd/cp/cks2635                                                                                                    |  |  |  |  |

Figure F-3. Award Flash Memory Writer V7.33 Flash Commands Screen

### Note F-1

The BIOS file name in the figure shown is only an example. You should check which .bin file is to be used with your motherboard. Don't flash with the wrong .bin file otherwise you may cause system malfunctions. Even the same model BIOS, according to their release dates and which problems have been fixed, have different .bin names. Please read the BIOS file description before you download it.

Example 1: To update the BIOS and create a backup of the current system BIOS execute this command:

### AWDFLASH NEWBIOS /PY SAVEBIOS /SY

Example 2: To update the BIOS, create a backup of current system BIOS, and clear the CMOS, execute this command:

### AWDFLASH NEWBIOS SAVEBIOS /CC

Example 3: To update the BIOS and clear PnP settings execute this command:

### AWDFLASH NEWBIOS /SN /CP

Example 4: To make a backup of the current system BIOS execute the following command:

#### AWDFLASH NEWBIOS /PN SAVEBIOS

# Note F-2

"NEWBIOS" indicates the file name for the new BIOS which can be downloaded from our web site at <u>http://www.abit.com.tw</u> (the user can choose a different file name in place of NEWBIOS). "SAVEBIOS" indicates the filename of the old system BIOS (the user can choose a different file name in place of SAVEBIOS).

Explanation of parameter names:

/CC: Clears CMOS data /CP: Clears PnP data /CD: Clears DMI data /CKS: Compare Binfile Checksum

### **Remarks:**

- 1. When executing AWDFLASH.EXE, do not run HIMEM.SYS and EMM386.EXE in the CONFIG.SYS.
- 2. Please take the following actions to solve problems caused by power shortages or other non-preventable malfunctions during BIOS updating that lead to update failures. First, it is strongly suggested that you format a disk that can boot your computer before you update your BIOS. If the above mentioned problem occurs during BIOS updating, you will be able to use this disk to automatically execute a BIOS update. The content of the disk should be as follows:
  - (1) Startup system files (COMMAND.COM, MSDOS.SYS, IO.SYS...)
  - (2) AWDFLSH.EXE
  - (3) The NEWBIOS file which can be download from ABIT web site.
  - (4) AUTOEXEC.BAT, which has the following content:

#### A:\AWDFLASH NEWBIOS /PY /SN /CC /CD

For example, to update the WB6 BIOS version to MJ (WB6\_MJ.BIN), you need to type:

### A:\AWDFLASH WB6\_FZ.BIN /PY /SN /CC /CD /CKS

3. If you try to flash an incorrect version of a BIOS (i.e. for another motherboard) the following message will appear:

"The program file's part number does not match with your system!"

Note

Please do not use the Award flash memory writer version that earlier than Version 7.22 to flash your WB6 motherboard BIOS. Otherwise, it may cause flash fail or anticipate problems.

# Appendix G Installing the HighPoint XStore Pro Utility

We provide a useful and powerful utility on our product package, *HighPoint XStore Pro*. What does XStore do? The XStore Pro is a hard disk enhancement utility which improves system performance. The basic concept is to use a read-ahead caching algorithm to improve hard disk performance. With the market trend moving system's standard configurations towards 48 MBytes memory size or beyond, HighPoint's XStore Pro provides higher system performance. XStore Pro is the new generation of XStore MMX Accelerators for Storage.

XStore Pro utilizes the bigger system memory size to enhance memory management by working with Windows<sup>®</sup> 95 and 98. XStore Pro optimizes higher system performance by read ahead caching after seeking with large block sizes of hard disks. And best of all, XStore Pro supports several PCI Bus Master Controllers such as Intel, SiS, Ali, Via and others.

When you install XStore Pro, you can choose to install CD Xpress at the same time. Why do you need CD Xpress? We'll tell you more about it.

CD-ROM technology is growing fast, but its performance is still unacceptable compared to today's hard drives. The transfer rates of today's hard drives can exceed 18MB/sec with access times below 12ms. However, transfer rates for the fastest CD-ROM drives on the market are below 2MB/sec with access times over 100 ms.

CD Xpress was created to accelerate the accessing speed of the CD-ROM drive by utilizing the hard drive's high performance. CD Xpress reads and buffers data from the CD-ROM to an area in the hard drive. With CD Xpress, when you access CD-ROM data, you are actually accessing data from a swap file in the hard drive. This results in a tremendous increase in CD-ROM performance without penalties.

Before you install this utility, there are several things you need to know.

### Important Note

1. You can only install one Bus Master Driver at a time in your system, or the drivers will result in conflict and cause system hangs. Please make sure you don't have any Bus Master Drivers installed in your system before you install XStore Pro! You must remove all components of the previous Bus Master Driver before you install XStore Pro to your system. For example, you cannot install both the Intel<sup>®</sup> bus master driver and HighPoint XStore Pro in your system, otherwise it will cause system conflict when you install the second bus master driver!

- 2. This Windows<sup>®</sup> 95/98 driver does not support CD-ROM Changers. If you have an ATAPI CD-ROM Changer installed in your system, please do not install this driver!
- 3. We have found that the Windows<sup>®</sup> 95 OSR2/Windows<sup>®</sup> 98 version fails to load the driver on some systems using the Bus Master chipset after you install and restart the system. The following step could solve this problem if it happens:
  - (1) Go to My Computer and double click Control Panel.
  - (2) Double click System then go to Device Manger and View Devices by Type.
  - (3) Go to hard disk controllers.
  - (4) Double click PCI Bus Master IDE Controller (Ultra DMA supported). (There should be a yellow mark besides this item)
  - (5) Click Resources and you should see a box near the bottom of the screen that says "Set Configuration Manually".
  - (6) Click on "Set Configuration Manually" and you will see a check next to "Use automatic setting".
  - (7) Uncheck the box and when the system asks you to reboot click "yes".
  - (8) After the system restarts the yellow mark should be gone
- 4. De-Installation:

To uninstall XStore Pro from your system, run "Uninstall" from the HighPoint XStore Pro program group. This uninstall utility will: deactivate CD Xpress, if CD Xpress is active, remove the buffer space, and uninstall XStore Pro and CD Xpress from the system. After uninstalling XStore Pro, the hard disk will return to its original status. We suggest users reboot the system after finishing uninstalling.

- The ATAPI LS-120 device will be recognized as a removable device in retail Windows 95(4.00.95) and OSR1 Windows 95(4.00.95 A) after the XStore Pro driver is installed.
- This driver might lock on certain motherboards. Please check HighPoint Technology first if you encounter problems.

For more detailed information, please check the read me file stored in the *XStore Pro Program Group*. If you want to upgrade to a new version of the driver or want to know more about XStore Pro products, please go to the HighPoint Technologies Inc's company WEB site, the URL is <u>http://www.highpoint-tech.com/</u>.

This CD-ROM (Or floppy diskette) has the HighPoint XStore Pro drivers. (Version 1.2) The following procedure describes how to install the HighPoint XStore to your system. If you

have a floppy diskette instead of the CD-ROM, just insert the diskette and run the **Setup.exe** file to start installation.

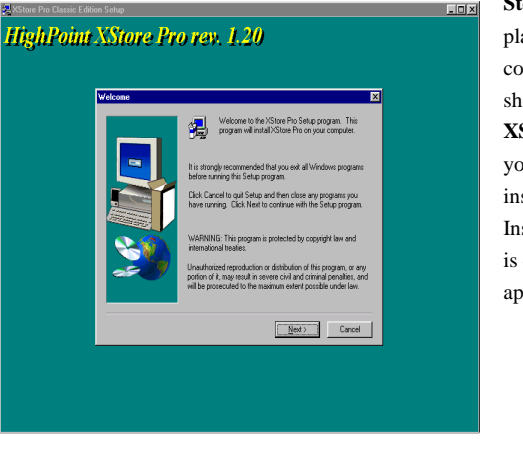

Step 1: In Windows<sup>®</sup> 95/98, place the CD-ROM into the computer. The main menu will show up. Click the **HighPoint** XStore Pro Install button and you will see the XStore Pro installer preparing the InstallShield<sup>®</sup> Wizard. When it is done, the *Welcome* screen will appear.

| Store Pro Classic Edit HighPoint | ion Setup<br>XStore Pro | o rev. 1.20                                                                                                    |  |
|----------------------------------|-------------------------|----------------------------------------------------------------------------------------------------|--|
|                                  | Select Components       | State the component point and the final AD UND in and CD UND in and CD UND in and CD UND in an an analysis of the component point and the component of the component point and the component of the component of the compone |  |
|                                  |                         | Ed Ed                                                                                                    |  |

**Step 2:** Press the "Next" key, You will see the screen at left. You then need to choose whether you want to install XStore Pro only or if you want to install both XStore Pro and CD Xpress. Press the "Next" key to continue.

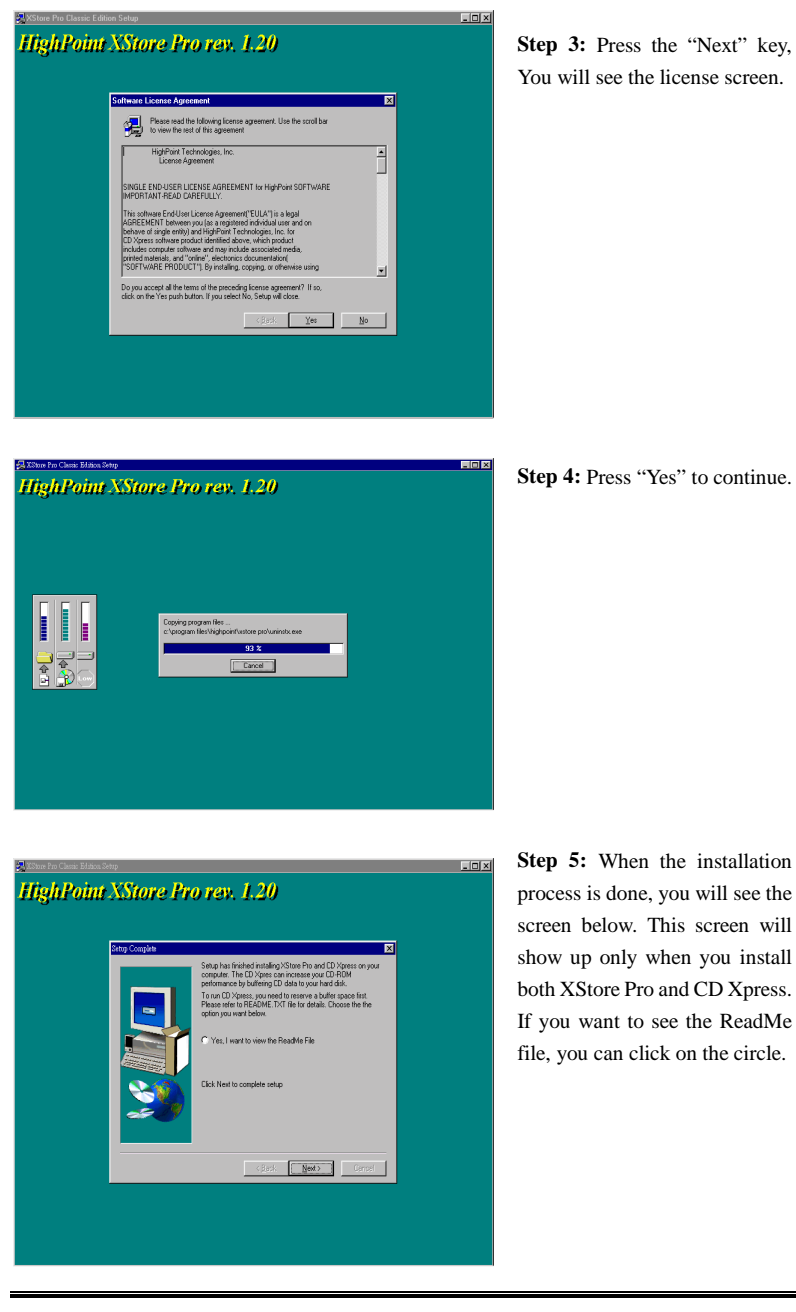

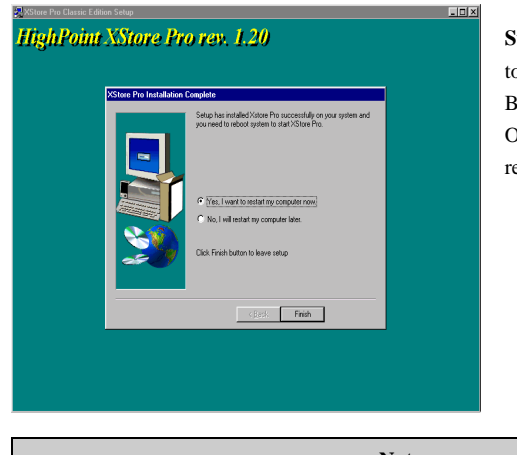

**Step 6:** Choose the "Yes, I want to restart my computer now." Button. Then system will restart. Or you can choose the "No, I will restart my computer later".

 Note

 You must restart your computer after installing the XStore Pro utility. Otherwise, the software may not work not properly.

WB6

# Appendix H Hardware Monitoring Function (Installing the Winbond Hardware Doctor Utility)

Winbond Hardware Doctor is a self-diagnostic system for PCs and must be used with the Winbond chipset: W83627HF IC series products.

It protects PC hardware by monitoring several critical items including power supply voltages, CPU & system fan speeds and CPU and system temperatures. These items are important for the operation of the system. Errors may result in permanent damage to the PC. Once any item is out of its normal range, a warning message will pop up and remind the user to take the proper measures.

The following description will tell you how to install and use the Hardware Doctor. You should have the Winbond Hardware Doctor utility on a CD-ROM or floppy diskette. If you have a floppy diskette, just insert diskette 1 and execute the **Setup.exe** file to start installation.

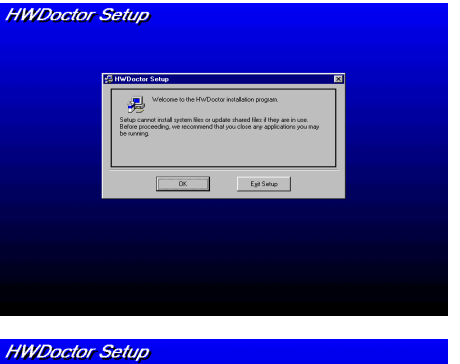

Step 1. In Windows<sup>®</sup> 95/98, place the CD-ROM into the computer. The main menu will appear. Click the **Hardware Doctor Install** button. The *HWDoctor Setup* screen will show up. Please refer the to figure below.

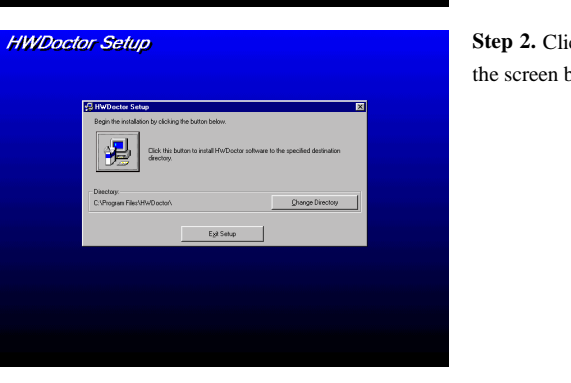

**Step 2.** Click the "OK" button and the screen below will appear.

→

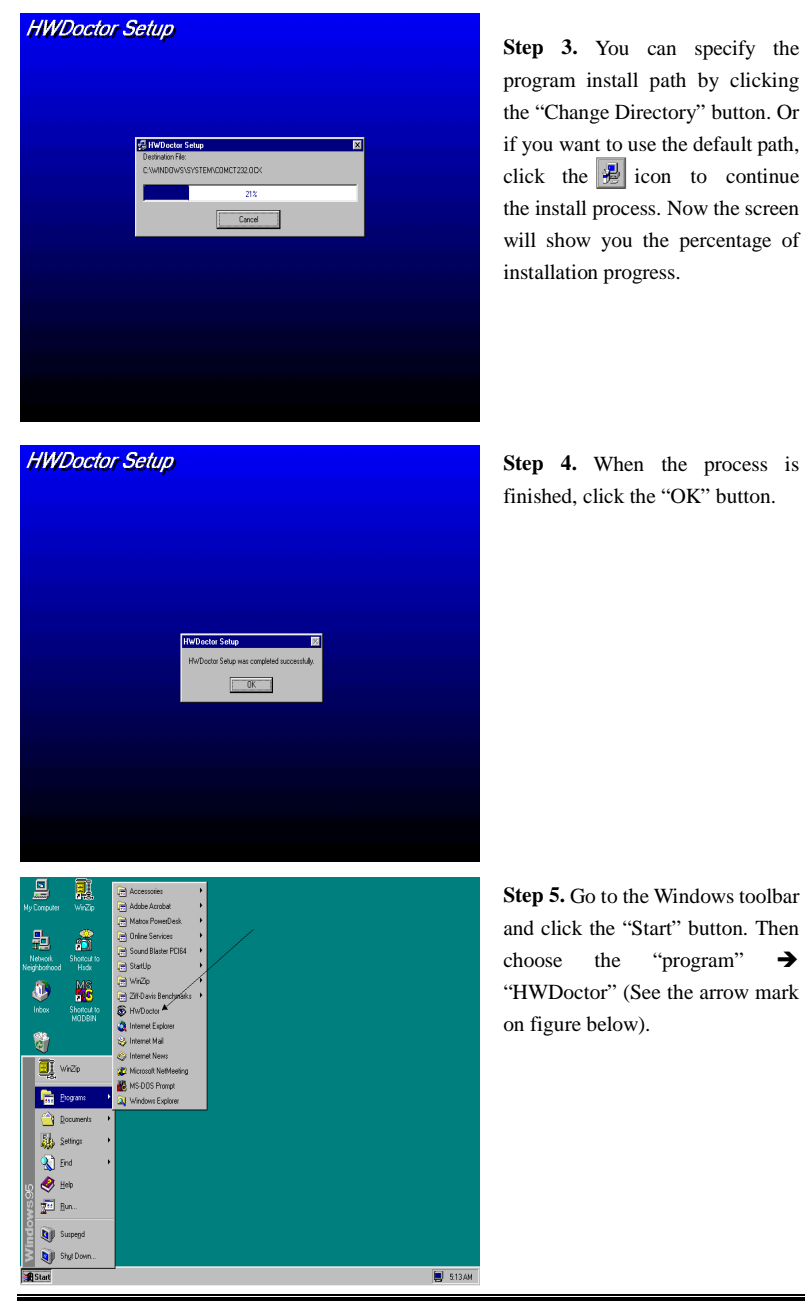

| <u>File T</u> ools <u>H</u> el<br>Voltage | p<br>Low Lin              |       |                                                  |        |                 |   |
|-------------------------------------------|---------------------------|-------|--------------------------------------------------|--------|-----------------|---|
| Voltage                                   | Low Lin                   |       |                                                  |        |                 |   |
|                                           |                           | nit   |                                                  | Hi     | gh Limit Status |   |
| Vcore •                                   | 1.79                      | 1.00  |                                                  | 4.10   | 2.19 • 2.00     | A |
| Vtt 🔹                                     | 1.39                      | 1.00  | — <b>)</b> — — — — — — — — — — — — — — — — — — — | 4.10   | 1.65 • 1.50     | ¥ |
| ¥io ∢                                     | • <u>2.99</u>             | 2.30  |                                                  | 4.00   | 3.79 • 3.36     | ¥ |
| +5V 🔹                                     | 4.49                      | 4.00  |                                                  | 6.00   | 5.51 • • 5.03   | ¥ |
| +12V •                                    | 11.01                     | 10.00 |                                                  | 14.00  | 13.02 • • 11.92 | ¥ |
| -12¥ •                                    | 13.01                     | 14.00 | · · · · · ·                                      | -10.00 | 11.04           | V |
| -57 1                                     | • <mark>-5.49</mark>      | -6.00 |                                                  | -4.00  | -4.49 • • -5.14 | V |
|                                           |                           |       | · ·                                              |        |                 |   |
| Vbat 🕡                                    | 2.50                      | 1.50  |                                                  | 4.10   | 3.50 • • 3.01   | v |
| Fan Speed                                 | Low Lin                   | nit   | ,                                                | Ib     | uit             |   |
| Chassis Fan                               | N/A                       |       |                                                  |        | Fan off RE      | M |
| CPU Fan                                   | 1055                      |       |                                                  |        | 3,068 RI        | M |
|                                           |                           |       |                                                  |        |                 |   |
| - Temperature                             |                           |       |                                                  |        |                 |   |
| System 1 🕢                                | <ul> <li>25.00</li> </ul> | -40   |                                                  | 127    | 40.00 · 32.00   | С |
| CPU .                                     | <b>35.00</b>              | -40   |                                                  | 127    | 60.00 • • 46.50 | С |
| System 2 🕢                                | • <mark>30.00</mark>      | -40   | J                                                | 127    | 45.00 • • N/A   | С |
|                                           |                           |       |                                                  |        |                 |   |
| C PC Cas                                  | æ is cloæd                | l     |                                                  |        |                 |   |

**Step 6.** This screen will appear. You will see voltages, fan speeds and temperature readings as well. If any item readings are critical or over their limitations, the reading will turn red. Also, a pop-up window will appear to warn you the system has a problem!

The figure below shows the warning message window.

| 😲 Warning !!! | 2                                   | × |
|---------------|-------------------------------------|---|
| Warning!      | Your +5V voltage exceed the limits. |   |
|               | Ignore this Warning Message.        |   |
| Disable       | No more monitor this item           |   |
| Shut Down     | Exit Windows                        |   |
| Help          | More Information                    |   |
|               |                                     | _ |

**Ignore:** You can ignore the warning message of the item, but it will pop up again when an error of the same item reoccurs.

**Disable:** The chosen item will be no longer monitored thereafter, unless you activate it in the "Configuration" page.

Shutdown: Choosing this button will shutdown the computer.

Help: You can read more information and self-diagnose simple problems.

If the warning message pops up due to the wrong warning limit, you can adjust it in the "Configuration" option. For example if you set the temperature high limit to 40°C, you will easily exceed the "proper" temperature.

Please pay attention to two things when you want to make any changes to the "Configuration" option. Firstly, you have to make sure your new setting is in the proper range. Secondly, after you finished the configuration, you have to save it. Otherwise, the program will start with the default value the next time.

If you encounter any problems or have any questions about the software settings and adjustments, please use the Winbond hardware doctor on-line help. It should give you enough information to answer your questions.
## Appendix I Installation Guide for Suspend to RAM

Suspend To RAM (STR) is a cost-effective, optimal implementation of the ACPI 1.0 specification. The ACPI specification defines the S3 sleep state, in which all system context is lost except system memory. CPU, cache, and chip set context are lost in this state. Hardware maintains memory context and restores some CPU and L2 configuration context.

The STR function enables a PC to achieve the S3 state during idle periods, then quick "wake up" and retrieve the last "state" of the system before it went to sleep. When idle, STR-enabled systems consume only a small fraction of the power used for full operation. Instead of shutting down the system to save power when not in use and then having to reboot later, users can let the STR function take over and not have to worry about using power to run all the electronics, fans and disks. When needed, a PC with STR function can restore all applications and features to an operational state within a few seconds.

The following description will tell you how to install the STR function and use it.

Note

To get Windows<sup>®</sup> 98 to enable the ACPI BIOS function, you have to type the parameter after the setup command, for example, setup /p j. This command will let Windows<sup>®</sup> 98 automatically install the necessary elements for the ACPI BIOS. If you have already installed Windows<sup>®</sup> 98 without using this command, you have to re-install Windows<sup>®</sup> 98 and use the /p j command. Otherwise, your Windows<sup>®</sup> 98 ACPI function may not work.

As above note mentioned, you have to use the parameter come with the setup command to install your Windows<sup>®</sup> 98. After you complete Windows<sup>®</sup> 98 installation and reboot your computer, you can see these items show up in the *System Properties*  $\rightarrow$  *Device Manager*:

- ACPI System Button
- Advance Configuration and Power Interface (ACPI) BIOS
- SCI IRQ use by ACPI bus
- System board extension for ACPI BIOS

| System Properties                                                                                                    | System Properties                                                                                                    |
|----------------------------------------------------------------------------------------------------|----------------------------------------------------------------------------------------------------|
| System Properties  System Properties  Performance  View devices by type View devices by connection  System devices  ACPI system Button  Compose Power Source  Compose Power Source  Intel(1) 82001AA LPC Interface (ACPI BITS  Intel(1) 82001AA LPC Interface Controller  Intel(1) 82001AA LPC Interface Controller  Intel(1) 82001AA LPC Interface Controller  Intel(1) 82001AA LPC Interface Controller  Intel(1) 82001AA LPC Interface  Intel(1) 82001AA LPC Interface  Interface  Intel(1) 82001AA LPC Interface  Interface | System Properties  System Properties  System Properties  View devices by type  View devices by type  View devices  View devices  View device |
| Properties Refresh Remove Print                                                                                                    | Properties Refresh Remove Print                                                                                                    |
| Close                                                                                                    | Close                                                                                                    |

After these items show up, you can go to the next step for the STR function setting.

### $\ensuremath{\boxdot}$ How to use the STR function:

There are two ways to put your system into STR mode:

Method 1: Select "Stand by" in the "Shut Down Windows" area.

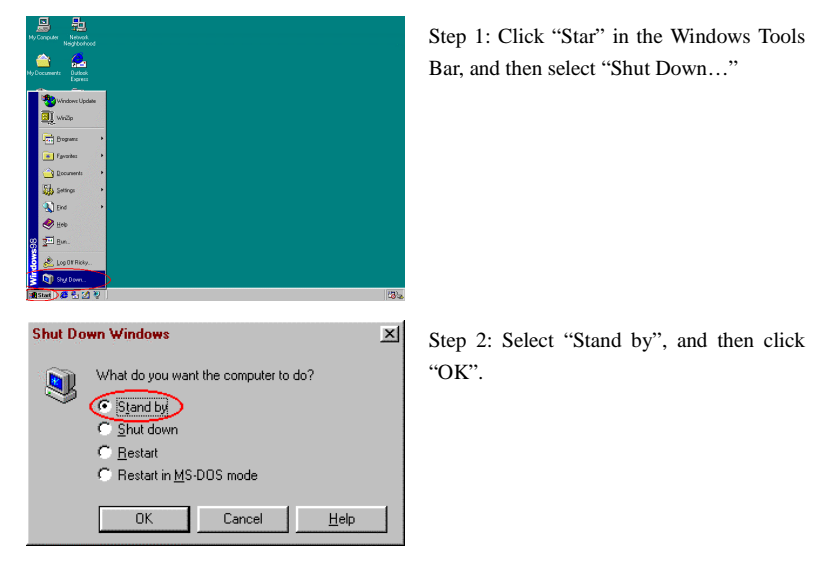

WB6

| Control Panel                                                                                    |                               |                                             |           |                      | 10 ×               |
|--------------------------------------------------------------------------------------------------|-------------------------------|---------------------------------------------|-----------|----------------------|--------------------|
| Ele Edit View Eo Favorites b                                                                     | elp                           |                                             |           |                      | - 19               |
| tententententententententententententent                                                         | X Dop Pate                    | 33) × 개<br>Undo Delete Properte             | Views *   |                      |                    |
| Address 30 Control Panel                                                                         |                               |                                             |           |                      | -                  |
| Control Panel                                                                                    | adir Tools Accessib<br>Option | aty Add New Add/Temove<br>Hardware Programs | Date/Time | Dapley               | <b>Ja</b><br>Forts |
| Use the settings in Control Panel<br>to personalize your computer.<br>Select an item to view its | Gare Ivere                    | Keyboard Hodere                             | Nouse     | <b>S</b><br>Mulineda | Network            |
| description.<br>Microsoft Home<br>Technical Support                                              | Passed Passed                 | Printers Regional<br>Settings               | Sounds    | Spateen              | Telephony          |
|                                                                                                  | Usen                          |                                             |           |                      |                    |
|                                                                                                  |                               |                                             |           |                      |                    |
|                                                                                                  |                               |                                             |           |                      |                    |

Method 2: Define the case "Power" button to initiate STR sleep Mode

Step 1: Open "Control Panel", and then enter "Power Management".

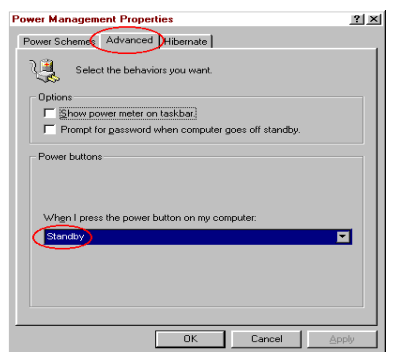

Step 2: Select "Advanced", and then set the "Power Buttons" to "Standby".

Step 3: Restart your computer to put these settings into effect. Now you will only need to press the "Power" button on the front panel of the chassis when you want to put your computer into STR sleep mode.

### Appendix J Troubleshooting (Need Assistance?)

If you have a problem during operation and in order to help our technical support personnel to quickly find out what the problem of your motherboard is and to give you the answers you need, before filling in the technical support form, eliminate any peripheral that is not related to the problem, and indicate on the form, the system's peripherals. Fax this form to your dealer or to the company where you bought the hardware or your nearest ABIT branch office in order to benefit from our technical support. (You can refer to the examples given below)

- Example 1: With a system including: motherboard (with CPU, DRAM, COAST...) HDD, CD-ROM, FDD, MPEG CARD, SCSI CARD, SOUND CARD, etc. After the system is assembled, if you cannot boot up, check the key components of the system using the procedure described below. First remove all interface cards and try to reboot.
  - If you still cannot boot up:

If it still does not start, note the motherboard model, BIOS identification number, CPU on the technical support form (refer to main instructions), and describe the problem in the problem description space provided.

If you can boot up:

Reinsert the interface cards you have removed one by one and try to start the system each time you insert a card, until the system doesn't start anymore. Keep the interface card that causes the problem inserted on the motherboard, remove any other card or peripheral, and start again. If you still cannot start, note down the information related to both cards in the add-on Card space provided, and don't forget to indicate the motherboard model, version, BIOS identification number, CPU (refer to main instructions), and give a description of the problem.

Example 2: With a system including the motherboard (with CPU, DRAM, COAST...) HDD, CD-ROM, FDD, LAN CARD, MPEG CARD, SCSI CARD, SOUND CARD, after assembly and after having installed the Sound Card Driver, when you restart the system, when it runs the Sound Card Driver, it resets automatically. This problem may be due to the Sound Card Driver. During the Starting DOS... procedure, press SHIFT (BY-PASS) key, to skip CONFIG.SYS and AUTOEXEC.BAT; edit CONFIG.SYS with a text editor, and in function the

line that loads the Sound Card Driver, add a remark REM, in order to disable the Sound Card Driver. See the example below.

CONFIG.SYS: DEVICE=C:\DOS\HIMEM.SYS DEVICE=C:\DOS\EMM386.EXE HIGHSCAN DOS=HIGH, UMB FILES=40 BUFFERS=36 *REM DEVICEHIGH=C:\PLUGPLAY\DWCFGMG.SYS* LASTDRIVE=Z

Restart the system. If the system starts and does not reset, you can be sure that the problem is due to the Sound Card Driver. Note down the Sound Card model, motherboard model, BIOS identification number on the technical support file (refer to main instructions), and describe the problem in the space provided.

000

#### GSGS Main instructions ...

To fill in this "Technical Support Form", refer to the step-by-step instructions given below:

1<sup>\*</sup>. MODEL: Note the model number given in your user's manual.

Example: WB6, BX6, BH6, etc...

2\*. Motherboard model number (REV): Note the motherboard model number labeled on the motherboard as "REV:\*.\*\*".

Example: REV: 1.01

3\*. BIOS ID and Part Number: See next page example.

WB6

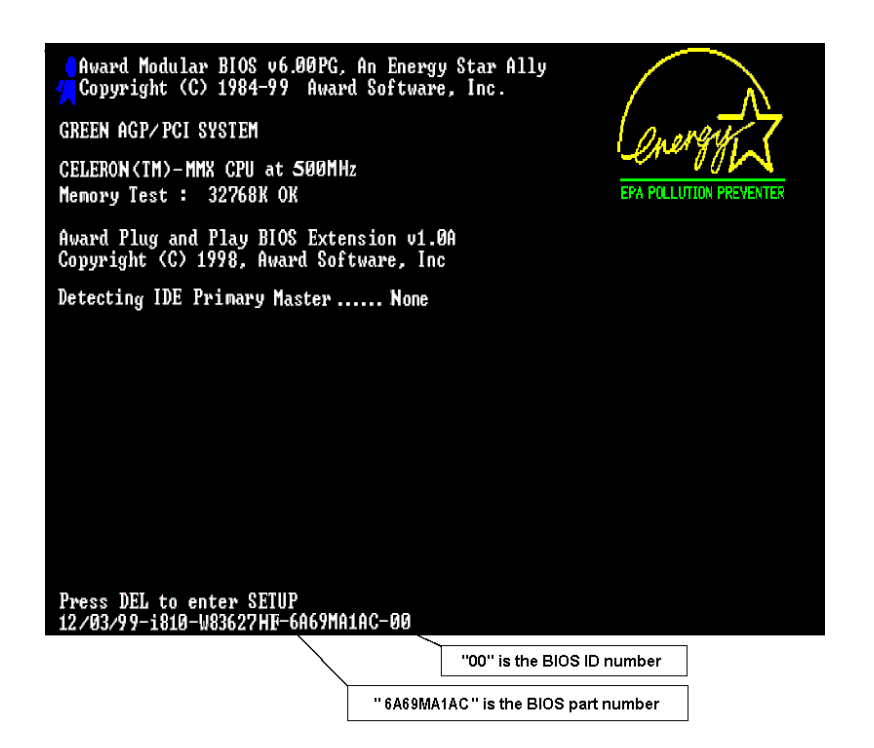

**4. DRIVER REV:** Note the driver version number indicated on the DEVICE DRIVER disk (if have) as "Release \*.\*\*". For example:

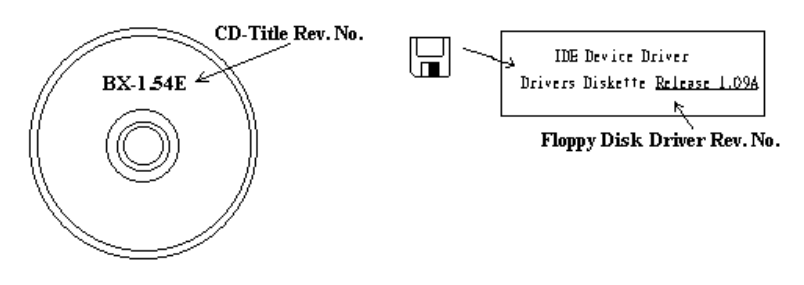

**5\*. OS/APPLICATION:** Indicate the operating system and applications your are running on the system.

Example: MS-DOS® 6.22, Windows® 95, Windows® NT....

6<sup>\*</sup>. CPU: Indicate the brand and the speed (MHz) of your CPU.

Example:(A) In the "Brand" space, write "Intel", in the "Specifications" space, write " Pentium<sup>®</sup> II MMX 300MHz"  $^\circ$ 

7. HDD: Indicate the brand and specifications of your HDD(s), specify if the HDD is using □IDE1 or □IDE2. If you know the disk capacity, indicate it and check ("√") "□"; in case you give no indication, we will consider that your HDD is "☑IDE1" Master.

Example: In the "HDD" space, check the box, in the Brand space, write "Seagate", in the Specifications space, write "ST31621A (1.6GB)".

CD-ROM Drive: Indicate the brand and specifications of your CD-ROM drive. Specify if it uses □ IDE1 or □IDE2 , and check ("√") "□"; in case you give no indication, we will consider that your CD-ROM is "☑IDE2" Master.

Example: In the "CD-ROM drive" space, check the box, in the Brand space, write "Mitsumi", in the Specifications space, write "FX-400D".

**9.** System Memory (DRAM): Indicate the brand and specifications (SIMM / DIMM) of your system memory. For example:

In the Brand space, write "Panasonic", in the Specifications space, write "SIMM-FP DRAM 4MB-06".

Or, in the Brand, write "NPNX", in the Specifications space, write "SIMM-EDO DRAM 8MB-06".

Or, in the Brand space, write "SEC", in the Specifications space, write "DIMM-S DRAM 8MB-G12".

 ADD-ON CARD: Indicate which add-on cards you are *absolutely sure* are related to the problem.

If you cannot identify the problem's origin, indicate all the add-on cards inserted into your system.

#### Note

Items between the "\*" are absolutely necessary.

WB6

X

------

# Technical Support Form

| _                        |       |                |          |  |
|--------------------------|-------|----------------|----------|--|
| Ontact:                  |       | ()<br>()       | SGFax #: |  |
| Model                    | *     | BIOS ID #      | *        |  |
| Motherboard              |       | DRIVER REV     |          |  |
| Model No.                |       |                |          |  |
| OS/Application           |       |                |          |  |
|                          | *     |                |          |  |
|                          |       |                |          |  |
| Hardware name            | Brand | Specifications |          |  |
| CPU                      | *     |                |          |  |
| HDD [IDE1                |       |                |          |  |
| DIDE2                    | 1     |                |          |  |
| CD- DIDE1                |       |                |          |  |
| ROM DIDE2                | 1     |                |          |  |
| Drive                    |       |                |          |  |
| System Memory            |       |                |          |  |
| (DRAM)                   |       |                |          |  |
| ADD-ON CARD              |       |                |          |  |
|                          |       |                |          |  |
|                          |       |                |          |  |
|                          |       |                |          |  |
|                          |       |                |          |  |
| £                        |       |                |          |  |
| ≤<br>Problem Description | :<br> |                |          |  |
| ළ<br>Problem Description | :<br> |                |          |  |
| ≤<br>Problem Description |       |                |          |  |